# **BARTEC**

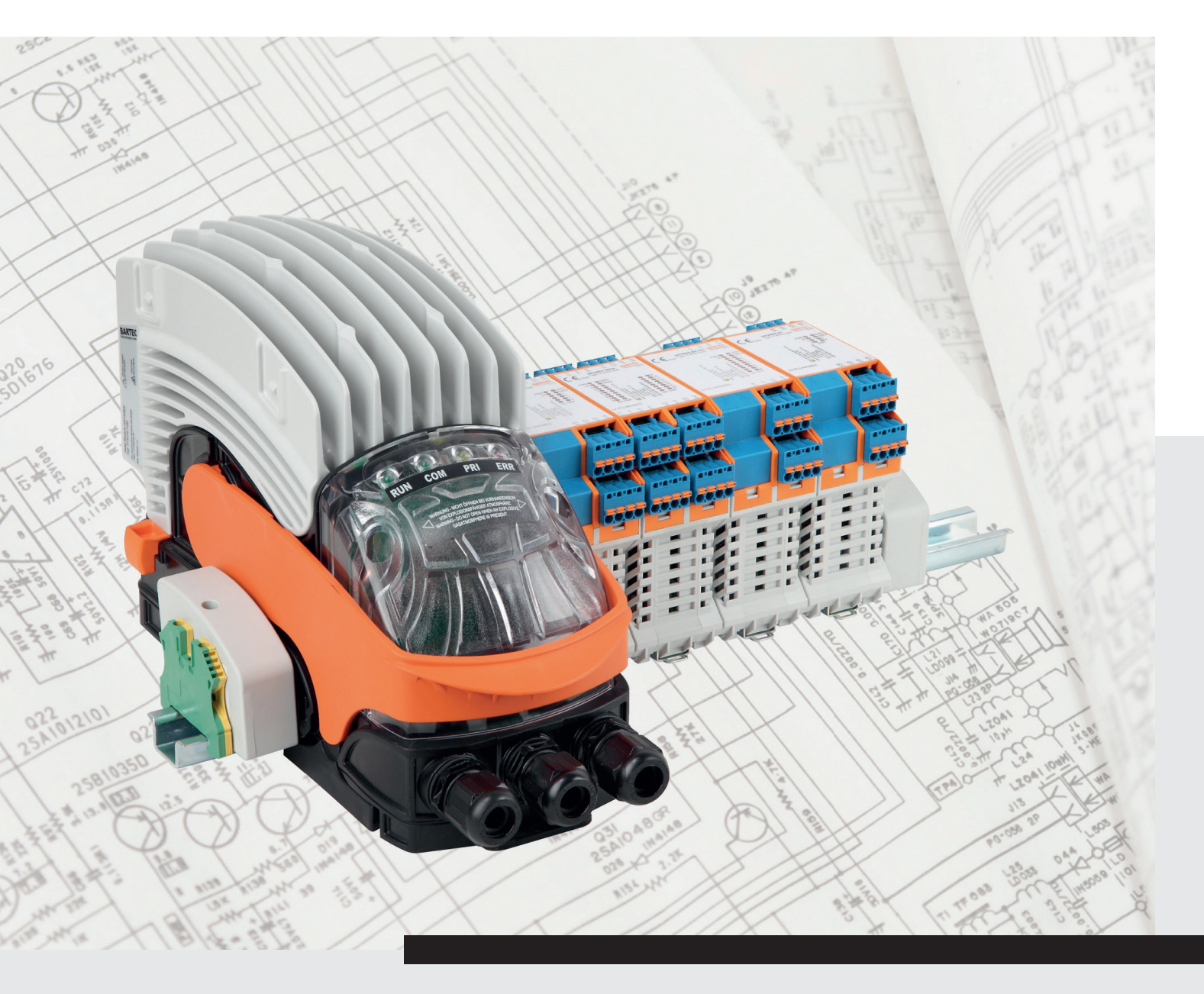

(Ex

ANTARES Designer Version 3.x.x.x.

User Manual

# BARTEC

# **User Manual - TRANSLATION**

Configuration software **ANTARES** Designer Version 3.x.x.x

Document No. 11-28TF-7D0002 / 292757 Revision 3/8 November 2016

Reservation: Technical data subject to change without notice. Changes, errors and misprints may not be used as a basis for any claim for damages.

| Contents | Page   |
|----------|--------|
| English  | 1 - 57 |

BARTEC GmbH Max-Eyth-Straße 16 97980 Bad Mergentheim GERMANY

Phone: +49 7931 597-0 Fax: +49 7931 597-119 Support: Internet:

support-antares@bartec.de Download: http://automation.bartec.de www.bartec.de

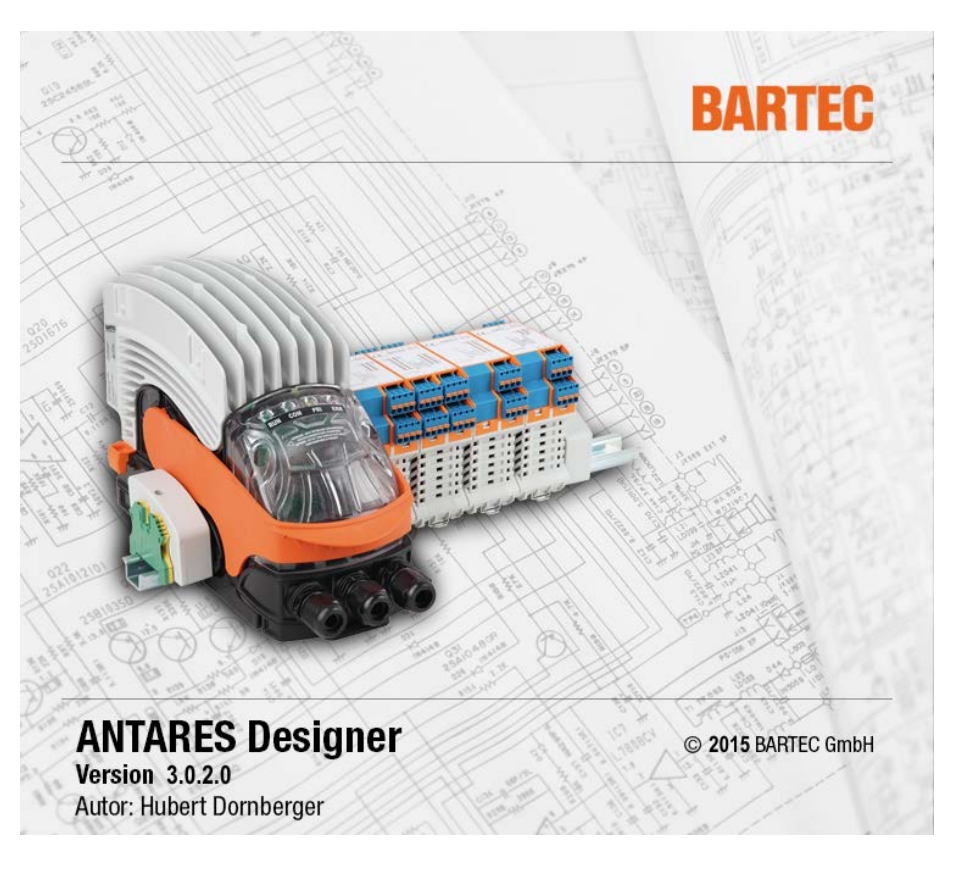

### ANTARES Designer Software

Version 3.x.x.x

Publisher and copyright:

BARTEC GmbH Max-Eyth-Strasse 16 97980 Bad Mergentheim Germany

Phone:+49 7931 597-0 (Head Office) Fax: +49 7931 597-183

All rights reserved. Reproductions and excerpts from this document are not permitted without the written consent of the publisher. Considerable care has been taken when preparing the Manual. Nevertheless, BARTEC GmbH assumes no liability for any mistakes in this Manual and their consequences. Similarly, all liability will be rejected if the product is not used as intended.

| IBM        | is a registered | trademark of the IBM Corporation       |
|------------|-----------------|----------------------------------------|
| SIMATIC S5 | is a registered | trademark of Siemens AG                |
| SIMATIC PG | is a registered | trademark of Siemens AG                |
| Siemens    | is a registered | trademark of Siemens AG                |
| TIA-Portal | is a registered | trademark of Siemens AG                |
| WINDOWS    | is a registered | trademark of the MICROSOFT Corporation |

| 1 | 1 Basic safety information |                                             |    |
|---|----------------------------|---------------------------------------------|----|
|   | 1.1                        | Information about this User Manual          | 1  |
|   | 1.1.1                      | Languages                                   | 1  |
|   | 1.1.2                      | Changes to the document                     | 1  |
| 2 | Software in                | stallation                                  | 2  |
|   | 2.1                        | Prerequisites                               | 2  |
|   | 2.1.1                      | Hardware (minimum)                          | 2  |
|   | 2.1.2                      | Recommended system                          | 2  |
|   | 2.1.3                      | Software                                    | 2  |
|   | 2.1.4                      | Copyright                                   | 2  |
|   | 2.1.5                      | Completing the registration card            | 2  |
|   | 2.2                        | Installing the ANTARES Designer             | 2  |
| 3 | Software de                | escription                                  | 3  |
| 4 | First steps                |                                             | 4  |
|   | 4.1                        | Starting the program                        | 4  |
|   | 4.2                        | The start screen                            | 4  |
|   | 4.3                        | Menus                                       | 5  |
|   | 4.3.1                      | Menu with closed project                    | 5  |
|   | 4.3.2                      | Menu with open project                      | 5  |
|   | 4.4                        | Pages                                       | 5  |
|   | 4.4.1                      | "File" page                                 | 5  |
|   | 4.4.1.1                    | "Menu" area                                 | 6  |
|   | 4.4.1.2                    | "Recently opened projects" area             | 6  |
|   | 4.4.1.3                    | "Preview currently open project" area       | 7  |
|   | 4.4.2                      | "Online" page                               | 7  |
|   | 4.4.2.1                    | Toolbar                                     | 8  |
|   | 4.4.2.2                    | "System configuration" area                 | 9  |
|   | 4.4.2.3                    | "Group error" area                          | 9  |
|   | 4.4.2.4                    | "RCU errors" area                           | 9  |
|   | 4.4.2.5                    | "RCU data" area                             | 10 |
|   | 4.4.2.6                    | "Ethernet/PROFIBUS DP host parameters" area | 10 |
|   | 4.4.2.7                    | "Module error" area                         | 10 |
|   | 4.4.2.8                    | "Target module" area                        | 10 |
|   | 4.4.2.9                    | "Actual module" area                        | 10 |
|   | 4.4.2.10                   | "Specific module" area                      | 11 |
|   | 4.4.3                      | "Project" page                              | 12 |
|   | 4.4.3.1                    | Project editor                              | 12 |
|   | 4.4.3.2                    | Toolbar                                     | 13 |
|   | 4.4.3.3                    | Parameter frame                             | 14 |
|   | 4.4.4                      | "Parts list" page                           | 14 |
|   | 4.4.4.1                    | Toolbar                                     | 14 |

| 5 | Project  |                                                                    | 15 |
|---|----------|--------------------------------------------------------------------|----|
|   | 5.1      | Create new ANTARES remote I/O system using constructor             | 15 |
|   | 5.2      | Function of the address switch                                     | 16 |
|   | 5.2.1    | General information about the switches                             | 16 |
|   | 5.2.2    | For the PROFIBUS-DP version                                        | 17 |
|   | 5.2.3    | For Ethernet versions                                              | 17 |
|   | 5.2.4    | Other functions                                                    | 17 |
|   | 5.3      | Edit ANTARES remote I/O system                                     | 18 |
|   | 5.3.1    | Work area                                                          | 18 |
|   | 5.3.2    | Mounting rail                                                      | 19 |
|   | 5.3.3    | Position remote I/O modules on the mounting rail                   | 20 |
|   | 5.4      | Parameter assignment of RCU and remote VO modules                  | 22 |
|   | 5.4.1    | RCU ANTARES (Rail Control Unit)                                    |    |
|   | 542      | ANTARES 8D1 remote 1/0 module                                      | 23 |
|   | 543      | ANTARES 16D1 remote 1/0 module                                     | 24 |
|   | 544      | ANTARES 8DO remote 1/0 module                                      | 25 |
|   | 545      | ANTARES 8DO SCL remote I/O module                                  | 26 |
|   | 546      | ANTARES 841 remote 1/0 module                                      | 27 |
|   | 547      | ANTARES BALHART remote 1/0 module                                  | 28 |
|   | 548      | $\Delta NTARES JAIO remote I/O module$                             | 20 |
|   | 540      | ANTARES 1/10 HART remote 1/0 module                                | 30 |
|   | 5/110    | ANTARES TAIO MARTITEINOLO VO MODULO                                |    |
|   | 5/111    | ANTARES & Themole I/O module                                       | 22 |
|   | 5.4.11   |                                                                    | JZ |
| 6 | Generate | e documentation                                                    | 33 |
|   | 6.1      | Ex documentation                                                   | 33 |
|   | 6.2      | Project documentation                                              | 34 |
| 7 | Transfer | project                                                            | 35 |
|   | 7.1      | Types of connection                                                | 35 |
|   | 7.2      | Program settings                                                   | 36 |
|   | 7.3      | Transfer the project to the ANTARES system                         |    |
|   | 7.4      | Read out the project from the ANTARES system                       | 37 |
| Q | Connecti | ion to controllor                                                  | 20 |
| 0 |          |                                                                    | 30 |
|   | 8.1      | PROFIBUS-DP                                                        |    |
|   | 8.1.1    | Difference between the individual GSD files                        |    |
|   | 8.1.2    | Configuring ANTARES to accept the hardware configuration           | 40 |
|   | 8.1.3    | Insert remote I/O modules (configuration in the ANTARES Designer)  | 41 |
|   | 8.1.4    | Features of the 8DINAMUR remote VO modules                         |    |
|   | 8.1.5    | Features of the 4AIO remote I/O module and 4AIOH remote I/O module | 43 |
|   | 8.2      | ProfiNet                                                           | 44 |
|   | 8.2.1    | Siemens S7                                                         | 44 |
|   | 8.2.2    | Insert remote I/O modules (configuration in the ANTARES Designer)  | 46 |
|   | 8.2.3    | Features of the 8DI NAMUR remote I/O modules                       | 47 |
|   | 8.2.4    | Features of the 4AIO remote I/O module and 4AIOH remote I/O module | 48 |
|   | 8.3      | Ethernet/IP                                                        | 49 |
|   | 8.3.1    | Example using the export function in the ANTARES Designer          | 49 |
|   | 8.3.2    | Example of Rockwell controller with generic Ethernet module        | 49 |
|   | 8.3.3    | Detailed table of the I/O assignment of the individual modules     | 52 |
|   | 8.4      | Modbus TCP                                                         | 55 |
|   | 841      | Defining the individual address ranges in detail:                  | 55 |

# 1 Basic safety information

## 1.1 Information about this User Manual

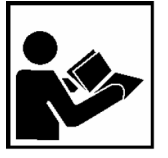

The User Manual is a fixed part of the product.

The User Manual contains important information and safety instructions that are necessary for the perfect functioning of the device during operation.

Damage to the equipment may be avoided through careful use and consistently following the instructions.

The figures in this User Manual are provided to illustrate the information and descriptions. It is not necessarily possible to transfer them completely unchanged, and they may differ slightly from the actual design of the device/software.

Safety information and warnings are specially highlighted in this User Manual and marked by symbols.

### ATTENTION

**ATTENTION** describes a potentially damaging situation. If not avoided, the plant or objects in its vicinity may be damaged.

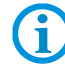

Important advice and information for effective, efficient & environmentally friendly use.

#### 1.1.1 Languages

The original User Manual is written in German. All other available languages are translations of the original User Manual.

The User Manual is available in German and English. If further languages are required, these must be requested from BARTEC or stated when placing an order.

#### 1.1.2 Changes to the document

BARTEC reserves the right to change the content of this document without notification. No guarantee is assumed for the accuracy of the information. In cases of doubt, the German safety instructions apply because it is not possible to rule out errors during translation or printing. In the case of legal disputes, the "General Terms and Conditions of Business" of the BARTEC Group also apply.

The current versions of the datasheets, operating instructions, certificates and EC declarations of conformity can be downloaded from <u>www.bartec.de</u> or may be requested directly from BARTEC GmbH.

# 2 Software installation

## 2.1 Prerequisites

#### 2.1.1 Hardware (minimum)

- 30 MB free hard drive space
- Mouse
- Graphics card with resolution of at least 1,500 x1024 pixels, 16 bit colour depth
- USB interface to connect the ANTARES remote I/O system
- Printer (local or network)

#### 2.1.2 Recommended system

- 50 MB free hard drive space
- Graphics card with resolution of 1,920 x 1,080 pixels, 32 bit colour depth
- Ethernet to connect the ANTARES remote I/O system

#### 2.1.3 Software

 Microsoft Windows XP, Windows VISTA, Windows 7, Microsoft Windows 8/8.1 or Windows 10 operating system

#### 2.1.4 Copyright

#### ATTENTION

This software is protected by copyright. On installation, you automatically accept the conditions of the licensing agreement.

#### 2.1.5 Completing the registration card

This is currently not provided for

# 2.2 Installing the ANTARES Designer

A subdirectory in which all ANTARES Designer files are written is created during the installation process.

- (1) Make a back-up copy of an existing version of the ANTARES Designer before the installation.
- (2) Ensure that one of the following operating systems has been installed:
  - Microsoft Windows XP
  - Microsoft Windows Vista
  - Microsoft Windows 7
  - Microsoft Windows 8/8.1
  - Microsoft Windows 10
- (3) Ensure that you have the necessary rights to install the software.
- (4) Start the installation.
- (5) Follow the installation software instructions.
- (6) ANTARES Designer can be started using the start menu programs.

Further explanations about Windows can be found in the Windows documentation.

# 3 Software description

The ANTARES Designer program package fulfils several functions:

- Creates an ANTARES remote I/O system with generated parts list from the project data. The parts list can also be used to prepare an offer.
- Configures the ANTARES remote I/O system that has been created. The configuration data are transmitted to the ANTARES system.
- Configuration and diagnostics data can be read out from the ANTARES remote I/O system and displayed.

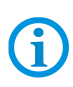

FW 1.X controllers can also be configured using the ANTARES Designer, although the full range of functions may not be available under some circumstances (online diagnostics via Ethernet).

The 8TC also cannot be addressed here.

# 4 First steps

# 4.1 Starting the program

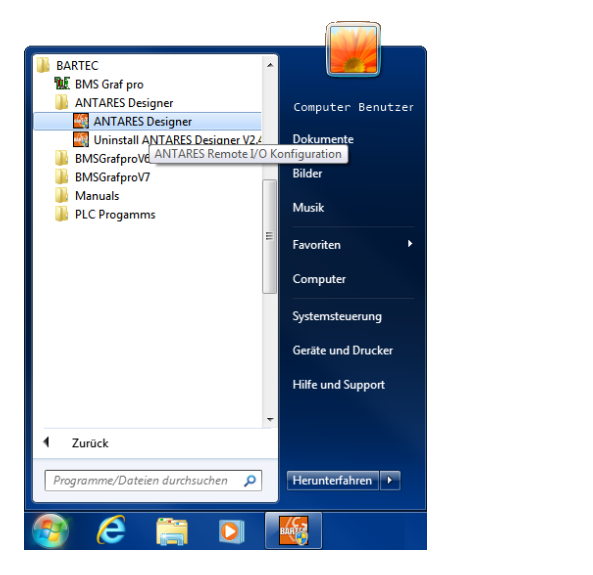

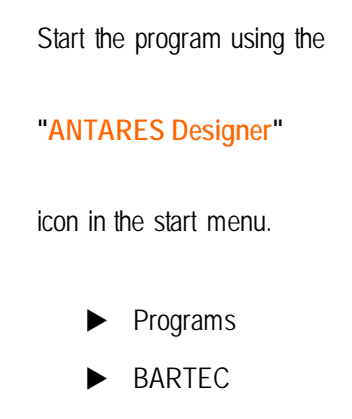

ANTARES Designer

**(i)** 

In Microsoft Windows XP, Windows VISTA, Windows 7, Microsoft Windows 8/8.1 or Windows 10, it is necessary to run the software using administrator rights.

# 4.2 The start screen

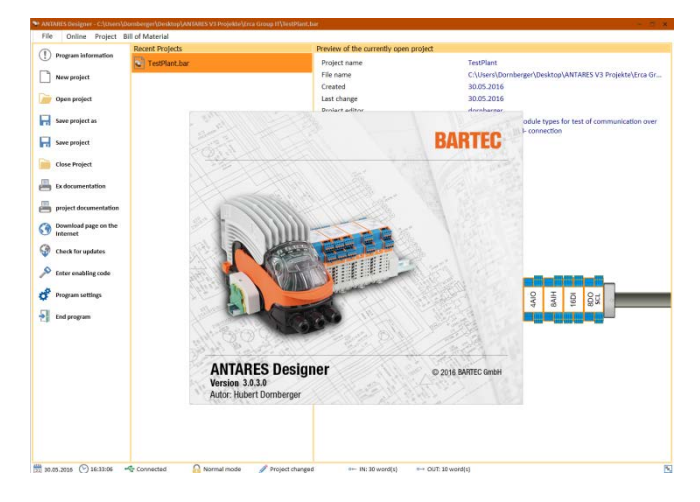

After starting, the start screen of the "ANTARES Designer" appears.

The welcome window closes after a few seconds.

The status bar contains the following information:

- Current time
- Current date
- Connection status
- Program mode
- Project backlog
- Length of project input data
- Length of project output data

A screen resolution of 1,500 x 1024 pixels is required. A higher resolution makes it substantially easier to operate the software. The ANTARES system can then be seen completely and is easier to edit.

G

# 4.3 Menus

### 4.3.1 Menu with closed project

|   | 😂 ANTAR | ES Designer |                                                                                           |     |
|---|---------|-------------|-------------------------------------------------------------------------------------------|-----|
|   | File    | Online      |                                                                                           |     |
| F | File    |             | Opens page with commands for loading, saving, printing, setting recently opened projects. | JS, |
| 0 | Online  |             | Opens page for direct access to the ANTARES system                                        |     |

### 4.3.2 Menu with open project

|            | S Designer | r - C:      | \TestPlant.bar                                           |                                  |
|------------|------------|-------------|----------------------------------------------------------|----------------------------------|
| File       | Online     | Project     | Bill of Material                                         |                                  |
| File       |            | Ope<br>rece | ens page with commands for loa<br>ently opened projects. | ding, saving, printing, settings |
| Online     |            | Ope         | ens page for direct access to the                        | ANTARES system                   |
| Project    |            | Ope         | ens page for editing the ANTAR                           | ES system                        |
| Parts list |            | Ope         | ens page with the parts list for th                      | e project being edited           |

# 4.4 Pages

4.4.1 "File" page

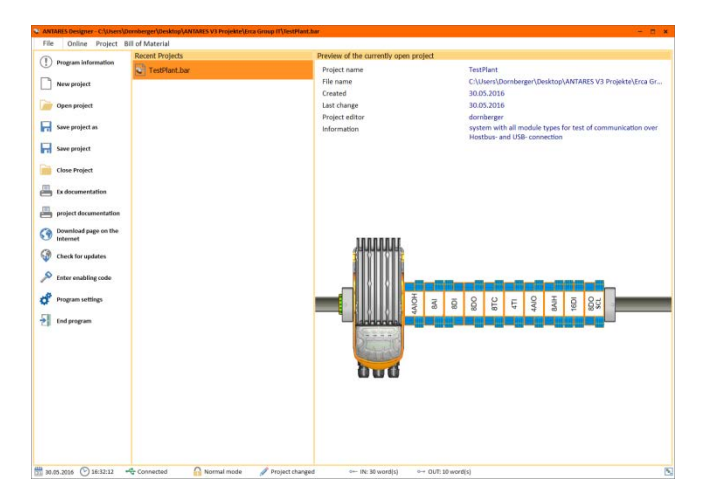

Presentation of : Menu for program operations Recently opened projects Project preview Print preview 4.4.1.1 "Menu" area

| Program information   | Program information           | Information dialog                                                                  |
|-----------------------|-------------------------------|-------------------------------------------------------------------------------------|
| New project           | New project                   | Starts the "Constructor" for a new project                                          |
| Save project as       | Open project                  | Open existing project                                                               |
| Save project          | Save project as               | Saves the project under new names                                                   |
| Close Project         |                               |                                                                                     |
| Ex documentation      | Save project                  | Saves the project on media                                                          |
| project documentation | Close Project                 | Closes an open project                                                              |
| Internet              | Ex documentation              | Creates FX documentation                                                            |
| Check for updates     |                               |                                                                                     |
| Enter enabling code   | project documentation         | Creates project documentation                                                       |
| Program settings      | Download page on the Internet | Opens the download page using the internet browser                                  |
|                       | Check for updates             | Searches for updates                                                                |
|                       | Enter enabling code           | Activate extended program functions                                                 |
|                       | Program settings              | E.g. select language<br>Available languages:                                        |
|                       |                               | German, English, French, Italian,<br>Portuguese (Brazilian), Spanish and<br>Russian |
|                       | End program                   | End program                                                                         |

#### 4.4.1.2 "Recently opened projects" area

| Recent Projects |  |  |
|-----------------|--|--|
| 💱 TestPlant.bar |  |  |
|                 |  |  |
|                 |  |  |
|                 |  |  |

The most recently edited projects are displayed in a list.

This can be opened quickly by doubleclicking without the need to go through the 'Open' dialog.

#### 4.4.1.3 "Preview currently open project" area

| Preview of the currently open project |          |          |        |        |        |        |        |                  |          |
|---------------------------------------|----------|----------|--------|--------|--------|--------|--------|------------------|----------|
| Project name                          | TestPlar | nt       |        |        |        |        |        |                  |          |
| File name                             | C:\User  | s\Dorn   | berge  | r\Des  | (top\A |        | ES V3  | Projekte\Erca Gr | oup IT\T |
| Created                               | 30.05.2  | 016      |        |        |        |        |        |                  |          |
| Last change                           | 30.05.2  | 016      |        |        |        |        |        |                  |          |
| Project editor                        | dornber  | rger     |        |        |        |        |        |                  |          |
| Information                           | system   | with al  | ll mod | ule ty | pes fo | r test | of cor | mmunication over |          |
|                                       | Hostbu   | s- and I | USB- c | onneo  | tion   |        |        |                  |          |
|                                       |          |          |        |        |        |        |        |                  |          |
|                                       |          |          |        |        |        |        |        |                  |          |
|                                       |          |          |        |        |        |        |        |                  |          |
|                                       |          |          |        |        |        |        |        |                  |          |
|                                       |          |          |        |        |        |        |        |                  |          |
|                                       |          |          |        |        |        |        |        |                  |          |
|                                       |          |          |        |        |        |        |        |                  |          |
|                                       |          |          |        |        |        |        |        |                  |          |
|                                       |          |          |        |        |        |        |        |                  |          |
|                                       |          |          |        |        |        |        |        |                  |          |
|                                       |          |          |        |        |        |        |        |                  |          |
|                                       |          |          |        |        |        |        | -      |                  |          |
|                                       | = 0      | U        | -      | 0      | Ξ      | ~      | 0-     |                  | -        |
|                                       | 8 8      | 8T       | 41     | 4AI    | I∧8    | 16[    | θx     | °                |          |
|                                       |          |          |        |        |        |        |        |                  |          |
|                                       |          |          |        |        | _      |        | _      |                  |          |
| 25226                                 |          |          |        |        |        |        |        |                  |          |
| CAR A ST                              |          |          |        |        |        |        |        |                  |          |
| 0w0                                   |          |          |        |        |        |        |        |                  |          |
|                                       |          |          |        |        |        |        |        |                  |          |

The currently open project is shown with details in the preview .

#### 4.4.2 "Online" page

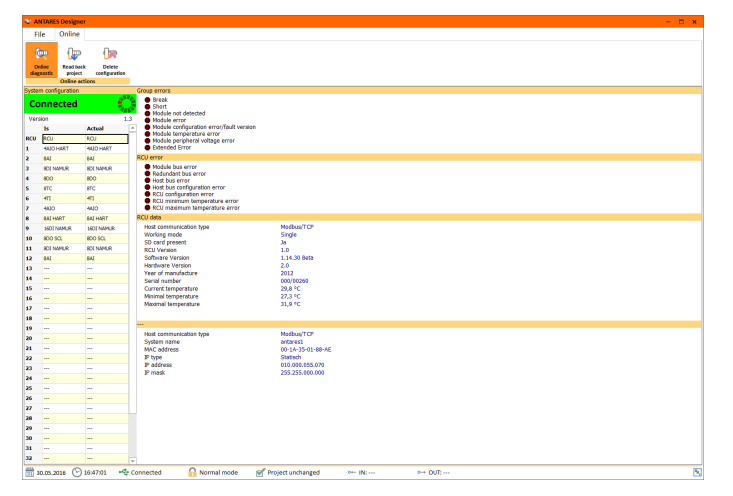

The online function can be used to read out the software status of both the RCU and the module.

This also applies to the address and the configuration.

During servicing, the configuration of the ANTARES station can be read out and the I/O status checked. This is an important servicing tool.

#### Program functions:

- Online view of the configuration, status, input and output data of the ANTARES system
- Reading back the configuration on the ANTARES system into a newly created project
- Deleting the module configuration in the ANTARES system

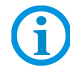

No connection exists between the online view and the project (i.e. it is not necessary for any project to be open).

There must be a connection between the ANTARES system and the PC via USB cable or network, in the case of Ethernet via RCU.

It is not possible to modify data.

### 4.4.2.1 Toolbar

|                      | Online                  |                                                                                                    |
|----------------------|-------------------------|----------------------------------------------------------------------------------------------------|
| ( <del>De</del>      | (pp                     |                                                                                                    |
| Online<br>diagnostic | Read back<br>project co | Delete nfiguration                                                                                                    |
|                      | Online actions          |                                                                                                    |
| (                    | Þ                       | Activates/deactivates the online diagnostics connection to the ANTARES system Details on:                                                              |
| 0                    | nline                   | Status data                                                                                                    |
| diag                 | gnostic                 |                                                                                                    |
|                      |                         | Configuration data                                                                                                    |
|                      |                         | Input data                                                                                                    |
|                      |                         | Output data                                                                                                    |
|                      |                         | Further information                                                                                                    |
| Rea                  | d back<br>roject        | Starts reading out the configuration from the connected ANTARES system and generates a new project with the data that have been read out.              |
| Deconfi              | elete<br>guration       | Deletes the module configuration in the connected ANTARES system.<br>The settings in the head module (RCU), such as name or IP address, are not reset. |

#### 4.4.2.2 "System configuration" area

| Syster       | ystem configuration |        |   | System configuration |            |            |  |  |
|--------------|---------------------|--------|---|----------------------|------------|------------|--|--|
| Disconnected |                     |        |   | Connected            |            |            |  |  |
| Vers         | ion                 |        |   | Ve                   | rsion      |            |  |  |
|              | Is                  | Actual |   |                      | Is         | Actual     |  |  |
| RCU          |                     |        |   | RCU                  | RCU        | RCU        |  |  |
| 1            |                     |        |   | 1                    | 4AIO HART  | 4AIO HART  |  |  |
| 2            |                     |        |   | 2                    | 8AI        | 8AI        |  |  |
| 3            |                     |        |   | 3                    | 8DI NAMUR  | 8DI NAMUR  |  |  |
| 4            |                     |        |   | 4                    | 8DO        | 8DO        |  |  |
| 5            |                     |        |   | 5                    | 8TC        | 8TC        |  |  |
| 6            |                     |        |   | 6                    | 4TI        | 4TI        |  |  |
| 7            |                     |        |   | 7                    | 4AIO       | 4AIO       |  |  |
| 8            |                     |        |   | 8                    | 8AI HART   | 8AI HART   |  |  |
| 9            |                     |        |   | 9                    | 16DI NAMUR | 16DI NAMUR |  |  |
| 10           |                     |        |   | 10                   | 8DO SCL    | 8DO SCL    |  |  |
| 11           |                     |        |   | 11                   |            |            |  |  |
| 12           |                     |        |   | 12                   |            |            |  |  |
| 13           |                     |        |   | 13                   |            |            |  |  |
| 14           |                     |        |   | 14                   |            |            |  |  |
| 15           |                     |        |   | 15                   |            |            |  |  |
| 16           |                     |        |   | 16                   |            |            |  |  |
| 17           |                     |        |   | 17                   |            |            |  |  |
| 18           |                     |        |   | 18                   |            |            |  |  |
| 19           |                     |        |   | 19                   |            |            |  |  |
| 20           |                     |        |   | 20                   |            |            |  |  |
| 21           |                     |        |   | 21                   |            |            |  |  |
| 22           |                     |        |   | 22                   |            |            |  |  |
| 23           |                     |        |   | 23                   |            |            |  |  |
| 24           |                     |        |   | 24                   |            |            |  |  |
| 25           |                     |        |   | 25                   |            |            |  |  |
| 26           |                     |        |   | 26                   |            |            |  |  |
| 27           |                     |        |   | 27                   |            |            |  |  |
| 28           |                     |        |   | 28                   |            |            |  |  |
| 29           |                     |        |   | 29                   |            |            |  |  |
| 30           |                     |        |   | 30                   |            |            |  |  |
| 31           |                     |        |   | 31                   |            |            |  |  |
| 32           |                     |        | - | 32                   |            |            |  |  |

#### Display of the connection

A red box means no connection.

A green box means a connection has been established.

#### Protocol version

1.3

Version of the communication protocol

#### Configuration overview

configuration Actual and the target configuration of the modules used.

It can be seen in this display whether an incorrect module type and/or incorrect module slot has been used.

The specific module data are displayed by clicking on a row.

#### 4.4.2.3 "Group error" area

| iroup errors                                                                                                    |
|----------------------------------------------------------------------------------------------------|
| Break     Short     Module not detected     Module error     Module configuration error/fault version     Module configuration error/fault version     Module peripheral voltage error     Module peripheral voltage error     Extended Error |
|                                                                                                    |

An important area in online diagnostics.

Displays errors in the system

(closer consideration of the modules point to the origin of the error)

NB: This is only visible when RCU has been selected

#### 4.4.2.4 "RCU errors" area

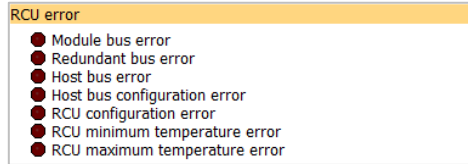

Overview of

**RCU** errors

#### 4.4.2.5 "RCU data" area

| RCU data                |              |  |
|-------------------------|--------------|--|
| Host communication type | Modbus/TCP   |  |
| Working mode            | Single       |  |
| SD card present         | Ja           |  |
| RCU Version             | 1.0          |  |
| Software Version        | 1.14.30 Beta |  |
| Hardware Version        | 2.0          |  |
| Year of manufacture     | 2012         |  |
| Serial number           | 000/00260    |  |
| Current temperature     | 31,7 °C      |  |
| Minimal temperature     | 27,9 °C      |  |
| Maximal temperature     | 31,9 °C      |  |

#### Overview of

RCU data Example: Modbus/TCP RCU data

#### 4.4.2.6 "Ethernet/PROFIBUS DP host parameters" area

| Hostparameter Ethernet  |                   |  |
|-------------------------|-------------------|--|
| Host communication type | Modbus/TCP        |  |
| System name             | antares1          |  |
| MAC address             | 00-1A-35-01-88-AE |  |
| IP type                 | Statisch          |  |
| IP address              | 010.000.055.070   |  |
| IP mask                 | 255.255.000.000   |  |
|                         |                   |  |

#### Overview of

RCU parameters Displayed readings correspond to the RC host communication Example: Modbus/TCP RCU data

#### 4.4.2.7 "Module error" area

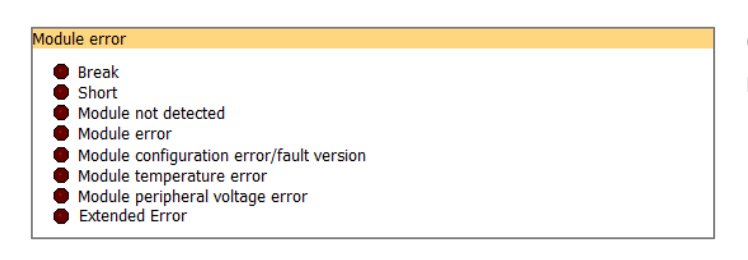

# Overview of errors in the selected module

Errors due to channel: additional display of the individual areas of each module

#### 4.4.2.8 "Target module" area

| Module data set         |                |  |
|-------------------------|----------------|--|
| Module type<br>Position | 4AIO HART<br>1 |  |

#### 4.4.2.9 "Actual module" area

| Aodule data is      |             |  |
|---------------------|-------------|--|
| Module type         | 4AIO HART   |  |
| Position            | 1           |  |
| Serial number       | 64/3        |  |
| Year of manufacture | 2005        |  |
| Software Version    | 1.0.8 Final |  |
| Hardware Version    | 1.0         |  |
| Current temperature | 39,0 °C     |  |
| Minimum temperature | 36,5 °C     |  |
| Maximum temperature | 39,0 °C     |  |

Type of module that is configured in the selected slot.

Status data for the existing module are displayed

Uniform display of the remote I/O modules (header data)

#### 4.4.2.10 "Specific module" area

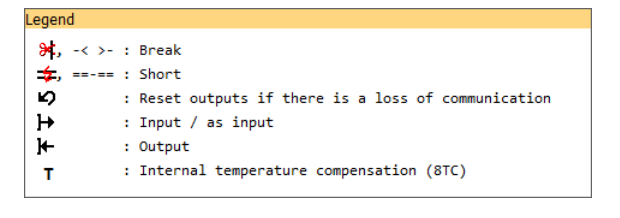

The compressed display uses symbols Example: Overview/meaning of the symbols

| 8DI                                            |                |       |            |                                                                                   |  | module |
|------------------------------------------------|----------------|-------|------------|-----------------------------------------------------------------------------------|--|--------|
| Module-spec                                    | cific          |       |            |                                                                                   |  |        |
| Channel S                                      | ettings        | State | Input<br>┣ |                                                                                   |  |        |
| 1<br>2<br>3<br>4<br>5<br>6<br>7 (C2)<br>8 (C1) | counter active |       |            | <ul> <li>Clear counter</li> <li>Counter Enable</li> <li>Overflow Reset</li> </ul> |  |        |

16DI module

| Module-sp | oecific  |       |       |  |
|-----------|----------|-------|-------|--|
| Channe    | Settings | State | Input |  |
|           | ≉ ≠      | ≫ ≠   | ₩-    |  |
| 1         | ••       | ••    | •     |  |
| 2         | ••       | • •   | •     |  |
| 3         | ••       | ••    |       |  |
| 4         | ••       | • •   | •     |  |
| 5         | ••       |       | •     |  |
| 6         | ••       | • •   | •     |  |
| 7         | ••       |       | •     |  |
| 8         | ••       | ••    |       |  |
| 9         | ••       |       | •     |  |
| 10        | ••       | ••    |       |  |
| 11        | ••       | • •   |       |  |
| 12        | ••       | • •   |       |  |
| 13        | ••       | • •   |       |  |
| 14        | ••       | • •   |       |  |
| 15        | ••       | • •   | •     |  |
| 16        | ••       | • •   |       |  |

#### 8DO module

| Module-sp | ecific   |       |        |  |
|-----------|----------|-------|--------|--|
| Channel   | Settings | State | Output |  |
|           | ೫≠∽      | ೫ ≠   | ⊬      |  |
| 1         |          | ••    | •      |  |
| 2         |          | ••    | •      |  |
| 3         |          |       | •      |  |
| 4         |          |       |        |  |
| 5         |          |       |        |  |
| 7         |          |       | -      |  |
| 8         | ŏŏŏ –    | ĕĕ    | ě      |  |

#### 8AI module

| Module-sp | ecific                  |       |          |        |       |
|-----------|-------------------------|-------|----------|--------|-------|
| Channel   | Settings                | State | Input    |        |       |
|           | 🔰 🛨 Filter<br>1 4 16 64 | ≽‡ 🗲  | ⊬        |        |       |
| 1         |                         |       | 0000 Hex | 4,0 mA | 0,0 % |
| 2         |                         | ••    | 0000 Hex | 4,0 mA | 0,0 % |
| 3         |                         | ••    | 0000 Hex | 4,0 mA | 0,0 % |
| 4         |                         | ••    | 0000 Hex | 4,0 mA | 0,0 % |
| 5         |                         |       | 0000 Hex | 4,0 mA | 0,0 % |
| 6         |                         | ••    | 0000 Hex | 4.0 mA | 0.0 % |
| 7         |                         | • •   | 0000 Hex | 4.0 mA | 0.0 % |
| 8         |                         | ••    | 0000 Hex | 4,0 mA | 0,0 % |

#### 4AIO module

| Module-specific                   |                  |             |        |       |
|-----------------------------------|------------------|-------------|--------|-------|
| Channel Settings                  | State            | Input/Outpu | ut     |       |
| אל <del>ל</del> MA 1 4 16 64 של H | <del>)</del> ‡ 🗲 | ⊬⊬          |        |       |
|                                   | ••               | 0000 Hex    | 4,0 mA | 0,0 % |
| 2 00000000                        | ••               | 0000 Hex    | 4,0 mA | 0,0 % |
| 3 000 000000                      | ••               | 0000 Hex    | 4,0 mA | 0,0 % |
| 4 ••• •••                         | ••               | 0000 Hex    | 4,0 mA | 0,0 % |
|                                   |                  |             |        |       |

#### 8TC module

| Module-spe                           | ecific    | 2          |             |       |                                                                                  |                                                             |
|--------------------------------------|-----------|------------|-------------|-------|----------------------------------------------------------------------------------|-------------------------------------------------------------|
| Channel                              | Sett<br>9 | tings<br>T | Sensor type | State | Input<br>I←                                                                      |                                                             |
| 1<br>2<br>3<br>4<br>5<br>6<br>7<br>8 |           | ••••••     |             |       | 0000 Hex<br>0000 Hex<br>0000 Hex<br>0000 Hex<br>0000 Hex<br>0000 Hex<br>0000 Hex | 0,0°C<br>0,0°C<br>0,0°C<br>0,0°C<br>0,0°C<br>0,0°C<br>0,0°C |

#### 8DO SCL module

| ೫≠<br>●● | ⊦<br>● |  |
|----------|--------|--|
|          | •      |  |
|          | •      |  |
|          |        |  |
|          | •      |  |
| ••       | •      |  |
| ••       | •      |  |
| ••       | •      |  |
|          | •      |  |
|          |        |  |

#### 8AIH module

| Channel Settings      | State        | Input    |        |       |
|-----------------------|--------------|----------|--------|-------|
| % 🗲 Filter            | Ž <b>≯i≠</b> | ⊬        |        |       |
| 1 000000              |              | 0000 Hex | 4,0 mA | 0,0 % |
| 2 0 0 0 0 0 0         |              | 0000 Hex | 4,0 mA | 0,0 % |
| 3 000000              |              | 0000 Hex | 4,0 mA | 0,0 % |
| 4 • • • • • • • • • • |              | 0000 Hex | 4,0 mA | 0,0 % |
| 5 000000              |              | 0000 Hex | 4,0 mA | 0,0 % |
| 6 • • • • • • • • •   |              | 0000 Hex | 4,0 mA | 0,0 % |
| 7 • • • • • • • • •   |              | 0000 Hex | 4.0 mA | 0,0 % |
| 8 000000              |              | 0000 Hex | 4.0 mA | 0.0 % |

#### 4AIOH module

| Module-sp        | ecific                     |        |         |      |       |                                              |                                      |                                  |
|------------------|----------------------------|--------|---------|------|-------|----------------------------------------------|--------------------------------------|----------------------------------|
| Channel          | Settings<br>🔆 🗲 4-20<br>mA | Filter | ₅₄ ⊮⊃}⊭ | HART | State | Input/Outp<br>┣ ┣                            | ut                                   |                                  |
| 1<br>2<br>3<br>4 |                            |        |         |      |       | 0000 Hex<br>0000 Hex<br>0000 Hex<br>0000 Hex | 4,0 mA<br>4,0 mA<br>4,0 mA<br>4,0 mA | 0,0 %<br>0,0 %<br>0,0 %<br>0,0 % |

#### 4TI module

| Channel | Settings    | o 8                  | State | Input    |        |
|---------|-------------|----------------------|-------|----------|--------|
|         | H + Connect | PT10<br>PT10<br>PT10 | ¥ 🗲   | ⊬        |        |
| 1       |             |                      |       | 0000 Hex | 0,0 °C |
| 2       |             |                      |       | 0000 Hex | 0,0 °C |
| 3       |             |                      |       | 0000 Hex | 0,0 °C |
| 4       |             |                      |       | 0000 Hex | 0.0 °C |

#### 4.4.3 "Project" page

| 📚 ANTARES De                                                                | esigner - C:                        | \Users\Da               | rnberger        | \Desktop                              | \TestAn         | age.bar             |                              |                  |                  |                   |                 |                 |                               |                                    |                                        | -                            | □ × |
|-----------------------------------------------------------------------------|-------------------------------------|-------------------------|-----------------|---------------------------------------|-----------------|---------------------|------------------------------|------------------|------------------|-------------------|-----------------|-----------------|-------------------------------|------------------------------------|----------------------------------------|------------------------------|-----|
| Datei On                                                                    | nline Pro                           | ojekt St                | ückliste        |                                       |                 |                     |                              |                  |                  |                   |                 |                 |                               |                                    |                                        |                              |     |
| Ari<br>Projektinfo<br>Info                                                  | beitsbereich<br>einfügen            | Tragschiene<br>einfügen | 8DI<br>einfügen | 16DI<br>einfügen                      | 8DO<br>einfügen | 8DO SCL<br>einfügen | 8AI<br>einfügen<br>earbeiter | 8AIH<br>einfügen | 4AIO<br>einfügen | 4AIOH<br>einfügen | 4TI<br>einfügen | 8TC<br>einfügen | Markiertes<br>Element löschen | Platzbedarf<br>anzeigen<br>Anzeige | In ANTARES<br>übertragen<br>Übertragen | XML-Datei<br>erzeugen<br>EDS |     |
| Daten Arbe<br>Verketestung<br>Anzah Remote<br>Ungebungstem<br>Zulessungstyp | itsbereich<br>I/O-Module<br>Peratur |                         |                 | - 49,70 Wat<br>10<br>2000 1<br>2000 1 |                 |                     | 4TI 9                        |                  |                  |                   |                 |                 |                               |                                    |                                        |                              |     |
| 30.11.2015                                                                  | V) 10:25                            | 5:08 🚽                  | - Getrer        | nnt                                   |                 | Normale             | r Modus                      | : 🗹 I            | Projekt u        | nverände          | rt              | o← IN:          | 36 Wort(e)                    | o→ OUT                             | :9 Wort(e)                             |                              | 5   |

Program functions: System overview Set the host communication Insert/remove/change remote I/O modules Position remote I/O modules Adapt remote I/O modules

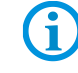

This page is only displayed when a project is open.

#### 4.4.3.1 Project editor

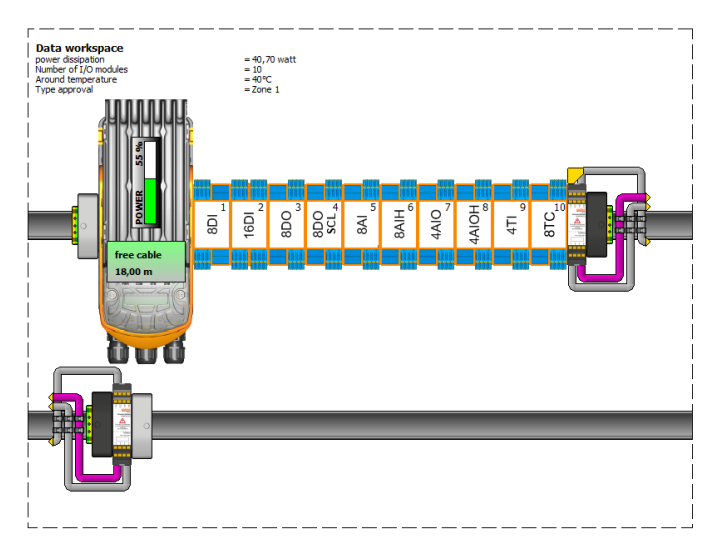

Creation of a system across one or more work areas and mounting rails

Free positioning of the I/O modules on the created mounting rails

Display of the capacity utilisation of the system

Selection of system components for parameter assignment

4.4.3.2 Toolbar

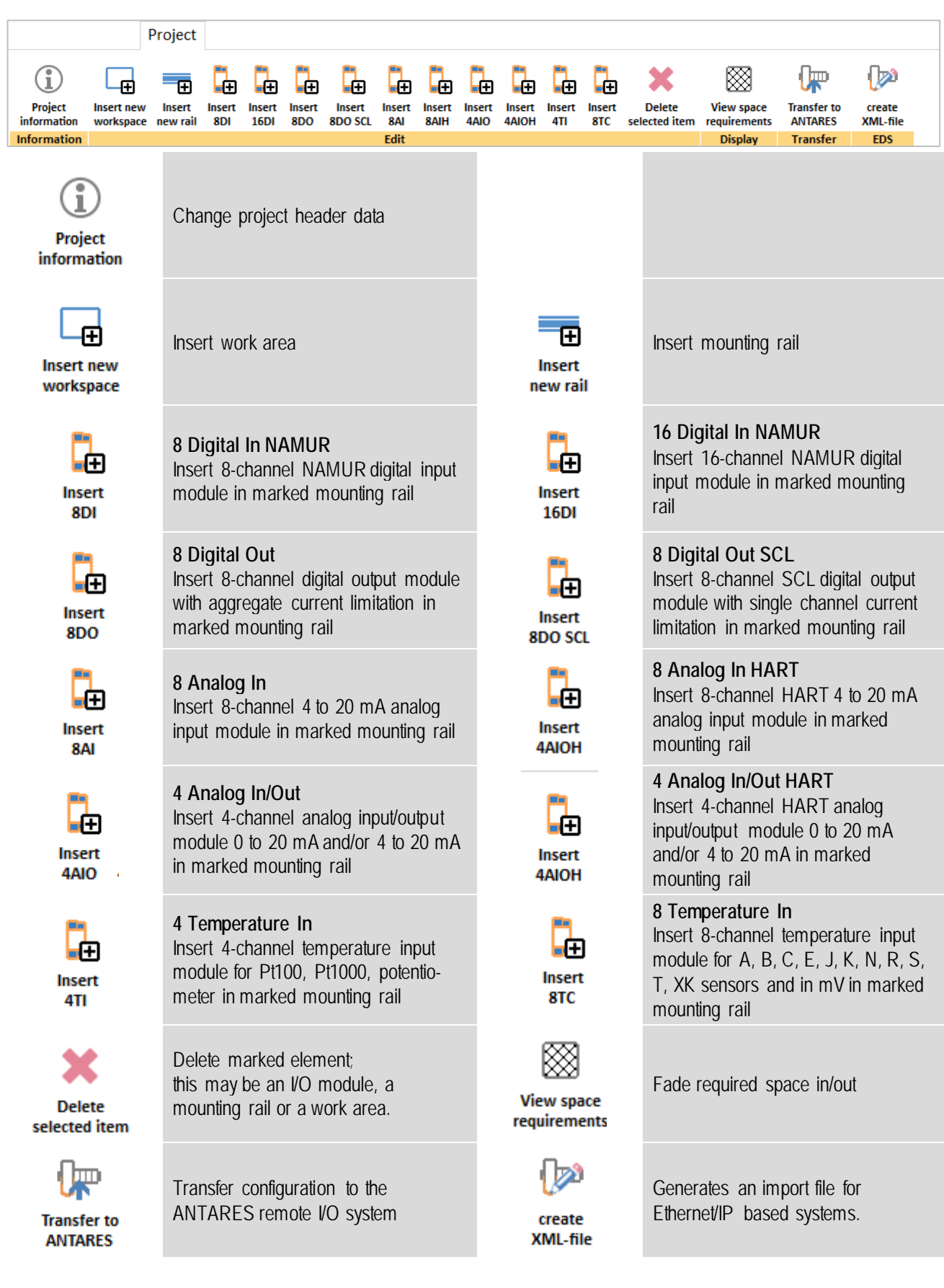

#### 4.4.3.3 Parameter frame

| Module 8TC                                                                                                    |      |      |   |   |   |   |   |   |   |
|----------------------------------------------------------------------------------------------------|------|------|---|---|---|---|---|---|---|
| Channel                                                                                                    | AII  | 1    | 2 | 3 | 4 | 5 | 6 | 7 | 8 |
| BreakOpen-circuit                                                                                                    | _    | _    | _ | _ | _ | _ | _ | _ | _ |
| On<br>Off                                                                                                    |      | ۲    | ۲ | ۲ | ۲ | ۲ | ۲ | ۲ | ۲ |
| Temperature comp                                                                                                    | ensa | atio | n |   |   |   |   |   |   |
| Internal<br>None                                                                                                    |      | 0    | 0 | • | 0 | 0 | 0 | 0 | 0 |
| Sensor type                                                                                                    |      |      |   |   |   |   |   |   |   |
| $\begin{array}{l} A \left( 0 \ \ +2500^\circ C \right) \\ B \left( +400 \ \ +2500^\circ C \right) \\ C \left( 0 \ \ +2300^\circ C \right) \\ C \left( 0 \ \ +1300^\circ C \right) \\ J \left( -200 \ \ +1370^\circ C \right) \\ N \left( -200 \ \ +1370^\circ C \right) \\ R \left( -50 \ \ +1767^\circ C \right) \\ S \left( -50 \ \ +1767^\circ C \right) \\ T \left( -200 \ \ +400^\circ C \right) \\ X \left( <50 \ \ +800^\circ C \right) \\ mV \end{array}$ |      |      |   |   |   |   |   |   |   |
| <b>Unit</b><br>Celsius<br>Kelvin<br>Fahrenheit<br>mV                                                                                                    |      | •    | • | • | • | • | • | • |   |

#### 4.4.4 "Parts list" page

| Procession         Procession         Process                                                                                                    | File Online Pro                                      |                       |                        | much har             | MAES VS Projekter         | irca Group IT\TestPlant.bar |               |                       |                    |
|----------------------------------------------------------------------------------------------------|------------------------------------------------------|-----------------------|------------------------|----------------------|---------------------------|-----------------------------|---------------|-----------------------|--------------------|
| Image: Section of the section of the sectio |                                                      | oject Bill            | of Materi              | al                   |                           |                             |               |                       |                    |
| Busice State         Busice State         State         State <thstate< th="" th<=""><th>¢ -</th><th>E.</th><th>×</th><th>ß</th><th></th><th></th><th></th><th></th><th></th></thstate<>                                                                                                    | ¢ -                                                  | E.                    | ×                      | ß                    |                           |                             |               |                       |                    |
| International         Marine         Parameter         Optimization         Optimization                                                                                                    | Update bill of Add add<br>aterial from project artic | fitional<br>ties high | Delete<br>lighted line | Copy to<br>clipboard | Send enquity to<br>BARTEC |                             |               |                       |                    |
| M Ometamonik № M Dennet[P         2004         2014 MPBI         1         0         0           SM ATMEEST Internet (DFMack RDO         2003         D-2514 MDB         0         0         0         0         0         0         0         0         0         0         0         0         0         0         0         0         0         0         0         0         0         0         0         0         0         0         0         0         0         0         0         0         0         0         0         0         0         0         0         0         0         0         0         0         0         0         0         0         0         0         0         0         0         0         0         0         0         0         0         0         0         0         0         0         0         0         0         0         0         0         0         0         0         0         0         0         0         0         0         0         0         0         0         0         0         0         0         0         0         0         0         0         0                                                                                                    | m Name of article                                    | AL                    |                        |                      |                           | SAP number                  | Type number   | Quantity (Automatical | Quantity (Manually |
| Ali Hostingkov (?)         20007         2014%         0         1         0           Ali HALESHame (Chinka Edi Vanka)         2010         2         1         0         0         0         0         0         0         0         0         0         0         0         0         0         0         0         0         0         0         0         0         0         0         0         0         0         0         0         0         0         0         0         0         0         0         0         0         0         0         0         0         0         0         0         0         0         0         0         0         0         0         0         0         0         0         0         0         0         0         0         0         0         0         0         0         0         0         0         0         0         0         0         0         0         0         0         0         0         0         0         0         0         0         0         0         0         0         0         0         0         0         0         0         0                                                                                                    | 0 Connection module 24 V Et                          | hernet/IP             |                        |                      |                           | 290849                      | 17-5164-9910  | 1                     | 0                  |
| 30 AMDRES Imme (Drivata KDO AMDRES IMME (DRIVATA KDO AMDRES IMME (DRIVATA KDO AMDRES IME (DRIVATA KDO AMDRES IME (DRIVATA K | 0 Head module 24 V Modbus-                           | -TOP                  |                        |                      |                           | 290837                      | 17-5174-1300  | 1                     | 0                  |
| 40 AMDEL MENUARA EL NAVAL         2013         214-51302         1<44-51302                                                                                                    | ANTARES Remote L/O Mod                               | ule 800               |                        |                      |                           | 289517                      | 17-6143-1001  | 1                     | 0                  |
| SM ANDEES ANDER UNDER ALE DECEMBENT         SM (2014)         SM (2014) <th< td=""><td>ANTARES Remote I/O Mod</td><td>ule 800 NAMU</td><td>R</td><td></td><td></td><td>289518</td><td>17-6143-1002</td><td>1</td><td>a</td></th<>                                                                                                    | ANTARES Remote I/O Mod                               | ule 800 NAMU          | R                      |                      |                           | 289518                      | 17-6143-1002  | 1                     | a                  |
| 40 AMBES Interror (UMAde MI)         20030         9440 1000         0         0           30 AMBES Interror (UMAde MI)         20040         4         0         0           30 AMBES Interror (UMAde MI)         20030         1440-1000         0         0         0           30 AMBES Interror (UMAde MI)         20030         1440-1000         0         0         0         0         0         0         0         0         0         0         0         0         0         0         0         0         0         0         0         0         0         0         0         0         0         0         0         0         0         0         0         0         0         0         0         0         0         0         0         0         0         0         0         0         0         0         0         0         0         0         0         0         0         0         0         0         0         0         0         0         0         0         0         0         0         0         0         0         0         0         0         0         0         0         0         0         0                                                                                                             | ANTARES Remote I/O Mod                               | Ue 1600 NAM           | UR                     |                      |                           | 289524                      | 17-6143-1008  | 1                     | 0                  |
| Max AMBCEInstance (Drivate Valid)         20020000         20020000         2002000000000000000000000000000000000                                                                                                    | 0 ANTARES Remote I/O Mod                             | Lie 841               |                        |                      |                           | 289520                      | 17-6143-1004  | 1                     | 0                  |
| Bit And/Editional Collectional Collection         20130         214-01/300         1         0           Bit And/Editional Collectional Collection         Bit And/Editional Collection         Dialogia         Dialogia<                                                                                                    | ANTARES Remote I/O Mod                               | ule 4400              |                        |                      |                           | 289522                      | 17-6143-1006  | 1                     | 0                  |
| 98 AVX65Estemes (DVMode MEX AVX1         20051         214-05100         1         0           100 AVX65E5 sense (DVMode MEX AVX1         2050         D45-05100         0         0           110 AVX65E5 sense (DVMod MEX DSX2         2054-0510         214         0           110 AVX65E5 sense (DVMod MEX SX2         2054-0510         214         0           110 AVX65E5 sense (DVMod MEX SX2         2054-0510         214         0           110 AVX65E5 sense (DVMod MEX SX2         2054-0510         214         0           110 AVX65E5 sense (DVMod MEX SX2         2054-0510         214         0                                                                                                    | IO ANTARES Remote I/O Mod                            | ule 411               |                        |                      |                           | 289519                      | 17-6143-1003  | 1                     | 0                  |
| 100         ATMBESTIMPIC UNALAN 400 AMIT         2012         1244 0107         1         0           100         ATMBESTIMPIC UNALAN 400 AMIT         2012         1         0           100         ATMESTIMPIC UNALAN 500 XL         2007         1244 0107         1         0           100         ATMESTIMPIC UNALAN 500 XL         2007         1244 0107         1         0           100         ATMESTIMPIC UNALAN 500 XL         2007         1244 0107         1         0                                                                                                    | ANTARES Remote I/O Mod                               | Ue BAI HART           |                        |                      |                           | 289521                      | 17-6143-1005  | 1                     | 0                  |
| Bit MRMBB (Debad IROS QL         State         Page         Page                                                                                                    | 0 ANTARES Remote I/O Mod                             | Lie 4430 HAR          | σ                      |                      |                           | 289523                      | 17-6143-1007  | 1                     | 0                  |
| 120         ArtNetS Remote 1(0 Modul ITC         20039         124 (145-10)4         1         0           130         0.stbegin module         08493         0.50078-0044         1         0                                                                                                    | ANTARES Remote I/O-Mod                               | NI 8DO SCL            |                        |                      |                           | 308746                      | 17-6143-1010  | 1                     | 0                  |
| 130 Bubegin modile 288493 05-0078-0084 1 0                                                                                                    | 10 ANTARES Remote I/O-Mod                            | LI STC                |                        |                      |                           | 3600.29                     | 17-6143-1014  | 1                     | 0                  |
|                                                                                                    | 0 Busbegin module                                    |                       |                        |                      |                           | 288493                      | 05-0078-0084  | 1                     | 0                  |
| 140 suend module 288494 05-00/9-0085 1 0                                                                                                    | Busend module                                        |                       |                        |                      |                           | 288494                      | 05-0078-0085  | 1                     | 0                  |
| 150 Earth terninal 6 ag mm 292299 03-7123-0009 1 0                                                                                                    | ið Earth terminal 6 sq mm                            |                       |                        |                      |                           | 292289                      | 03-7123-0009  | 1                     | 0                  |
| 160 Ext Set 2,00 m 293366 05-0090-0015 1 0                                                                                                    | 60 Ext Set 2,00 m                                    |                       |                        |                      |                           | 293366                      | 05-0090-0015  | 1                     | 0                  |
| 170 System label AVITARES DC24V, 40 °C, Zone 1 320496 05-0044-0021 1 0                                                                                                    | 9 System label ANTARES DC:<br>0                      | 24V, 40 °C, Z         | one 1                  |                      |                           | 320496                      | 05-00-44-0021 | 1                     | 0                  |

#### 4.4.4.1 Toolbar

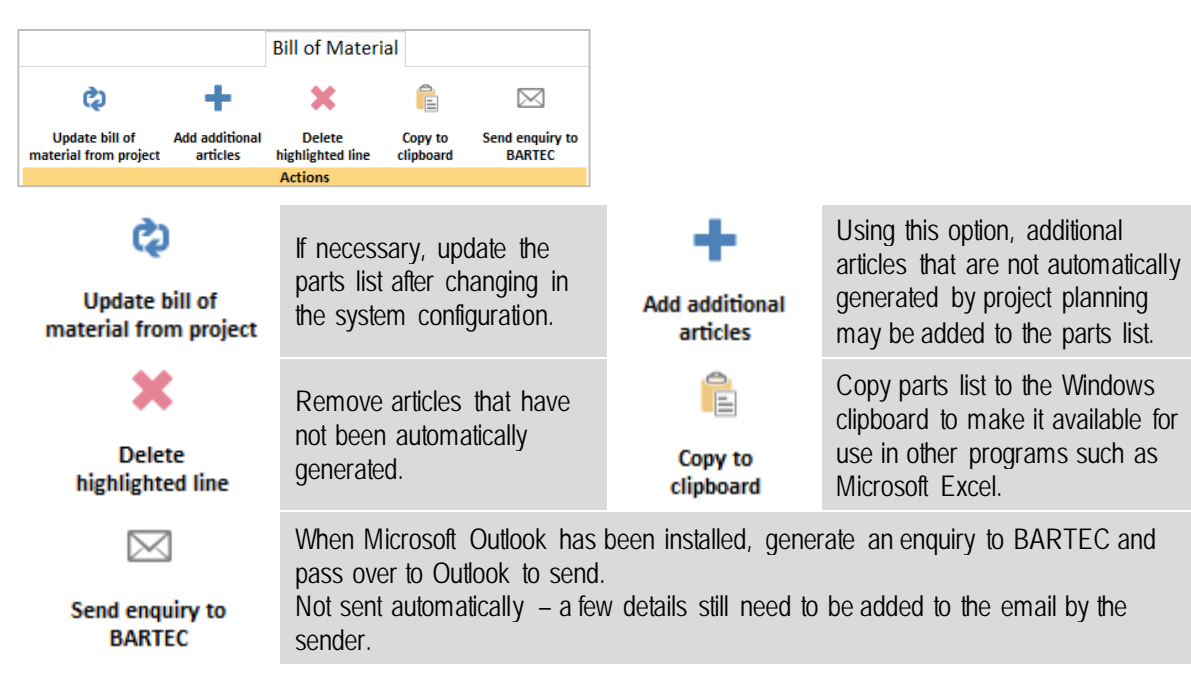

The relevant settings frame appears for the type of system components

Possible frames are as follows:

Work area Mounting rail Termination modules Mounting rail connection module (cable) Module 8DI Module 16DI Module 8DO Module 8DO SCL Module 8AI Module 8AIH Module 4AIO Module 4AIOH Module 4TI Module 8TC (example left)

List of all components Insert additional accessories Request offer by email

# 5 Project

# 5.1 Create new ANTARES remote I/O system using constructor

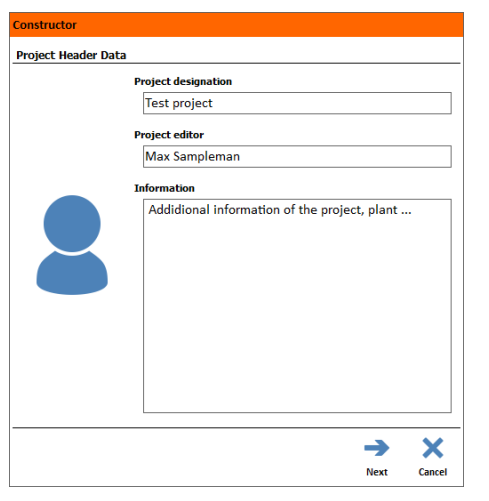

#### Constructor Workspace Back Widh Boltance from top U and the second Boltance from top U and the second Boltance from top D and the second Boltance from top D and the second Boltance from top Boltance from top

| Constructor  |                                                                                                    |                              |                                          |        |
|--------------|----------------------------------------------------------------------------------------------------|------------------------------|------------------------------------------|--------|
| RCU Settings |                                                                                                    |                              |                                          |        |
|              | Host<br>communication<br>Cable glands<br>System<br>configuration<br>System name<br>DP slave number<br>Max. ambiente tem | eno<br>eo<br>stan<br>antares | () () () () () () () () () () () () () ( |        |
|              |                                                                                                    |                              |                                          |        |
| <del>(</del> |                                                                                                    |                              | →                                        | ×      |
| Back         |                                                                                                    |                              | Next                                     | Cancel |

### Project header data (Page 1)

Selection box to store general information and basic details about the system.

Project name Project editor Information about the project

### Work area (Page 2)

Define the first work area. The mounting rail with the RCU is positioned on this work area. After generating the system, further work areas and mounting rails may be inserted (a maximum of 3 mounting rail transitions are possible).

Dimensions: specify the width and height of the work area and distance of the mounting rail from the top

#### RCU settings (Page 3)

The host communication of the ANTARES remote I/O system may take place using the following process connections:

 $\label{eq:constraint} \mbox{EtherNet/IP, Modbus TCP, PROFINET and PROFIBUS}$ 

Selection of cable glands

The ANTARES system architecture is possible with single or redundant operation. Maximum ambient temperature (inside the protective cover!) Settings based on the selected type of host connection

#### Module assignment (Page 4)

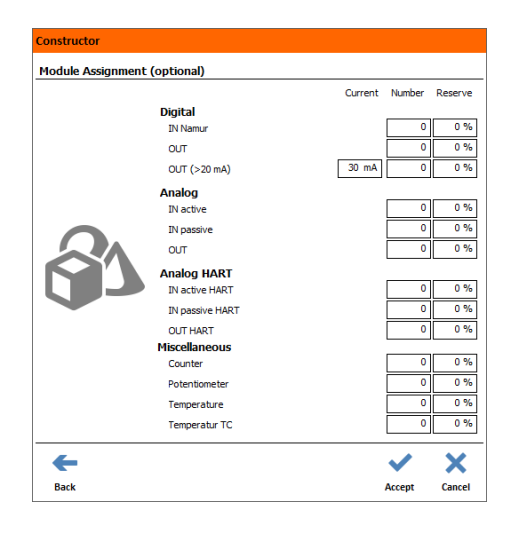

As an option, it is possible to enter the various parameters for the input and output channels required in the system.

The "constructor" creates a system based on the required number of channel types plus reserve amount.

Module selection: digital or analog inputs/outputs, other modules

If the operating parameters are complied with, the constructor builds the ANTARES system independently.

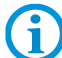

Changes can be made at any time when the system is built by the constructor.

If the number of channels exceeds the maximum for a system, it is not possible to generate a system architecture.

See following pages for detailed information.

# 5.2 Function of the address switch

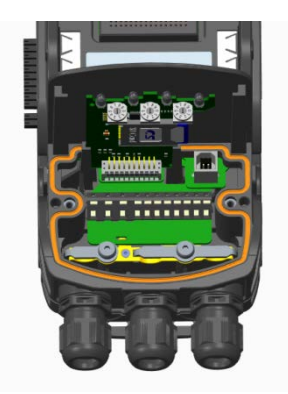

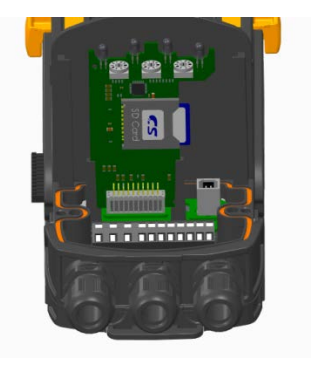

#### 5.2.1 General information about the switches

The decimal switches are assigned as follows from left to right:

Hundreds: left-hand switch Tens: middle switch Ones: right-hand switch

#### Example:

The address 30 needs to be set, therefore the switches are set to 0-3-0.

The basic rule is that a valid address on the switches is adopted by the ANTARES system after the power has been switched on.

#### A default address on the switches always takes priority.

The address 000 should be entered if the address is to be preset by the ANTARES Designer or from the engineering system (e.g. Siemens TIA portal).

|   | Protocol            | Default<br>ANTARES Designer | Valid range | Special function | Reserved range |
|---|---------------------|-----------------------------|-------------|------------------|----------------|
| U | PROFIBUS-DP         | 000                         | 1 to 126    | 999              | 127 to 998     |
|   | Ethernet variations | 000                         | 1 to 255    | 999              | 256 to 998     |

#### 5.2.2 For the PROFIBUS-DP version

Valid address range: Address 1 to 126 Invalid range would therefore be 0 and anything greater than 126, with the exception of 999 (also see 5.2.4)

#### 5.2.3 For Ethernet versions

| The basic rule is that as    | soon as a valid address is set on   | Example:                                  |                    |  |
|------------------------------|-------------------------------------|-------------------------------------------|--------------------|--|
| the switches, the ANTA       | RES system automatically sets the   | The IP address 192.1                      | 68.0.030 needs to  |  |
| following address:           |                                     | be set. 030 should the                    | nen be set on the  |  |
| IP address:                  | 192.168.0.XXX                       | switches.                                 |                    |  |
| Sub netmask:                 | 255.255.255.0                       |                                           |                    |  |
| If a different sub netmasl   | k or IP address from that specified | The set address would then be as follows: |                    |  |
| is used, this should be pro- | ovided via the ANTARES Designer.    |                                           |                    |  |
| The exception is Profinet;   | here the header is set to DCP, the  | IP address:                               | 192.168.0.030      |  |
| address is preset by the     | engineering system (e.g. Siemens    | Sub netmask:                              | 255.255.255.0      |  |
| TIA portal).                 |                                     | The invalid range wou                     | uld therefore be 0 |  |
|                              |                                     | and anything greater t                    | han 255 with the   |  |
| Valid address range for a    | n IP address:                       | exception of 999 (also s                  | ee 5 2 4)          |  |
| Address 1 to 255             |                                     |                                           | 00 0.2. 17.        |  |

#### 5.2.4 Other functions

The ANTARES header can be reset to factory settings using the address switches. To do this, all switches are set to "9", i.e. 999. This can also be done when the system is running.

After switching the power off and back on, the header is reset. If the online module is then started with the help of the ANTARES Designer, it is possible to see that all remote I/O modules have been deleted. Finally the switch should be set to "000" again.

# 5.3 Edit ANTARES remote I/O system

#### 5.3.1 Work area

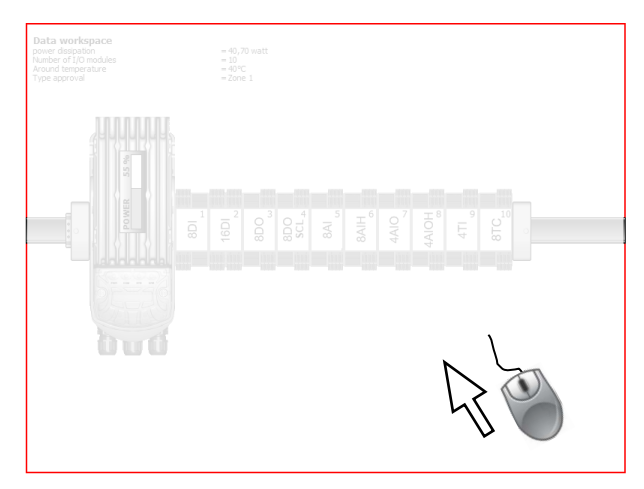

| Workspace            |        |        |
|----------------------|--------|--------|
| Width<br>Height      |        | 800 mm |
| System label needed  |        | ✓ Yes  |
| System label         |        |        |
| Use in               | Zone 1 | -      |
| External temperature | 40°C   | Ŧ      |
| With label holder    | □ No   |        |

#### "Work area" selection window

The marked work area is indicated by a red frame and shows the space available. It is possible to create several work areas (up to four) and to divide the ANTARES remote I/O system.

| Insert work area                 | Insert new<br>workspace | Select the "Insert work area" symbol from the toolbar                                                                         |
|----------------------------------|-------------------------|----------------------------------------------------------------------------------------------------|
| Delete marked work area          | Delete<br>selected item | Select the "Delete marked element" symbol from the toolbar                                                                    |
| Define the size of the work area |                         | Select a work area by left clicking on this work area.<br>Define the width and height in the "Work area"<br>selection window. |

Every ANTARES remote I/O system requires a system label and a suitable label holder and can be assigned to the respective work area.

Take note of the ANTARES system description!

#### Example of system label:

61)

| CE 0044<br>Remote I/O System ANTARES                                                                   | BARTEC<br>97980 Bad Mergentheim<br>Germany |
|----------------------------------------------------------------------------------------------------|--------------------------------------------|
| 🚱 II 2 (1) G Ex d e [ia IIC/IIB Ga] IIC T4 Gb,                                                         | PTB 11 ATEX 2009 X                         |
| Ex d e [ia IIC/IIB Ga] IIC T4 Gb,                                                                      | IECEx PTB 11.0051X                         |
| DC 24 V -15%/+25%, Um = DC 30 V                                                                        |                                            |
| -20°C ≤ Ta ≤ +60°C S/N:                                                                                |                                            |
| Remote I/O Modules ANTARES type 17-6143-1***/00**<br>with separate certificate, type, data see manual. |                                            |

#### **Required information:**

- Ex zone, max. outside temperature (outside the protective cover)

The label holder must meet specific requirements in the Ex area. Order label holders at the same time.

The customised details generate the accessory part for the parts list.

#### 5.3.2 Mounting rail

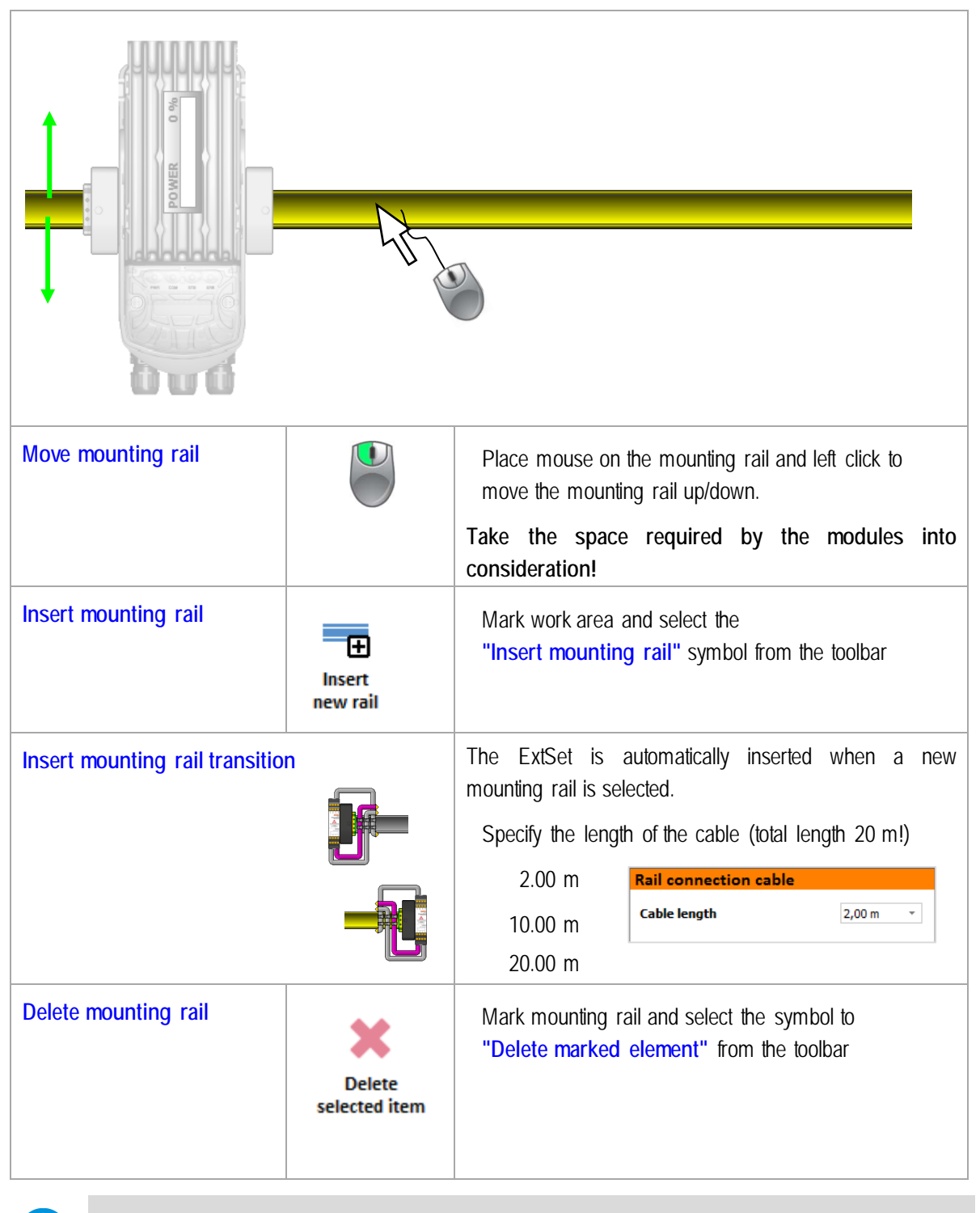

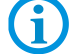

Mounting rails can only be deleted from the work area if no modules have been added.

#### 5.3.3 Position remote I/O modules on the mounting rail

The figure showing the work area illustrates the system architecture of the remote I/O system.

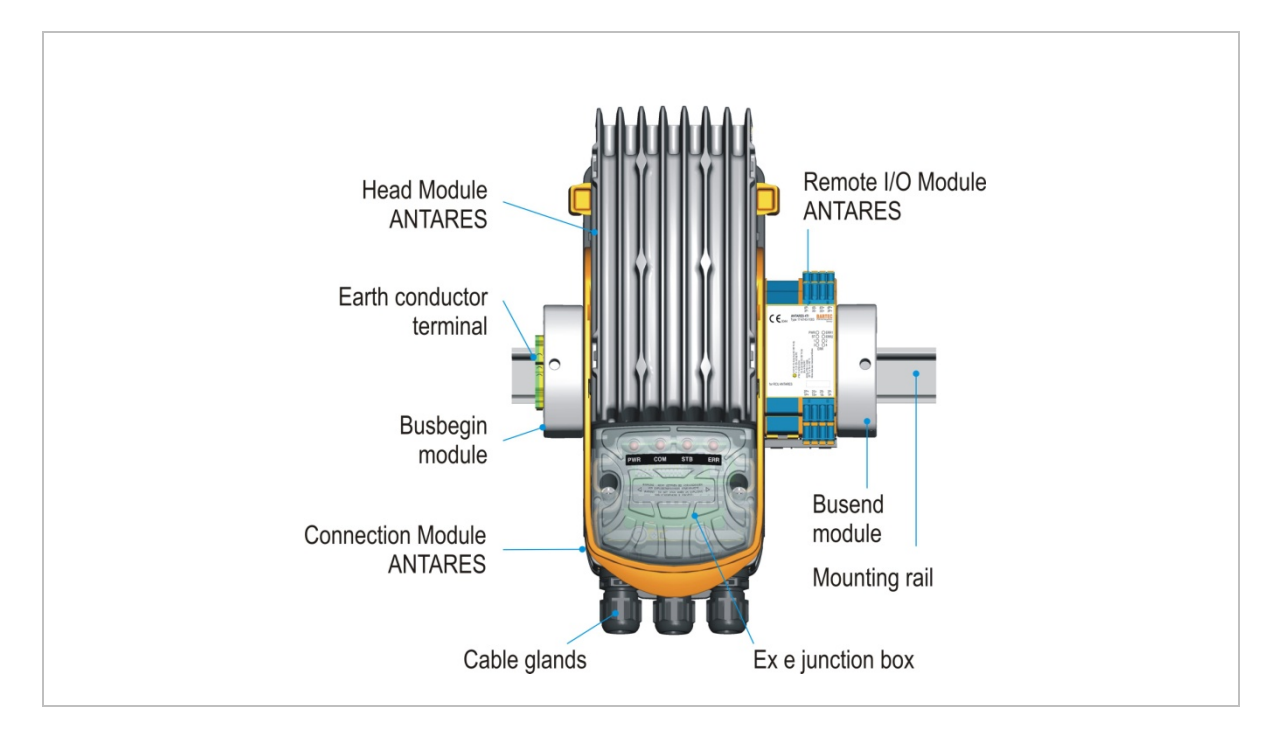

In the ANTARES Designer, the earthing terminals, modules at the start of the bus, RCU and modules at the end of the bus are fixed components of the system architecture. Up to 32 remote I/O modules can be inserted to the right of the RCU on the mounting rail. There are currently 9 different remote I/O modules.

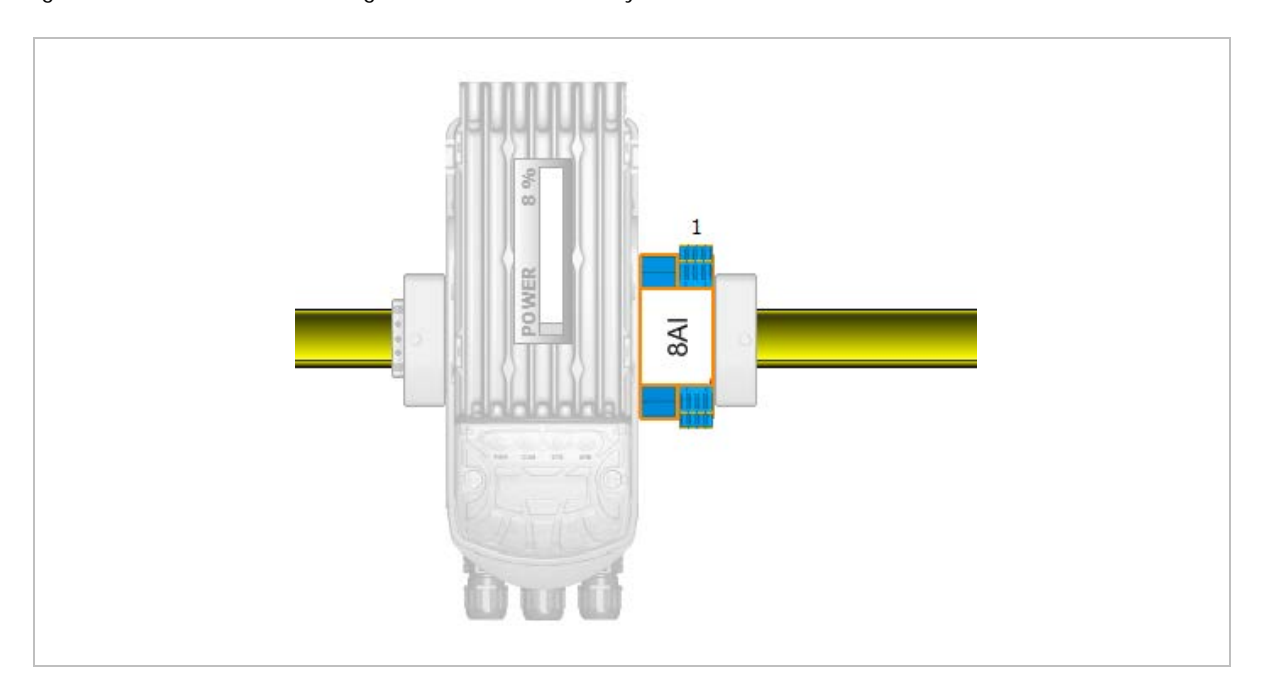

The ANTARES Designer checks the various parameters such as ambient temperature, power dissipation, cable lengths between the mounting rails, maximum current and the necessary current consumption when inserting a remote I/O module. The maximum data lengths that are specified for the various bus protocols are similarly checked. A notification is given if one of the parameters is exceeded.

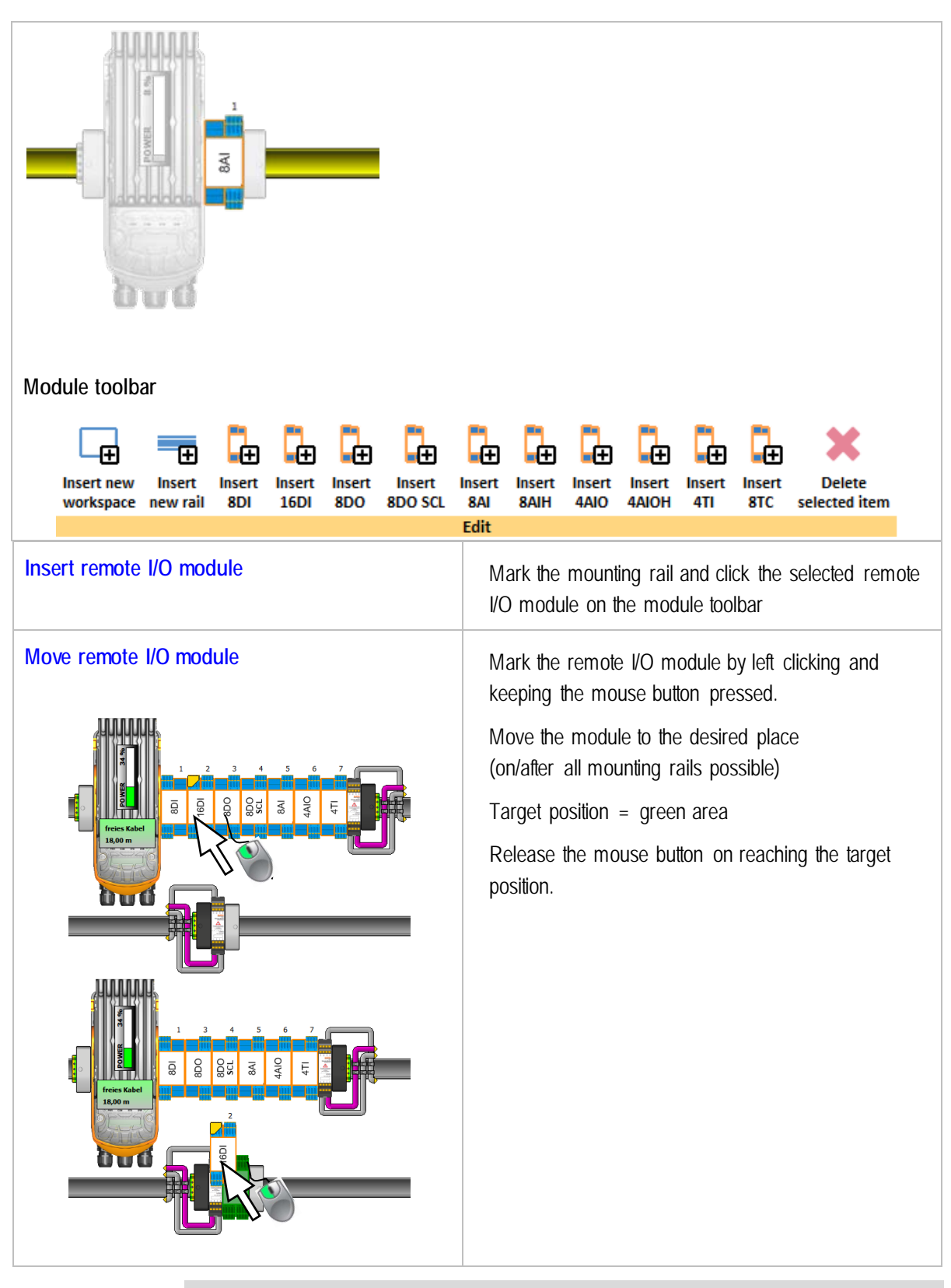

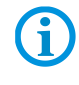

Moving the modules also changes the position of the input and output data to the controller!

#### 5.4 Parameter assignment of RCU and remote I/O modules

5.4.1 **RCU ANTARES (Rail Control Unit)** 

#### Host communication

The ANTARES remote I/O system has the following process connections:

- EtherNet/IP \_
- Modbus TCP
- PROFINET
- PROFIBUS

#### Selection of the cable glands \_

- For non-armoured cables
- For armoured cables

#### Host communication with PROFIBUS-DP

|             | RCU settings            |                 |
|-------------|-------------------------|-----------------|
| QF∏®<br>st⊐ | Host<br>communication   | PROFI           |
|             | Cable glands            | Standard        |
|             | System<br>configuration |                 |
|             | System name             | antares         |
|             | DP slave number         | 10              |
|             | Max. ambiente temp      | erature +40°C → |

ХХХ System architecture Redundancy DP slave number Of the PROFIBUS Max. ambient temperature +40°C, +50°C or +60°C

Host communication with EtherNet/IP and Modbus TCP

|              | RCU settings          |                 |  |  |  |
|--------------|-----------------------|-----------------|--|--|--|
| EtherNet/IP> | Host<br>communication | EtherNet/IP>>   |  |  |  |
|              | Cable glands          | Standard        |  |  |  |
|              | System name           | antares         |  |  |  |
| Modburg      | Address type          | Static -        |  |  |  |
| - Cubus      | IP address            | 192.168.0.10    |  |  |  |
|              | Network mask          | 255.255.255.0   |  |  |  |
|              | Gateway               | 0.0.0.0         |  |  |  |
|              | Max. ambiente temp    | erature +40°C - |  |  |  |

#### Host communication with PROFINET

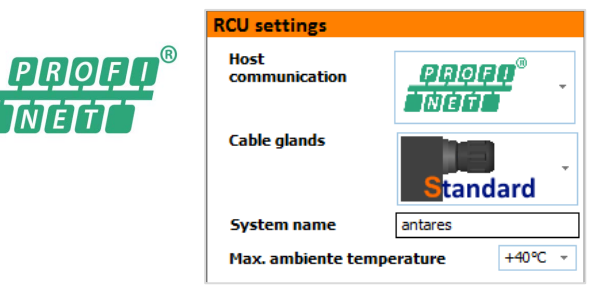

| System name              |
|--------------------------|
| XXX                      |
| Address type             |
| Static, DHCP             |
| IP address               |
| IP network mask          |
| IP gateway               |
| Max. ambient temperature |
| +40°C, +50°C or +60°C    |
|                          |

#### System name

ХХХ

Max. ambient temperature

+40°C, +50°C or +60°C

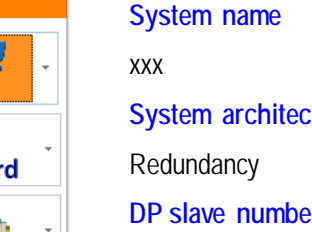

EN 22/57

#### 5.4.2 ANTARES 8DI remote I/O module

| Module 8DI Namur                                                                                                    |
|----------------------------------------------------------------------------------------------------|
| Channel       I       2       3       4       5       6       7       8         BreakOpen-circuit       Image: Comparison of the second second s |
| On<br>Off<br>Type of input                                                                                                    |
| Counter V                                                                                                    |

| Break detection         | Entry for channel-related activation |  |
|-------------------------|--------------------------------------|--|
| Short circuit detection |                                      |  |
| Input type              | Channel as input or counter          |  |

If channel 8 is set as counter, the data bit for channel 8 is always a "0".

"Counter 1" is shown, however, in the transmission range. Channel 7 can only be activated as counter if channel 8 is already a counter. In the transmission range, channel 7 corresponds to "Counter 2".

See Chapter 4.

#### Input process data

(i)

| Byte | Data<br>type | No<br>counter             | One<br>counter                                | Two<br>counters                                                | Description/<br>values |
|------|--------------|---------------------------|-----------------------------------------------|----------------------------------------------------------------|------------------------|
| 1    | Byte         | Bit 0 = Channel 1<br><br> | Bit 0 = Channel 1<br><br>                     | Bit 0 = Channel 1<br><br>Bit 5 = Channel 6<br>Bit 6 = Always 0 | Digital input value    |
|      |              | Bit 7 = Channel 8         | Bit 7 = always 0                              | Bit 7 = Always 0                                               |                        |
| 2-5  | Int32        |                           | 31-bit + overrun<br>(bit 31) of counter 1 (8) | 31-bit + reset overrun<br>(bit 31) of counter 1 (8)            | Digital input value    |
| 6-9  | Int32        |                           |                                               | 31-bit + reset overrun<br>(bit 31) of counter 2 (7)            | Digital input value    |

#### Output process data

| Byte | Data | No      | One                                                                                                    | Two                                                                                                    | Description/        |
|------|------|---------|----------------------------------------------------------------------------------------------------|----------------------------------------------------------------------------------------------------|---------------------|
|      | type | counter | counter                                                                                                    | counters                                                                                                    | values              |
| 1    | Byte |         | Bit 0 = Reset counter 1<br>Bit 1 = Start/stop<br>Bit 2 = Overrun<br>Bit 3 = Reserved<br>Bit 4 = Reserved<br>Bit 5 = Reserved<br>Bit 6 = Reserved<br>Bit 7 = Reserved | Bit 0 = Reset counter 1<br>Bit 1 = Start/stop<br>Bit 2 = Reset overrun<br>Bit 3 = Reset counter 2<br>Bit 4 = Start/stop<br>Bit 5 = Reset overrun<br>Bit 6 = Reserved<br>Bit 7 = Reserved | Digital input value |

#### 5.4.3 ANTARES 16DI remote I/O module

|   | Module 16DI Na               | mu  | r |    |    |    |    |    |    |    |
|---|------------------------------|-----|---|----|----|----|----|----|----|----|
| Ō | Channel<br>BreakOpen-circuit | All | 1 | 2  | 3  | 4  | 5  | 6  | 7  | 8  |
| ₽ | On<br>Off                    |     | ۲ | ۲  | •  | ۲  | ۲  | ۲  | •  | ۲  |
|   | Short-circuit<br>On<br>Off   |     | • | •  | ۲  | •  | ۲  | •  | •  | ۲  |
|   | Channel<br>BreakOpen-circuit |     | 9 | 10 | 11 | 12 | 13 | 14 | 15 | 16 |
|   | Off<br>Short-circuit         | ۲   | • | ۲  | ۲  | •  | ۲  | •  | ۲  | ۲  |
|   | On<br>Off                    | 8   | ۲ | ۲  | ۲  | ۲  | ۲  | ۲  | ۲  | •  |

| Break detection         | Entry for channel related activation |
|-------------------------|--------------------------------------|
| Short circuit detection |                                      |

#### Input process data

| Byte | Data type | Inputs                                                                                   | Description/values  |
|------|-----------|------------------------------------------------------------------------------------------|---------------------|
| 1-2  | Word16    | Bit 0 = Channel 1<br>Bit 1 = Channel 2<br><br>Bit 14 = Channel 15<br>Bit 15 = Channel 16 | Digital input value |

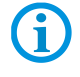

When using a Siemens host (PROFIBUS-DP or ProfiNet), transmission of the process map for the 16DI takes place in the Motorola S1 format, i.e. the high bytes and low bytes are switched.

#### 5.4.4 ANTARES 8DO remote I/O module

|                                                                                         | DO                                                                                                    |                       |                                                 |
|-----------------------------------------------------------------------------------------|----------------------------------------------------------------------------------------------------|-----------------------|-------------------------------------------------|
|                                                                                         |                                                                                                    |                       |                                                 |
| Channel                                                                                 | <b>₹ 1 2 3</b>                                                                                               | 45678                 |                                                 |
| BreakOpen                                                                               | -circuit                                                                                                    |                       |                                                 |
| On                                                                                      |                                                                                                    |                       |                                                 |
| Short-circu                                                                             | it                                                                                                    |                       |                                                 |
| On                                                                                      |                                                                                                    |                       | * 1                                             |
| Reset outp                                                                              | uts if there is a loss of                                                                                    |                       | 25-                                             |
| communica                                                                               | ition                                                                                                    |                       | 20-                                             |
| On                                                                                      | <u>_</u>                                                                                                    |                       | 15 -                                            |
|                                                                                         |                                                                                                    |                       | 10 _                                            |
|                                                                                         |                                                                                                    |                       | 5_                                              |
| Optional set                                                                            | tings of output load to de                                                                                   | termine system        |                                                 |
| performance                                                                             | (Continent)                                                                                                  |                       | 0                                               |
| I NO chan                                                                               | nel settings !!                                                                                              |                       | Break detection:                                |
|                                                                                         | Output Voltage<br>current                                                                                    |                       | In the range 0 to approx. 8 mA                  |
|                                                                                         |                                                                                                    | - 160 mA              |                                                 |
| Channel 1                                                                               | 0 mA 24,0V                                                                                                   | -                     | Short circuit detection:                        |
| Channel 1<br>Channel 2                                                                  | 0 mA 24,0V                                                                                                   | -                     | Short circuit detection:<br>Above approx 50 mA  |
| Channel 1<br>Channel 2<br>Channel 3                                                     | 0 mA 24,0V<br>0 mA 24,0V<br>0 mA 24,0V                                                                       |                       | Short circuit detection:<br>Above approx. 50 mA |
| Channel 1<br>Channel 2<br>Channel 3<br>Channel 4                                        | 0 mA 24,0V<br>0 mA 24,0V<br>0 mA 24,0V<br>0 mA 24,0V                                                         | -<br>-<br>-<br>-<br>- | Short circuit detection:<br>Above approx. 50 mA |
| Channel 1<br>Channel 2<br>Channel 3<br>Channel 4<br>Channel 5                           | 0 mA 24,0V<br>0 mA 24,0V<br>0 mA 24,0V<br>0 mA 24,0V<br>0 mA 24,0V<br>0 mA 24,0V                             |                       | Short circuit detection:<br>Above approx. 50 mA |
| Channel 1<br>Channel 2<br>Channel 3<br>Channel 4<br>Channel 5<br>Channel 6              | 0 mA 24,0V<br>0 mA 24,0V<br>0 mA 24,0V<br>0 mA 24,0V<br>0 mA 24,0V<br>0 mA 24,0V<br>0 mA 24,0V               |                       | Short circuit detection:<br>Above approx. 50 mA |
| Channel 1<br>Channel 2<br>Channel 3<br>Channel 4<br>Channel 5<br>Channel 6<br>Channel 7 | 0 mA 24,0V<br>0 mA 24,0V<br>0 mA 24,0V<br>0 mA 24,0V<br>0 mA 24,0V<br>0 mA 24,0V<br>0 mA 24,0V<br>0 mA 24,0V |                       | Short circuit detection:<br>Above approx. 50 mA |

| Break detection                        | Entry for channel related activation        |  |
|----------------------------------------|---------------------------------------------|--|
| Short circuit detection                |                                             |  |
| Reset outputs if communication is lost | Conduct of outputs if communication is lost |  |
| Optional setting of the output load    | Optional calculation of output load         |  |

Each of the outputs can carry load of up to approx. 40 mA. The possible aggregate current is limited to 160 mA (which incorporates calculation of the output load). If load is placed on a channel, a certain aggregate current results and the output voltage on this channel varies. The software calculates the output voltage generated on the basis of the characteristics of the installed barrier.

The software also uses the aggregate current to calculate the necessary total current for the system. No information is transmitted to the ANTARES remote I/O system. If other output values are used in the system, the ANTARES system can still operate correctly as long as no limit values (aggregate current and max. total current) are exceeded.

#### Output process data

**(i)** 

| Byte | Data type | Inputs                                                          | Description/values   |
|------|-----------|-----------------------------------------------------------------|----------------------|
| 1    | Byte      | Bit 0 = Channel 1<br>Bit 1 = Channel 2<br><br>Bit 7 = Channel 8 | Digital output value |

#### 5.4.5 ANTARES 8DO SCL remote I/O module

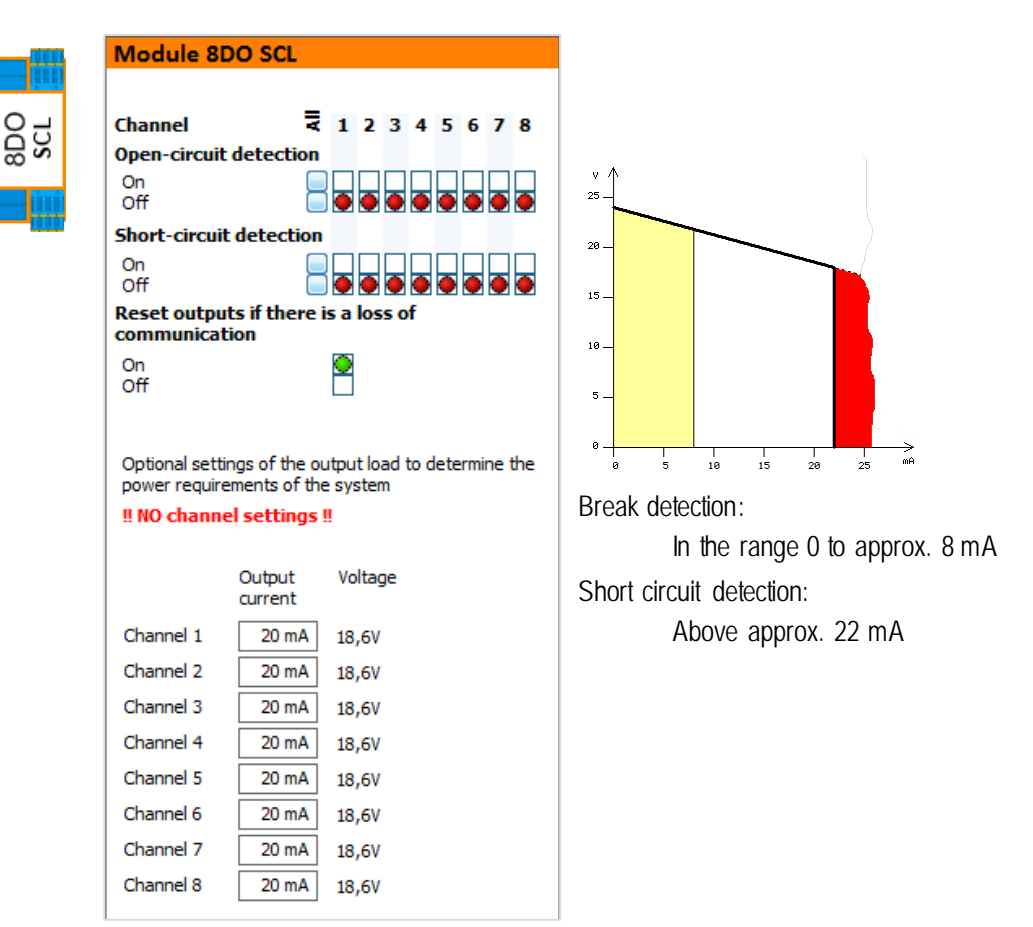

| Break detection                        | Entry for channel-related activation        |  |  |  |
|----------------------------------------|---------------------------------------------|--|--|--|
| Short circuit detection                |                                             |  |  |  |
| Reset outputs if communication is lost | Conduct of outputs if communication is lost |  |  |  |
| Optional setting of the output load    | Optional calculation of output load         |  |  |  |

Every output is limited to 20 mA (which incorporates calculation of the output load). If load is placed on a channel, this produces output voltage on the channel. The software calculates the output voltage generated on the basis of the characteristics of the installed barrier.

The software only uses this information for display purposes. No information is transmitted to the ANTARES remote I/O system.

#### Output process data

1

| Byte | Data type | Inputs                                                          | Description/values   |
|------|-----------|-----------------------------------------------------------------|----------------------|
| 1    | Byte      | Bit 0 = Channel 1<br>Bit 1 = Channel 2<br><br>Bit 7 = Channel 8 | Digital output value |

#### 5.4.6 ANTARES 8AI remote I/O module

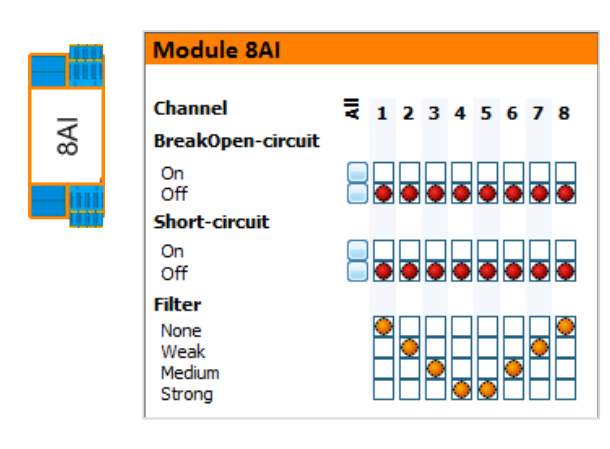

| Break detection         | Entry for channel related activation  |  |  |  |
|-------------------------|---------------------------------------|--|--|--|
| Short circuit detection |                                       |  |  |  |
| Filter                  | Mean value from 1, 4, 16 or 64 values |  |  |  |

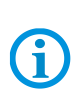

The ANTARES 8AI remote I/O module is exclusively for passive sensors. It permits no switching over from 0-20 mA or 4-20 mA, because 4-20 mA are always needed.

The maximum current possible on the 8AI is 21.8 mA. This must be taken into consideration when designing the system with the corresponding sensors.

#### Input process data

| Byte  | Data type | Description/values                                                 |
|-------|-----------|--------------------------------------------------------------------|
| 1-2   | Int 16    | Analog In 1 Analog input value 15 bit + VZ (see value range table) |
| 3-4   | Int 16    | Analog In 2 Analog input value 15 bit + VZ (see value range table) |
| 5-6   | Int 16    | Analog In 3 Analog input value 15 bit + VZ (see value range table) |
| 7-8   | Int 16    | Analog In 4 Analog input value 15 bit + VZ (see value range table) |
| 9-10  | Int 16    | Analog In 5 Analog input value 15 bit + VZ (see value range table) |
| 11-12 | Int 16    | Analog In 6 Analog input value 15 bit + VZ (see value range table) |
| 13-14 | Int 16    | Analog In 7 Analog input value 15 bit + VZ (see value range table) |
| 15-16 | Int 16    | Analog In 8 Analog input value 15 bit + VZ (see value range table) |

#### Value range for analog values

| Current | Range 0             | 20 mA | Range 4             | 20 mA | Value in the case of short circuit: |
|---------|---------------------|-------|---------------------|-------|-------------------------------------|
| 21.8 mA | 75B9 <sub>Нех</sub> | 30137 | 7827 <sub>Hex</sub> | 30759 | 7FFF <sub>Hex</sub>                 |
| 20 m A  | 6C00 <sub>Hex</sub> | 27648 | 6C00 <sub>Hex</sub> | 27648 |                                     |
| 4 m A   |                     |       | 0000 <sub>Hex</sub> | 0     | Value in the case of wire break:    |
| 0 m A   | 0000Hex             | 0     | E500 <sub>Hex</sub> | -6912 | 8000Hex                             |

#### 5.4.7 ANTARES 8AI HART remote I/O module

|     | Module                                     | a 8AI HAF  | ۲T  |   |   |   |       |   |   |   |          |
|-----|--------------------------------------------|------------|-----|---|---|---|-------|---|---|---|----------|
|     | Channel                                    |            | All | 1 | 2 | 3 | 4     | 5 | 6 | 7 | 8        |
| 8AI | On<br>Off                                  | en-circuit |     | • | • | ۲ | ۲     | ۲ | ۲ | ۲ | •        |
|     | <b>Short-cii</b><br>On<br>Off              | rcuit      |     | • | • | • | ۲     | • | • | • | •        |
|     | Filter<br>None<br>Weak<br>Medium<br>Strong |            |     | 0 | 0 | • | <br>• | • | • | • | <u> </u> |
|     | HART<br>On<br>Off                          |            |     | 0 | 0 | 0 | •     | • | 0 | • | •        |

| Break detection         | Entry for channel-related activation  |  |  |
|-------------------------|---------------------------------------|--|--|
| Short circuit detection |                                       |  |  |
| Filter                  | Mean value from 1, 4, 16 or 64 values |  |  |
| HART                    | Activation of the HART function       |  |  |

The ANTARES 8AI HART remote I/O module is exclusively for passive sensors. It permits no switching over from 0-20 mA or 4-20 mA, because 4-20 mA are always needed.

**(i)** 

When the HART function is activated, a HART sensor/actuator can be addressed. The ANTARES remote I/O system assumes the function of a HART gateway.

The maximum current possible on the 8AI is 21.8 mA. This must be taken into consideration when designing the system with the corresponding sensors.

| Byte  | Data type | Description/\ | alues                                                  |
|-------|-----------|---------------|--------------------------------------------------------|
| 1-2   | Int 16    | Analog In 1   | Analog input value 15 bit + VZ (see value range table) |
| 3-4   | Int 16    | Analog In 2   | Analog input value 15 bit + VZ (see value range table) |
| 5-6   | Int 16    | Analog In 3   | Analog input value 15 bit + VZ (see value range table) |
| 7-8   | Int 16    | Analog In 4   | Analog input value 15 bit + VZ (see value range table) |
| 9-10  | Int 16    | Analog In 5   | Analog input value 15 bit + VZ (see value range table) |
| 11-12 | Int 16    | Analog In 6   | Analog input value 15 bit + VZ (see value range table) |
| 13-14 | Int 16    | Analog In 7   | Analog input value 15 bit + VZ (see value range table) |
| 15-16 | Int 16    | Analog In 8   | Analog input value 15 bit + VZ (see value range table) |

#### Input process data

#### Value ranges for analog values

| Current  | Range 0             | 20 mA | Range 4             | 20 mA | Value in the case of short circuit: |
|----------|---------------------|-------|---------------------|-------|-------------------------------------|
| 21.8 m A | 75B9 <sub>Hex</sub> | 30137 | 7827 <sub>Hex</sub> | 30759 | 7FFF <sub>Hex</sub>                 |
| 20 m A   | 6C00 <sub>Hex</sub> | 27648 | 6C00 <sub>Hex</sub> | 27648 |                                     |
| 4 m A    |                     |       | 0000Hex             | 0     | Value in the case of wire break:    |
| 0 m A    | 0000Hex             | 0     | E500 <sub>Hex</sub> | -6912 | 8000Hex                             |

#### 5.4.8 ANTARES 4AIO remote I/O module

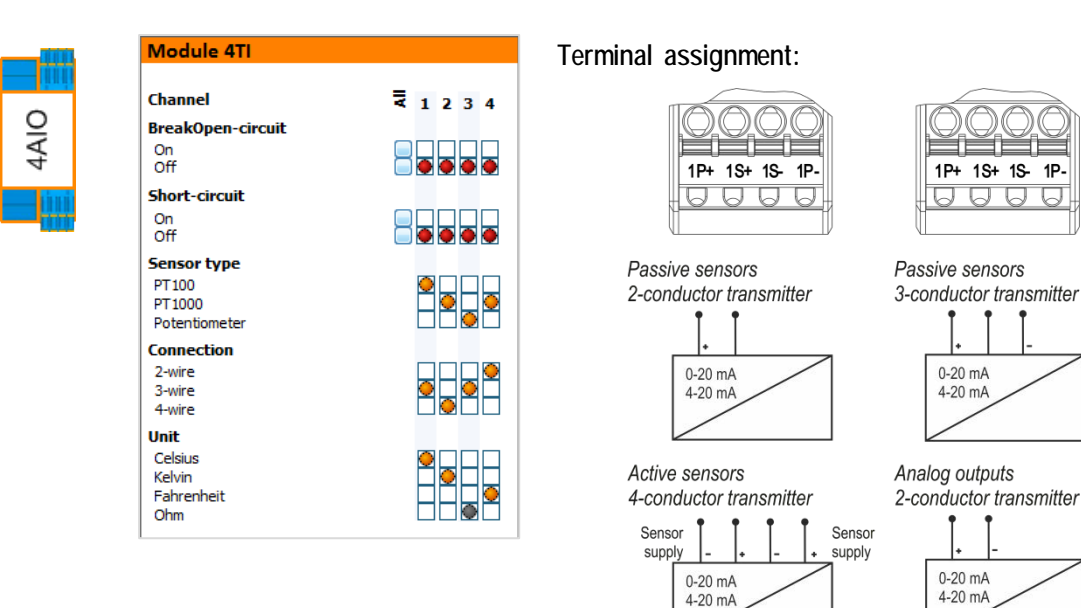

| Break detection                        | Entry for channel-related activation        |
|----------------------------------------|---------------------------------------------|
| Short circuit detection                |                                             |
| Type of channel                        | Input/output                                |
| Signal level                           | 0-20 mA or 4-20 mA                          |
| Filter                                 | 0, 4, 16 or 64 values                       |
| Reset outputs if communication is lost | Conduct of outputs if communication is lost |

The ANTARES 4AIO remote I/O module is for passive and active sensors.

It is possible to switch the signal level over.

The 0-20 mA signal is not possible during break monitoring.

The maximum current possible on the 4AIO is 22.5 mA. This must be taken into consideration when designing the system with the corresponding sensors.

#### Input/output process data

i

| Byte | Data<br>type | 4 x output<br>No input |     | 3 x output<br>1 x input |     | 2 x output<br>2 x input |     | 2 x output 1 x outp<br>2 x input 3 x inp |     | utput<br>nput | Noo<br>4 x i | utput<br>nput |
|------|--------------|------------------------|-----|-------------------------|-----|-------------------------|-----|------------------------------------------|-----|---------------|--------------|---------------|
|      |              | In                     | Out | In                      | Out | In                      | Out | In                                       | Out | In            | Out          |               |
| 1-2  | Int16        |                        | Х   | Х                       | Х   | Х                       | Х   | Х                                        | Х   | Х             |              |               |
| 3-4  | Int16        |                        | Х   |                         | Х   | Х                       | Х   | Х                                        |     | Х             |              |               |
| 5-6  | Int16        |                        | Х   |                         | Х   |                         |     | Х                                        |     | Х             |              |               |
| 7-8  | Int16        |                        | Х   |                         |     |                         |     |                                          |     | Х             |              |               |

#### Value range for analog values

| Current | Range 0             | 20 mA | Range 4             | 20 mA | Value in the case of short circuit: |
|---------|---------------------|-------|---------------------|-------|-------------------------------------|
| 21.8 mA | 75B9 <sub>Hex</sub> | 30137 | 7827 <sub>Hex</sub> | 30759 | 7FFF <sub>Hex</sub>                 |
| 20 m A  | 6C00 <sub>Hex</sub> | 27648 | 6C00 <sub>Hex</sub> | 27648 |                                     |
| 4 m A   |                     |       | 0000 <sub>Hex</sub> | 0     | Value in the case of wire break:    |
| 0 m A   | 0000 <sub>Hex</sub> | 0     | E500 <sub>Hex</sub> | -6912 | OUUUHex                             |

#### 5.4.9 ANTARES 4AIO HART remote I/O module

| Module 4AIO HART                                                                                                    | Terminal assignment:                                                                |                                            |
|----------------------------------------------------------------------------------------------------|-------------------------------------------------------------------------------------|--------------------------------------------|
| Channel<br>BreakOpen-circuit<br>On Off<br>Short-circuit<br>On Off<br>On Off<br>Off<br>On Off<br>On Off<br>Off<br>On Off<br>On Off<br>Off<br>Off<br>Off<br>Off<br>Off Off O | 1P+ 1S+ 1S- 1P-                                                                     | 1P+ 1S+ 1S- 1P-                            |
| Type of channel       Input       Output       Signal level       4-20 mA       0-20 mA       Filter       None       Weak       Medium                                                                                                    | Passive sensors<br>2-conductor transmitter<br>0-20 mA<br>4-20 mA                    | Passive sensors<br>3-conductor transmitter |
| Strong  HART On Off Reset outputs if there is a loss of communication On Off On Off On On On On On On On On On On On On On                                                                                                    | Active sensors<br>4-conductor transmitter<br>Sensor<br>supply<br>0-20 mA<br>4-20 mA | Analog outputs<br>2-conductor transmitter  |
| <br>1                                                                                                    |                                                                                     |                                            |

| Break detection                        | Entry for channel related activation        |  |  |
|----------------------------------------|---------------------------------------------|--|--|
| Short circuit detection                |                                             |  |  |
| Type of channel                        | Input or output                             |  |  |
| Signal level                           | 0-20 mA or 4-20 mA                          |  |  |
| Filter                                 | 0, 4, 16 or 64 values                       |  |  |
| HART                                   | Activation of the HART function             |  |  |
| Reset outputs if communication is lost | Conduct of outputs if communication is lost |  |  |

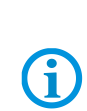

The ANTARES 4AIO remote I/O module is for passive and active sensors. It is possible to switch the signal level over. The 0-20 mA signal is not possible during break monitoring. When the HART function is activated, a HART sensor/actuator can be addressed. The ANTARES remote I/O system assumes the function of a HART gateway.

The maximum current possible on the 4AIO is 22.5 mA. This must be taken into consideration when designing the system with the corresponding sensors.

#### Input/output process data

| Byte | Data<br>type | 4 x o<br>No i | utput<br>nput | 3 x o<br>1 x i | utput<br>nput | 2 x o<br>2 x i | utput<br>nput | 1 x o<br>3 x i | utput<br>nput | Noo<br>4 x i | utput<br>nput |
|------|--------------|---------------|---------------|----------------|---------------|----------------|---------------|----------------|---------------|--------------|---------------|
|      |              | in            | out           | in             | out           | in             | out           | in             | out           | in           | out           |
| 1-2  | Int16        |               | Х             | Х              | Х             | Х              | Х             | Х              | Х             | Х            |               |
| 3-4  | Int16        |               | Х             |                | Х             | Х              | Х             | Х              |               | Х            |               |
| 5-6  | Int16        |               | Х             |                | Х             |                |               | Х              |               | Х            |               |
| 7-8  | Int16        |               | Х             |                |               |                |               |                |               | Х            |               |

#### Value range for analog values

| Current  | Range 020 mA        |       | Range 4             | 20 mA | Value in the case of short circuit: |
|----------|---------------------|-------|---------------------|-------|-------------------------------------|
| 21.8 m A | 75B9 <sub>Hex</sub> | 30137 | 7827 <sub>Hex</sub> | 30759 | 7FFF <sub>Hex</sub>                 |
| 20 m A   | 6C00 <sub>Hex</sub> | 27648 | 6C00 <sub>Hex</sub> | 27648 |                                     |
| 4 m A    |                     |       | 0000 <sub>Hex</sub> | 0     |                                     |
| 0 m A    | 0000Hex             | 0     | E500 <sub>Hex</sub> | -6912 | OUUHex                              |

#### 5.4.10 ANTARES 4TI remote I/O module

It must be noted with the 4TI that sensors are only detected after their connection once the ANTARES system has been rebooted. If this does not occur, it is possible to see in the online view that the value or values are not stable.

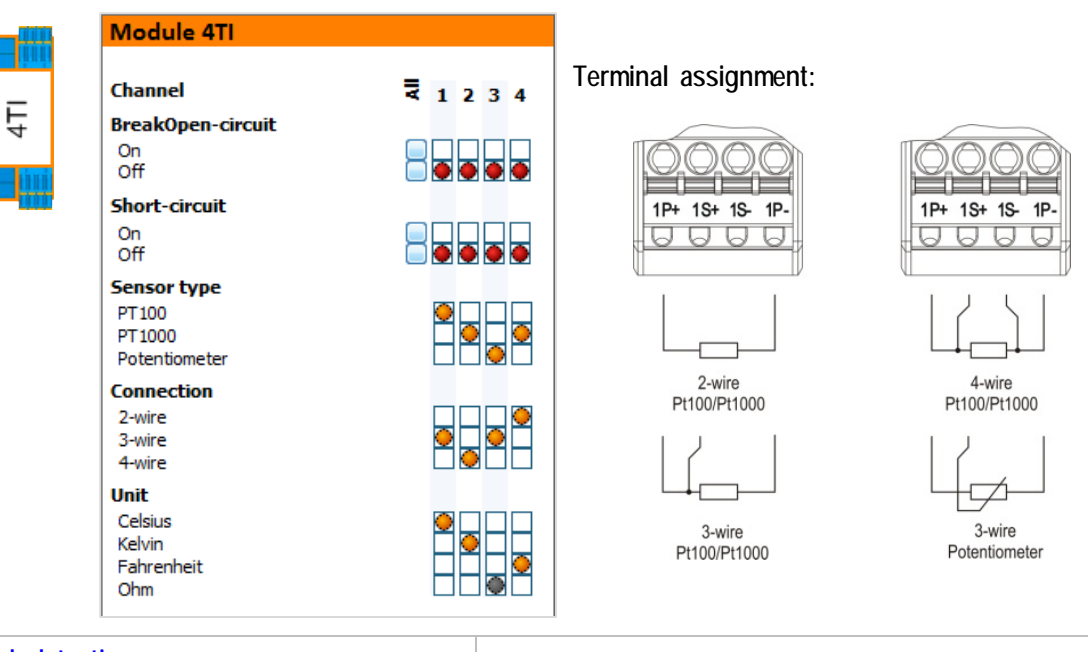

| Break detection         | Entry for channel related activation                    |  |  |
|-------------------------|---------------------------------------------------------|--|--|
| Short circuit detection |                                                         |  |  |
| Sensor type             | PT100, PT1000 or potentiometer                          |  |  |
| Connection              | 2, 3 or 4 cable                                         |  |  |
| Unit                    | Measurement value in Celsius, kelvin, Fahrenheit or ohm |  |  |

For 3-wire and 4-wire connection of the sensor, the resistance of the cable is automatically compensated for up to 50  $\Omega$ .

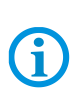

With the potentiometer, the unit is always automatically ohms. The system must be restarted after connecting new sensors. These sensors will otherwise not be detected.

The value is always transmitted as INT in tenths of the measurement value. Example: 21.5°C is transmitted as 215 INT

#### Input process data

| Byte                             | Data type        | Description/v       | alues                                                       |
|----------------------------------|------------------|---------------------|-------------------------------------------------------------|
| 1-2                              | Int16            | Temperature 1       | measurement unit x factor 10 as 16 bit value from Channel 1 |
| 3-4                              | Int16            | Temperature 2       | measurement unit x factor 10 as 16 bit value from Channel 2 |
| 5-6                              | Int16            | Temperature 3       | measurement unit x factor 10 as 16 bit value from Channel 3 |
| 7-8                              | Int16            | Temperature 4       | measurement unit x factor 10 as 16 bit value from Channel 4 |
| Value in the case of             | short circuit: 8 | 3000 <sub>Нех</sub> |                                                             |
| Value in the case of wire break: |                  | 7FFF <sub>Hex</sub> |                                                             |

In the case of ohms = measurement unit x 1

#### 5.4.11 ANTARES 8TC remote I/O module

It must be noted with the 8TC that sensors are only detected after their connection once the ANTARES system has been rebooted. If this does not occur, it is possible to see in the online view that the value or values are not stable.

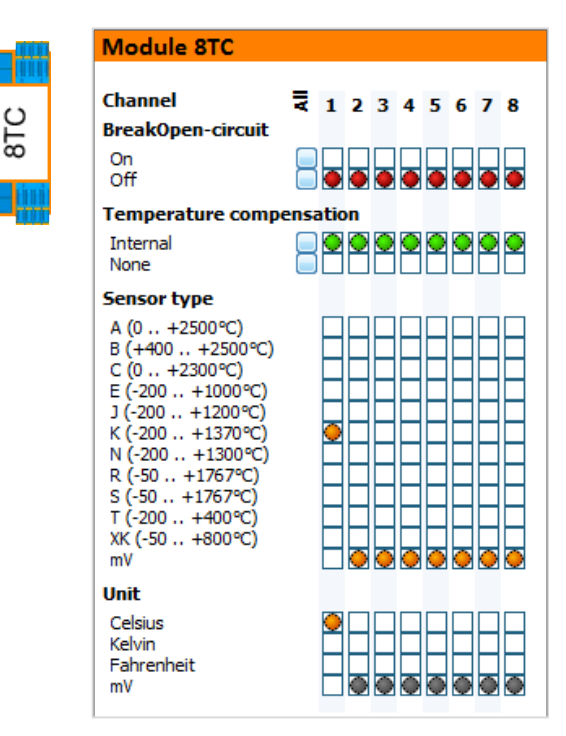

| Break detection          | Entry for channel related activation                   |  |  |
|--------------------------|--------------------------------------------------------|--|--|
| Short circuit detection  |                                                        |  |  |
| Temperature compensation | Internal or none                                       |  |  |
| Sensor type              | A, B, C, E, J, K, N, R, S, T, XK or in mV              |  |  |
| Connection               | 2, 3 or 4 cable                                        |  |  |
| Unit                     | Measurement value in Celsius, kelvin, Fahrenheit or mV |  |  |

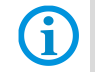

With the potentiometer, the unit is ohms. The value is always transmitted as INT in tenths of the measurement value. Example: 21.5°C is transmitted as 215 INT

#### Input process data

| Byte           | Data type             | Description/values                                                        |
|----------------|-----------------------|---------------------------------------------------------------------------|
| 1-2            | Int16                 | Temperature 1 measurement unit x factor 10 as 16 bit value from Channel 1 |
| 3-4            | Int16                 | Temperature 2 measurement unit x factor 10 as 16 bit value from Channel 2 |
| 5-6            | Int16                 | Temperature 3 measurement unit x factor 10 as 16 bit value from Channel 3 |
| 7-8            | Int16                 | Temperature 4 measurement unit x factor 10 as 16 bit value from Channel 4 |
| 9-10           | Int16                 | Temperature 5 measurement unit x factor 10 as 16 bit value from Channel 5 |
| 11-12          | Int16                 | Temperature 6 measurement unit x factor 10 as 16 bit value from Channel 6 |
| 13-14          | Int16                 | Temperature 7 measurement unit x factor 10 as 16 bit value from Channel 7 |
| 15-16          | Int16                 | Temperature 8 measurement unit x factor 10 as 16 bit value from Channel 8 |
| Value in the c | ase of short circuit: | 8000 <sub>Hex</sub> Value in the case of wire break: 7FFF <sub>Hex</sub>  |

In the case of mV = measurement unit x 1

# 6 Generate documentation

There are two ways of documenting data on the "File" page of the ANTARES Designer:

Ex documentation

Project documentation

# 6.1 Ex documentation

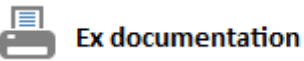

#### Prerequisite:

Generates EX documentation setting out all EX related components.

Open project Connection to the ANTARES system System and project configuration must be identical

#### In the print preview:

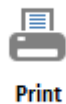

Starts printing

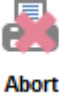

Closes preview

#### Procedure:

Check that a project is open Check connection to the ANTARES system Read back the configuration from the ANTARES system Compare the two configurations Read out the serial numbers from the ANTARES system Generate the print preview Display the print preview on the "File" page

| 😓 ANTARES Designer - C:\Users\Dornberger\Desktop\ANTARES V3 Projekte\Erca Group IT\TestPlant.bar – 🗖 🗙         |                                                              |                   |                                                                                                    |                                              |                  |  |  |  |
|----------------------------------------------------------------------------------------------------|--------------------------------------------------------------|-------------------|----------------------------------------------------------------------------------------------------|----------------------------------------------|------------------|--|--|--|
| File Online Project Dia                                                                                        | agnosis Bill of Material Language Databa                     | se                |                                                                                                    |                                              |                  |  |  |  |
|                                                                                                    | Print preview                                                |                   |                                                                                                    |                                              |                  |  |  |  |
| Program mormation                                                                                              | System components                                            |                   |                                                                                                    |                                              | *                |  |  |  |
| New project                                                                                                    | Head Module ANTARES                                          | Number            | Designation                                                                                         | Type / Item                                  | Serial number*   |  |  |  |
| Open project                                                                                                   |                                                              | 1                 | Head module 24 V Modbus-TCP                                                                         | 17-5174-1300                                 | [000/00][000/00] |  |  |  |
| Save project as                                                                                                |                                                              |                   |                                                                                                    |                                              |                  |  |  |  |
| Save project                                                                                                   |                                                              | 1                 | Connection module 24 V Ethernet/IP                                                                  | 17-5164-9910                                 |                  |  |  |  |
| Close Project                                                                                                  |                                                              |                   |                                                                                                    |                                              |                  |  |  |  |
| Ex documentation                                                                                               | Remote I / O Modules ANTARES                                 |                   |                                                                                                    |                                              |                  |  |  |  |
| project documentation                                                                                          |                                                              | 1                 | ANTARES Remote I/O Module 8DI NAMUR<br>ANTARES Remote I/O Module 16DI NAMUR                         | 17-6143-1002<br>17-6143-1008                 |                  |  |  |  |
| Oownload page on the Internet                                                                                  |                                                              | 1                 | ANTARES Remote I/O Module 8DO<br>ANTARES Remote I/O-Modul 8DO SCL<br>ANTARES Parante I/O-Module 8AI | 17-6143-1001<br>17-6143-1010                 |                  |  |  |  |
| Get Check for updates                                                                                          |                                                              | 1 1               | ANTARES Remote I/O Module 8AI HART<br>ANTARES Remote I/O Module 8AI HART                            | 17-6143-1004<br>17-6143-1005<br>17-6143-1006 |                  |  |  |  |
| Enter enabling code                                                                                            |                                                              | 1<br>1            | ANTARES Remote I/O Module 4AIO HART<br>ANTARES Remote I/O Module 4TI                                | 17-6143-1007<br>17-6143-1003                 |                  |  |  |  |
| 💣 Program settings                                                                                             |                                                              | 1                 | ANTARES Remote I/O-Modul 8TC                                                                        | 17-6143-1014                                 |                  |  |  |  |
| End program                                                                                                    |                                                              |                   |                                                                                                    |                                              |                  |  |  |  |
|                                                                                                    | <ul> <li>When replacing a module emphasize old se</li> </ul> | i<br>rial number, | enter new serial number                                                                             |                                              |                  |  |  |  |
|                                                                                                    | Accessories                                                  | Number            | Designation                                                                                         | Type / Item                                  |                  |  |  |  |
|                                                                                                    | ))/O/))                                                      | 1                 | Ext Set 2,00 m                                                                                      | 05-0090-0015                                 |                  |  |  |  |
|                                                                                                    |                                                              | 0                 | XXX                                                                                                 | XXX                                          | v                |  |  |  |
|                                                                                                    | Page 1                                                       |                   |                                                                                                    |                                              |                  |  |  |  |
|                                                                                                    | <u> </u>                                                     |                   |                                                                                                    |                                              |                  |  |  |  |
|                                                                                                    |                                                              |                   |                                                                                                    |                                              | Abort Print      |  |  |  |
| 📅 31.05.2016 🕑 14:30:17 🛫 Disconnected 🎧 Enhanced mode 🚿 Project unchanged 🛛 🕶 IN: 36 word(s) 🗠 OUT: 9 word(s) |                                                              |                   |                                                                                                    |                                              |                  |  |  |  |

# 6.2 Project documentation

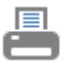

## project documentation

Prerequisite:

Open project

Generates detailed documentation of the project with all settings and the data arising from this.

# In the print preview:

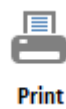

Starts printing

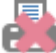

Abort

Closes preview

### **.**...

Contains:

Project information block Parts list Work areas with information about dimensions, power dissipation and component parts list for the parts used here

**RCU** configuration

Overview of the module I/O addresses Configuration for each I/O module, specifying the I/O address for each channel

#### Procedure:

Generate the print preview Display the print preview on the "File" page

| 🐦 AN     | TARES Designer - C:\Users\Do | ornberger\C | Desktop\ANTAR             | RES V3 Projekte\Erca Group IT\Te | stPlant.bar               |                       |               |               | -          | <b>—</b> × |
|----------|------------------------------|-------------|---------------------------|----------------------------------|---------------------------|-----------------------|---------------|---------------|------------|------------|
| File     | e Online Project Bil         | ll of Mater | rial                      |                                  |                           |                       |               |               |            |            |
| (        | Program information          | Print pre   | view                      |                                  |                           |                       |               |               |            |            |
|          | No                           |             | communica                 | tion settings                    |                           |                       |               |               |            |            |
|          | New project                  |             |                           |                                  |                           |                       |               |               |            |            |
|          | Open project                 |             | Communic                  | cation with the controller via   | ModbusICP                 |                       |               |               |            |            |
|          |                              |             | Address ty                | ne                               | Statisch                  |                       |               |               |            |            |
| H        | Save project as              |             | IP address                | pc                               | 192.168.000.001           |                       |               |               |            |            |
|          | Save project                 |             | Network m                 | nask                             | 255.255.000.000           |                       |               |               |            |            |
|          |                              |             |                           |                                  | op                        |                       |               |               |            |            |
|          | Close Project                |             | Calculation               | I/O addresses for Modbus I       | CP - Word addresses       |                       |               |               |            |            |
|          |                              |             | Number of                 | f I/O modules                    | 10 pieces                 |                       |               |               |            |            |
| -        | Ex documentation             |             | Length of p               | process data IN                  | 30 word(s)                |                       |               |               |            |            |
| -        | project documentation        |             | Length of p<br>Length sta | tus data OOT                     | 30 word(s)                |                       |               |               |            |            |
| 1        | Download page on the         |             | Position                  | Module type                      |                           | IN-address            | OUT-address   | State address | RCU state  |            |
| 9        | Internet                     |             | RCU                       | Rail Control Unit (RCU)          |                           |                       |               |               | 20000 - 20 | 002        |
|          | Check for updates            |             | 1                         | ANTARES Remote I/O Mo            | odule 4AIO HART           |                       | 10000 - 10003 | 30000 - 30002 | 20003      |            |
|          |                              |             | 3                         | ANTARES Remote I/O Mc            | dule 8DI NAMUR            | 00000 - 00007         |               | 30005 - 30005 | 20004      |            |
| <i>"</i> | Enter enabling code          |             | 4                         | ANTARES Remote I/O Mo            | dule 8DO                  |                       | 10004         | 30009 - 30011 | 20006      |            |
|          |                              |             | 5                         | ANTARES Remote I/O-Mo            | odul 8TC                  | 00009 - 00016         |               | 30012 - 30014 | 20007      |            |
| ¢        | Program settings             |             | 6                         | ANTARES Remote I/O Mo            | odule 4TI                 | 00017 - 00020         |               | 30015 - 30017 | 20008      |            |
| Ξĥ       |                              |             | 8                         | ANTARES Remote I/O Mc            | dule 8AI HART             | 00021 - 00028         |               | 30021 - 30023 | 20009      |            |
| 21       | End program                  |             | 9                         | ANTARES Remote I/O Mo            | dule 16DI NAMUR           | 00029                 |               | 30024 - 30026 | 20011      |            |
|          |                              |             | 10                        | ANTARES Remote I/O-Mo            | odul 8DO SCL              |                       | 10009         | 30027 - 30029 | 20012      |            |
|          |                              |             |                           |                                  |                           |                       |               |               |            |            |
|          |                              |             |                           |                                  |                           |                       |               |               |            |            |
|          |                              |             |                           |                                  |                           |                       |               |               |            |            |
|          |                              |             |                           |                                  |                           |                       |               |               |            |            |
|          |                              |             |                           |                                  |                           |                       |               |               |            |            |
|          |                              |             |                           |                                  |                           |                       |               |               |            | <b>v</b>   |
|          |                              | Page 1 F    | Page 2 Page 3             | Page 4 Page 5 Page 6 Page 7      | Page 8                    |                       |               |               |            |            |
|          |                              |             |                           |                                  |                           |                       |               |               |            |            |
|          |                              |             |                           |                                  |                           |                       |               |               | Abort      | Print      |
| 31 30.   | .05.2016 🕑 15:53:55 🛛 😽      | Connect     | ed 🔒                      | Normal mode 🧳 Project            | t changed o← IN: 30 word( | s) •→ OUT: 10 word(s) |               |               |            | 5          |

# 7 Transfer project

# 7.1 Types of connection

The ANTARES Designer can communicate with the ANTARES system in different ways.

#### **USB** interface

The ANTARES remote I/O system has a USB interface. When connecting to the PC, a virtual COM interface is generated on the PC.

A USB-B type of USB cable is required for transfer (not included with delivery).

It may be necessary to install the USB driver for the virtual COM.

In the directory:

C:\Programme(x86)\BARTEC\ANTARES\_Designer\USB"

or alternatively at:

http://automation.bartec.de

The following types of RCU support the USB type of connection:

- PROFIBUS DP
- ProfiNet
- EtherNet/IP
- ModbusTCP

#### Ethernet interface

All Ethernet-based ANTARES remote *VO* systems can set up a connection to the PC via the network (Ethernet). For this, the IP address of the ANTARES system must be entered in the settings of the ANTARES Designer. If a connection is to be realised via a company network, care must be taken that the Ethernet port 49425 is not blocked via UTP protocol. No additional drivers are needed.

The following types of RCU support the Ethernet type of connection:

- ProfiNet
- EtherNet/IP
- ModbusTCP

# 7.2 Program settings

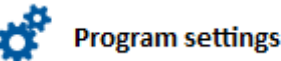

Interface to the RCU © USB (virtual COM)

OEthernet

COM1

Timeout [ms]

20000

English Automatic update

Automatically check for updates

192.168.0.1

49425

Language

Setting

Interface to the RCU

USB (virtual COM)
 Ethernet

IP-address

Timeout [ms]

20000

English

Automatic update

Automatically check for updates

Language

IP-port

Starts the dialog for program settings from the "File" page.

#### Interface to the RCU

#### USB:

÷

~

Accept

-

÷

~

Accept

X

Cancel

Virtual COM interface in the PC. Only interfaces that have been marked by the operating system as "Approved" can be selected. Ethernet:

Enter the IP address of the ANTARES system. The value for the IP port cannot be changed.

#### Waiting time

Settings for the maximum waiting time for a response protocol during communication with the ANTARES remote I/O system Changes in the case of systems with a large number of remote I/O modules may be possible.

#### Language

Setting the language for the ANTARES Designer (project planning user interface).

#### Available languages:

German, English, French, Italian, Portuguese, Spanish, Russian

#### Automatic updates

If this option has been checked, each time the program starts the ANTARES Designer checks whether a new online update is available to download.

# 7.3 Transfer the project to the ANTARES system

X

Cancel

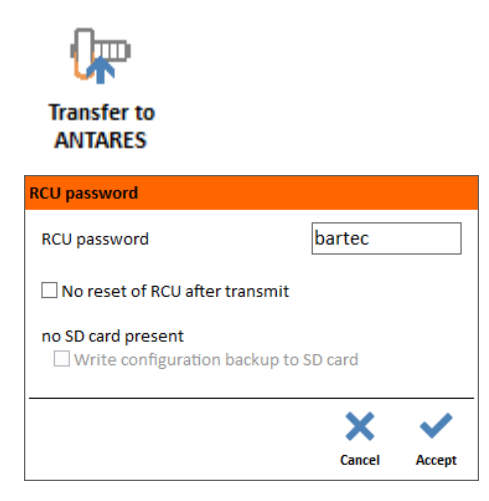

The password on delivery is "bartec".

Starts transferring the project to the ANTARES system from the "Project" page.

When the project transfer is started, the ANTARES Designer searches for the ANTARES system on the set interface.

When the ANTARES system has been found, the dialog appears and asks for the RCU password.

The ANTARES system automatically reboots to implement the new settings (selectable).

If there is an SD card in the ANTARES system, the configuration can also be written on this.

#### Accept starts the transfer

The successful or faulty transfer is indicated by a dialog. The parameters of the controller must be assigned according to the protocol selected.

Refer to the "Connection to controller" chapter

# 7.4 Read out the project from the ANTARES system

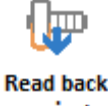

project

| Project data                                                                                |
|---------------------------------------------------------------------------------------------|
| Project designation                                                                         |
| TestPlant                                                                                   |
| Project editor                                                                              |
| dornberger                                                                                  |
| Information                                                                                 |
| system with all module types for test of communication over<br>Hostbus- and USB- connection |
| × ×                                                                                         |
| Cancel Accept                                                                               |

Starts reading out the configuration from the "Online" page and generates an ANTARES Designer project

If a project transfer has been started, the ANTARES Designer searches for the ANTARES system on the set USB or Ethernet interface.

Once the ANTARES system has been found, the project data dialog opens. As this is not present in the data that have been read out, there is an opportunity to assign a name to it.

The transfer takes place using the corresponding button. If the dialog is interrupted, the project is generated from the configuration without project data.

The following data cannot be read out from the ANTARES system:

- Project data (description, author...)
- Work areas (a standard area is created)
- Mounting rails (all modules are created on one mounting rail)

These data must be entered again manually. When this has been completed, the project must be saved.

# 8 Connection to controller

## 8.1 PROFIBUS-DP

#### 8.1.1 Difference between the individual GSD files

There are a total of three device description files (GSD) for the PROFIBUS DP on the ANTARES system.

| Files:       | RCU firmware: | ANTARES Designer | Host configurable |
|--------------|---------------|------------------|-------------------|
| BARM0C12.GSD | 1.14.X        | 2.X.X            | No                |
| BAR10F74.GSD | 2.X.X         | 3.X.X            | No                |
| BAR20F74.GSD | 2.X.X         | 3.X.X            | Yes               |

All three device description files can be installed at the same time.

The three different GSDs have the following function:

BARM0C12.GSD functions with ANTARES PROFIBUS-DP RCUs with the FW1.14.X and the ANTARES Designer 2.X.X.

This ANTARES system is called ANTARES in the hardware catalogue.

BAR10F74.GSD functions with ANTARES PROFIBUS-DP RCUs with the FW2.X.X and the ANTARES Designer 3.X.X. The 8TC remote I/O module is also included here. This file should be used if the configuration is set up and transferred in ANTARES Designer 3.X.X. The configuration in the engineering system must then be set up identically to the ANTARES Designer, with the specified version in the hardware configuration.

This ANTARES system is called ANTARES\_AD in the hardware catalogue.

BAR20F74.GSD functions with ANTARES PROFIBUS-DP RCUs with the FW2.X.X. Here the ANTARES Designer is no longer necessary. The 8TC remote I/O module is also included here. The configuration only takes place in the engineering system. The identical configurations for the individual remote I/O modules and the RCU can be performed as with the ANTARES Designer.

This ANTARES system is called ANTARES\_PRM in the hardware catalogue.

#### Siemens S7 - Installing the ANTARES GSD file

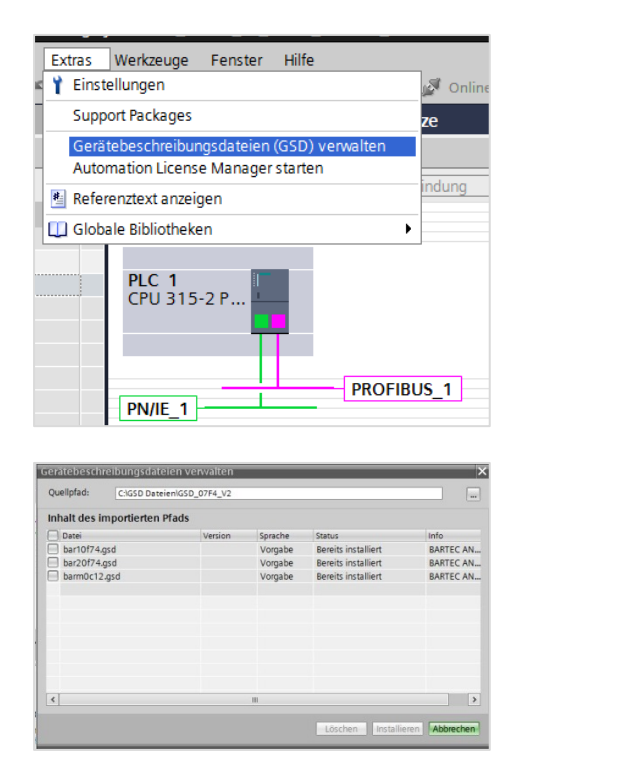

Insert GSD file in Step 7

Select BAR10F74.GSD Select BAR20F74.GSD Select BARM0C12.GSD Press the "Install" button

| Filter       |                                                                                                    |     |
|--------------|----------------------------------------------------------------------------------------------------|-----|
| - []         | BARTEC GmbH                                                                                                    | ^   |
| •            | 🛅 16 x digital in                                                                                                    |     |
| •            | 🛅 16 x digital in Ex i                                                                                                    |     |
| •            | 🛅 16 x digital out                                                                                                    |     |
| ,            | 🛅 16 x digital out Ex i                                                                                                    |     |
| ,            | 🛅 4Al/4AO Ex i                                                                                                    |     |
| •            | in 8 x 420mA out                                                                                                    |     |
| •            | 🛅 8 x PWM, 8 x Digital out                                                                                                    |     |
| •            | 🛅 8 x Relais out                                                                                                    |     |
| •            | 🛅 8 x Transmitter in                                                                                                    | 100 |
| ,            | 🛅 8AI Ex i                                                                                                    |     |
| •            | BARTEC GmbH                                                                                                    |     |
|              | ➡ mathcal → mathcal → |     |
|              |                                                                                                    |     |
|              | ANTARES                                                                                                    |     |
|              | - In ANTARES_AD                                                                                                    |     |
|              | ANTARES_AD                                                                                                    |     |
|              | - ANTARES_PRM                                                                                                    |     |
|              | ANTARES_PRM                                                                                                    | ~   |
| ✓ Informa    | tion                                                                                                    |     |
| Gerät:       |                                                                                                    | ^   |
|              |                                                                                                    | ≡   |
|              | ANTARES_PRM                                                                                                    | -   |
| Artikel-Nr.: |                                                                                                    |     |
| Version:     | V2.01                                                                                                    |     |
|              | LOTOT                                                                                                    | ~   |

#### Inserting the ANTARES system in the S7 project

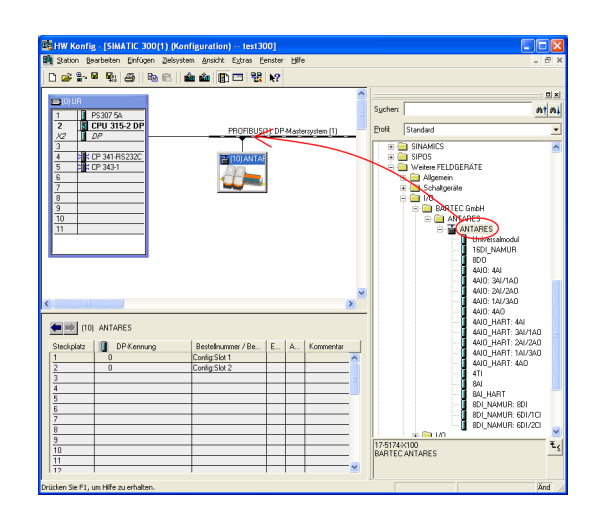

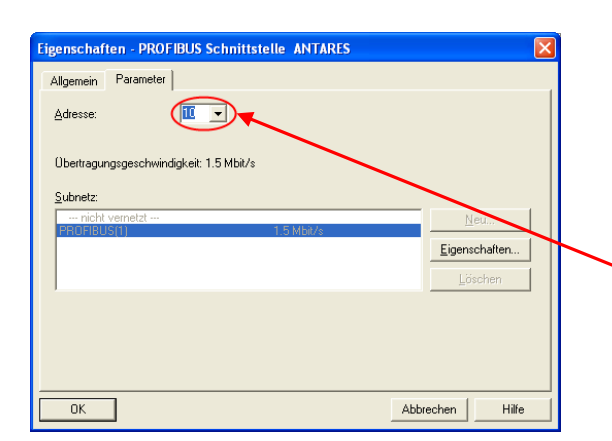

# Enter PROFIBUS-DP slave address

Insert ANTARES RCU in the PROFIBUS-DP

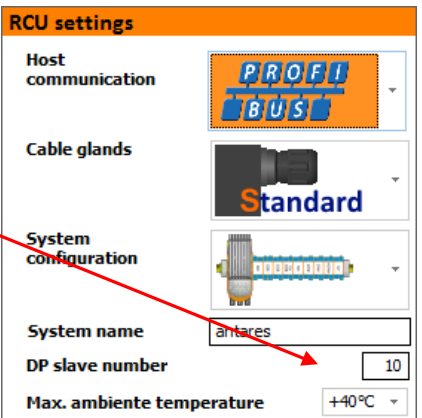

### Hardware catalogue after installing the $\ensuremath{\mathsf{GSDs}}$

Subject to technical modifications. Revision 3 - 11/2016

#### Remote I/O area of the ANTARES system in Step 7

| (10)       | ANTARES    |                    |   |   |           |                       |
|------------|------------|--------------------|---|---|-----------|-----------------------|
| Steckplatz | DP-Kennung | Bestellnummer / Be | E | A | Kommentar |                       |
| 1          | 0          | Config:Slot 1      |   |   |           | ^                     |
| 2          | 0          | Config:Slot 2      |   |   |           |                       |
| 3          |            |                    |   |   |           | Ξ                     |
| 4          |            |                    |   |   |           |                       |
| 5          |            |                    |   |   |           | _                     |
| 6          |            |                    |   |   |           |                       |
| 7          |            |                    |   |   |           |                       |
| 8          |            |                    |   |   |           |                       |
| 9          |            |                    |   |   |           |                       |
| 10         |            |                    |   |   |           |                       |
| 11         |            |                    |   |   |           |                       |
| 12         |            |                    |   |   |           | $\mathbf{\mathbf{v}}$ |

Slot 1 and 2 must be manually assigned as Config.Slot 1 and 2. Other slots are provided for the remote I/O modules

#### 8.1.2 Configuring ANTARES to accept the hardware configuration

|                                                     |                             |                                                                                                    |                  | 🚽 Topologie     | sicht 📠  | Netzsicht | 🛛 🚺 Ge  | rätesicht |   |
|-----------------------------------------------------|-----------------------------|----------------------------------------------------------------------------------------------------|------------------|-----------------|----------|-----------|---------|-----------|---|
| Slave_1                                             |                             |                                                                                                    | Geräteübersicht  |                 |          |           |         |           |   |
|                                                     |                             | <u>^</u>                                                                                                    | 📸 Baugruppe      | Bau             | gr Steck | E-Adresse | A-Adres | Тур       |   |
| Slave_1                                             |                             | 0                                                                                                    | 0                | 2042*           |          | ANTARES   | ~       |           |   |
| 2.1                                                 |                             |                                                                                                    | Config:Slot 1    | R2_1 0          | 1        |           |         | Config:   |   |
| Slave                                               |                             |                                                                                                    | Config:Slot 2    | 2 R2_1 0        | 2        |           |         | Config:   | = |
| *                                                   |                             |                                                                                                    | 4TI R2_1         | 0               | 3        | 256263    |         | 4TIR2     |   |
|                                                     |                             | The second second second second second second second second second second second second second second second s | 8DO SCL R2       | _1 0            | 4        |           | 0       | 8D0 SC    |   |
|                                                     |                             |                                                                                                    | 8AI R2_1         | 0               | 5        | 264279    |         | 8AIR2     |   |
|                                                     |                             |                                                                                                    |                  | 0               | 6        |           |         |           |   |
|                                                     | A                           |                                                                                                    |                  | 0               | 7        |           |         |           |   |
|                                                     |                             |                                                                                                    |                  | 0               | 8        |           |         |           |   |
| 201                                                 |                             |                                                                                                    |                  | 0               | 9        |           |         |           |   |
|                                                     |                             |                                                                                                    |                  | 0               | 10       |           |         |           |   |
|                                                     |                             |                                                                                                    |                  | 0               | 11       |           |         |           |   |
|                                                     |                             | ~                                                                                                    |                  | 0               | 12       |           |         |           |   |
| <                                                   | Vo                          | ▼ <u></u> , <b>•</b>                                                                                           | <                |                 | 0 80020  |           |         | >         | F |
| Config:Slot 1 R                                     | 2_1 [Module]                |                                                                                                    |                  | 🔍 Eigenschaften | 1 Info   | i) 🗓 Dia  | agnose  | 78        | - |
| Allgemein                                           | IO-Variablen                | Systemkonstanten                                                                                               | Texte            |                 |          |           |         |           |   |
| <ul> <li>Allgemein</li> <li>Kataloginfor</li> </ul> | rmation                     | Gerätespezifische Par                                                                                          | ameter           |                 |          |           |         |           |   |
| Gerätespezifiso<br>Hex-Parameter                    | che Parameter<br>rzuweisung | RCU                                                                                                    | J-Reset: Reboot! |                 |          |           |         | •         |   |
|                                                     |                             |                                                                                                    |                  |                 |          |           |         |           |   |

If ANTARES is to accept the values entered in the hardware configuration, then "Reboot!" should be selected in 'RCU reset' under 'Specific device parameters'. The ANTARES station then boots with the newly entered configuration once the hardware configuration has been transferred to the PLC.

If this parameter is not selected, the rebooting can also be generated by switching the power supply off and back on.

8.1.3 Insert remote I/O modules (configuration in the ANTARES Designer) Example: System architecture

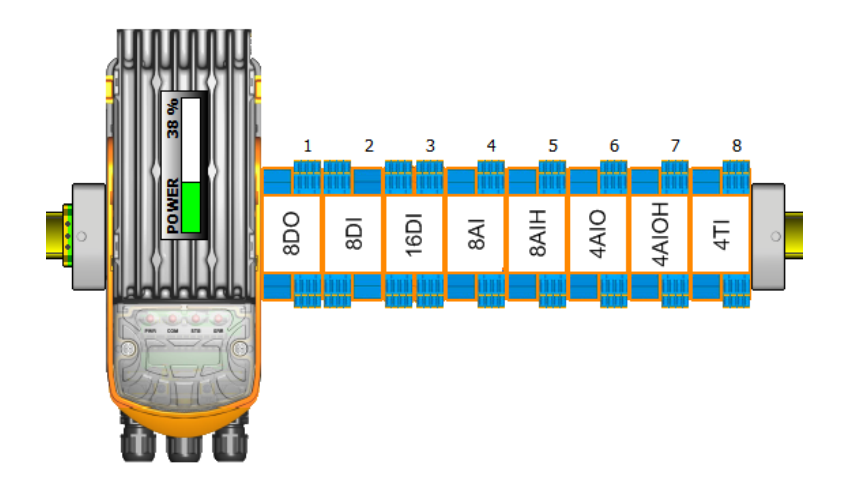

#### Figure in Step 7

Configured system with remote I/O modules (see the configuration example for the order of the inserted modules)

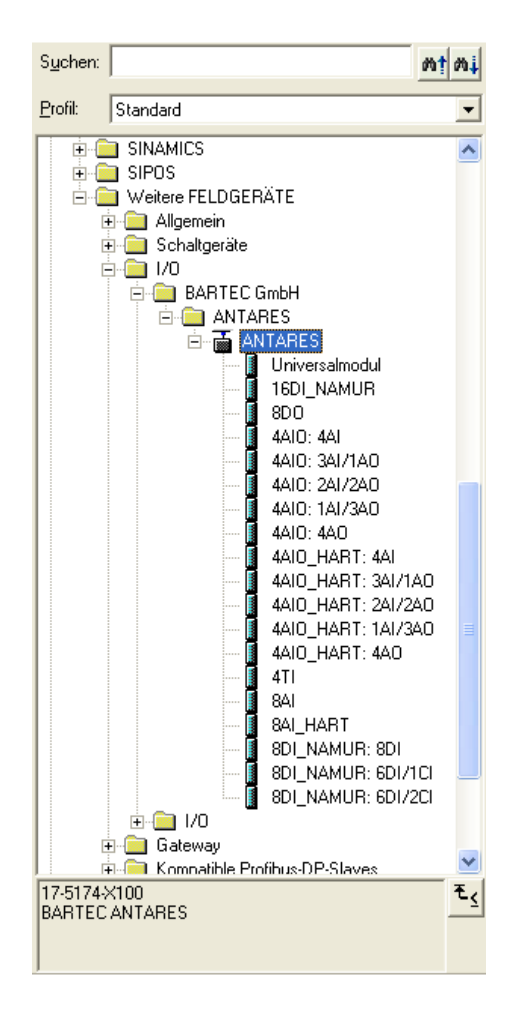

| (10) ANTARES |            |                    |      |   |           |          |
|--------------|------------|--------------------|------|---|-----------|----------|
| Steckplatz   | DP-Kennung | Bestellnummer / Be | E    | A | Kommentar |          |
| 1            | 0          | Config:Slot 1      |      |   |           | ^        |
| 2            | 0          | Config:Slot 2      |      |   |           |          |
| 3            | 132        | 8D0                |      | 0 |           |          |
| 4            | 68         | 8DI_NAMUR: 8DI     | 0    |   |           |          |
| 5            | 68         | 16DI_NAMUR         | 12   |   |           |          |
| 6            | 68         | 8AI                | 2562 |   |           |          |
| 7            | 68         | 8AI_HART           | 2722 |   |           |          |
| 8            | 68         | 4AIO: 4AI          | 3203 |   |           |          |
| 9            | 68         | 4AIO_HART: 4AI     | 3283 |   |           |          |
| 10           | 68         | 4TI                | 3363 |   |           |          |
| 11           |            |                    |      |   |           |          |
| 12           |            |                    |      |   |           | <b>×</b> |

#### 8.1.4 Features of the 8DI NAMUR remote I/O modules

Select variations from the "Step7 library".

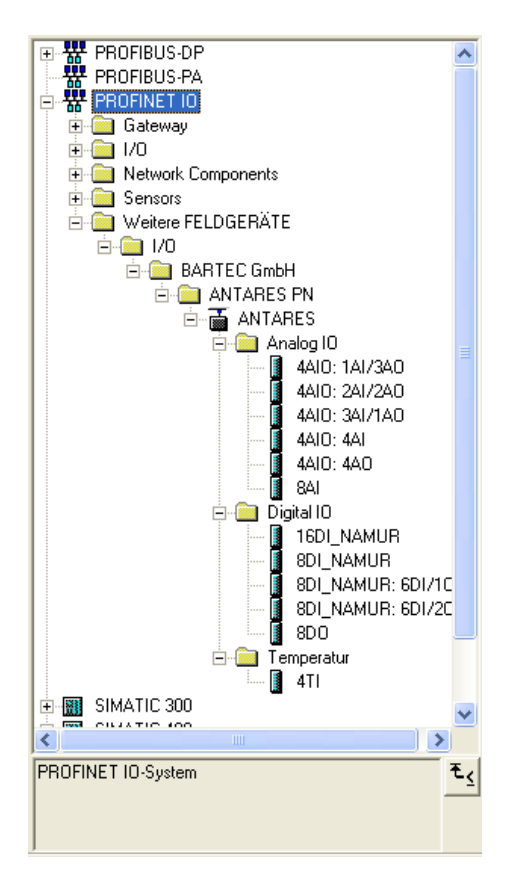

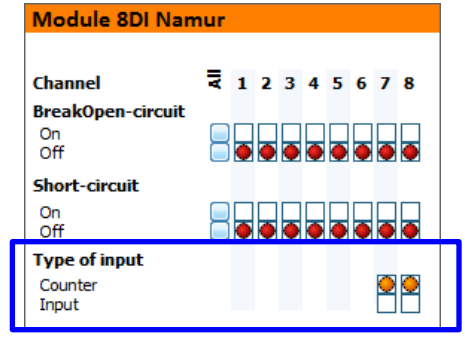

| 8DI_NAMUR<br>Channel 1-8: Inputs | 8DI_NAMUR 7DI/1CI<br>Channel 1-7: Inputs<br>Channel 8: Counter | 8DI_NAMUR 6DI/2CI<br>Channel 1-6: Inputs<br>Channel 7-8: Counter |
|----------------------------------|----------------------------------------------------------------|------------------------------------------------------------------|
|                                  |                                                                |                                                                  |

#### 8.1.5 Features of the 4AIO remote I/O module and 4AIOH remote I/O module

Select variations from the "Step7 library". The channel selection is the same for the 4AIO remote I/O module and the 4AIOH remote I/O module.

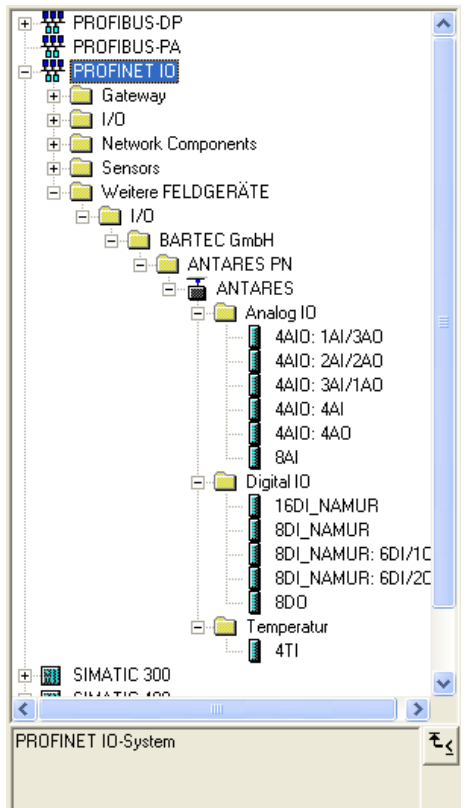

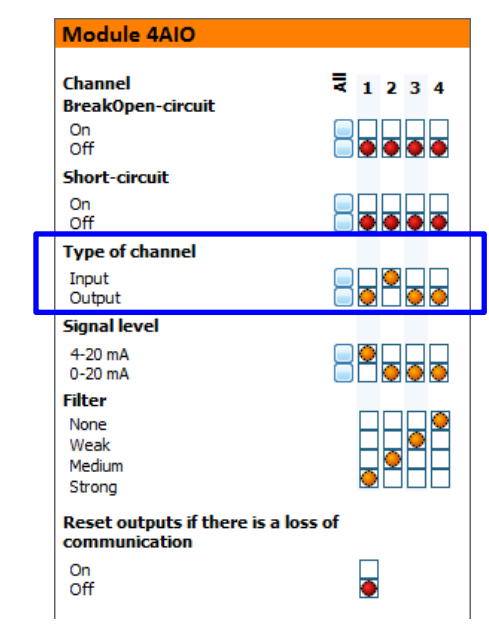

| 4AIO: 4AO  | 4AIO: 1AI/3AO | 4AIO: 2AI/2AO | 4AIO: 3AI/1AO | 4AIO: 4AI |
|------------|---------------|---------------|---------------|-----------|
| No input   | 1 x input     | 2 x input     | 3 x input     | 4 x input |
| 4 x output | 3 x output    | 2 x output    | 1 x output    | No output |
|            |               |               |               |           |

### 8.2 ProfiNet

8.2.1 Siemens S7

Installing the ANTARES-GSDML file

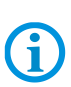

It is possible to integrate the ANTARES system as from Version 5.4 SP5 of Step7. A free update can be found on the website: http://support.automation.siemens.com/WW/llisapi.dll?func=cslib.csinfo&lang=de&objid=36476146&caller=view

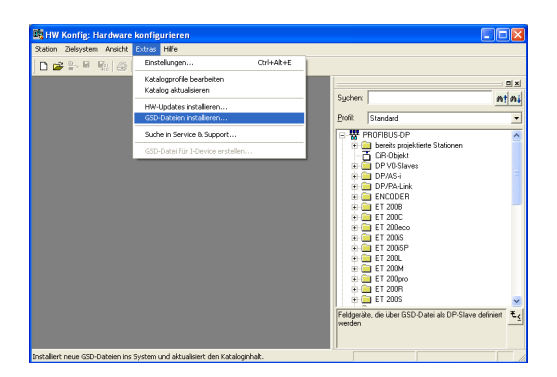

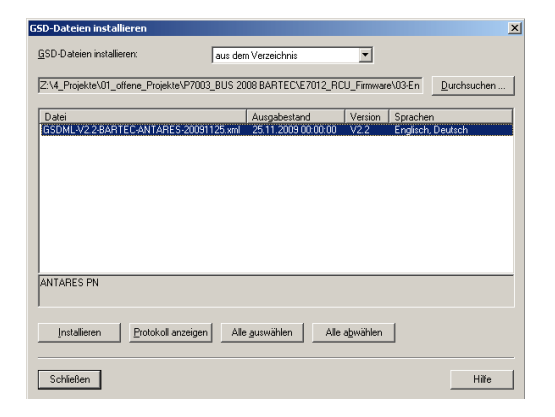

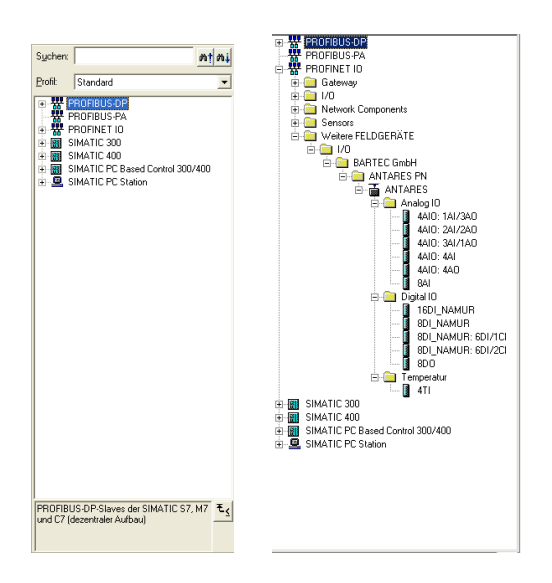

Insert the GSDML file into Step7

Select GSDML-V2.3-BARTEC-ANTARES-20091125.XML

Press the "Install" button

Folder after installing the ANTARES system: Device library

#### Inserting the ANTARES system in the S7 project

| ■ Salon Berlahan Britan Barkan Arabit Epse Enter Bfe ラメ<br>D 学 学 単 報 品 由 記 曲曲 前 ① 習 K?                | Insert ANTARES RCU in the ProfiNet       |
|----------------------------------------------------------------------------------------------------|------------------------------------------|
|                                                                                                    |                                          |
| Eigenschaften - ANTARES                                                                               | The system name must be identical in the |
| Kuzbezeichnung: ANTARES<br>DAPI RT                                                                    | ANTARES system and in the controller     |
| Bestell-Nr: 17-5174×200                                                                               |                                          |
| Famile: BAFIEC GmbH                                                                                   | RCU settings                             |
| GSD-Date: GSDML-V2.28ARTEC-ANTARES.20091125.xml                                                       |                                          |
| Teinehmer / PN-IO System Gerätegummer: I PAdesse: 152.188.0.2 F/ (PAdesse duch IO Controller zuweisen | Cable glands                             |
| Kommentar.                                                                                            | System name antares                      |
|                                                                                                    | Max ambiente temperature                 |
| OK Abbrechen Hilfe                                                                                    |                                          |
| Eigenschaften - Ethernet Schnittstelle ANTARES                                                        | Set the ANTARES IP address               |

### Remote I/O area of the ANTARES system in Step7

| (1) ANTARES |           |               |   |   |      |           |    |
|-------------|-----------|---------------|---|---|------|-----------|----|
| Steckplatz  | Baugruppe | Bestellnummer | E | A | D    | Kommentar |    |
| 0           | ANTARES   | 17-5174-X200  |   |   | 1023 |           | ^  |
|             | FN-10     |               |   |   | 1022 |           |    |
| X1 F1       | 📕 Port 1  |               |   |   | 1021 |           | =  |
| X1 F2       | Port 2    |               |   |   | 1020 |           |    |
| 1           |           |               |   |   |      |           | _  |
| 2           |           |               |   |   |      |           |    |
| 3           |           |               |   |   |      |           |    |
| 4           |           |               |   |   |      |           |    |
| 5           |           |               |   |   |      |           |    |
| 6           |           |               |   |   |      |           |    |
| 7           |           |               |   |   |      |           |    |
| 8           |           |               |   |   |      |           |    |
| J Q         |           |               |   |   |      |           | Ψ. |

The other slots are intended for the remote I/O modules.

8.2.2 Insert remote I/O modules (configuration in the ANTARES Designer) Example: System architecture

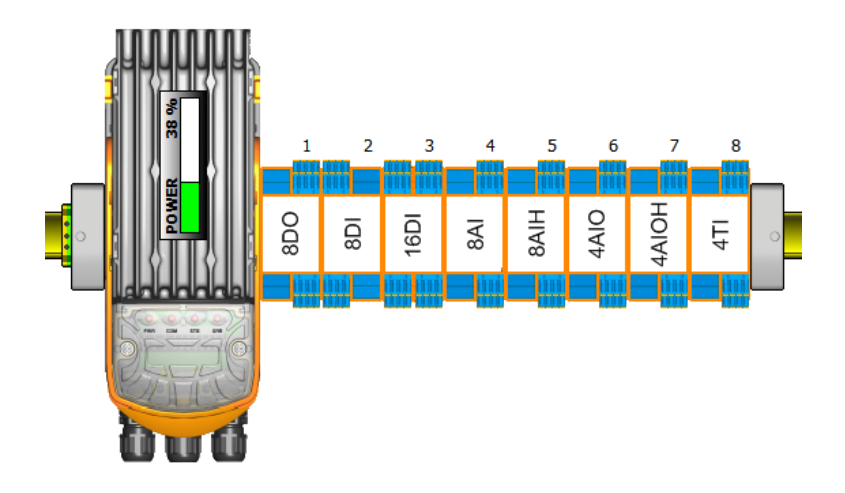

#### Figure in Step7

Configured system with remote I/O modules (see the configuration example for the order of the inserted modules)

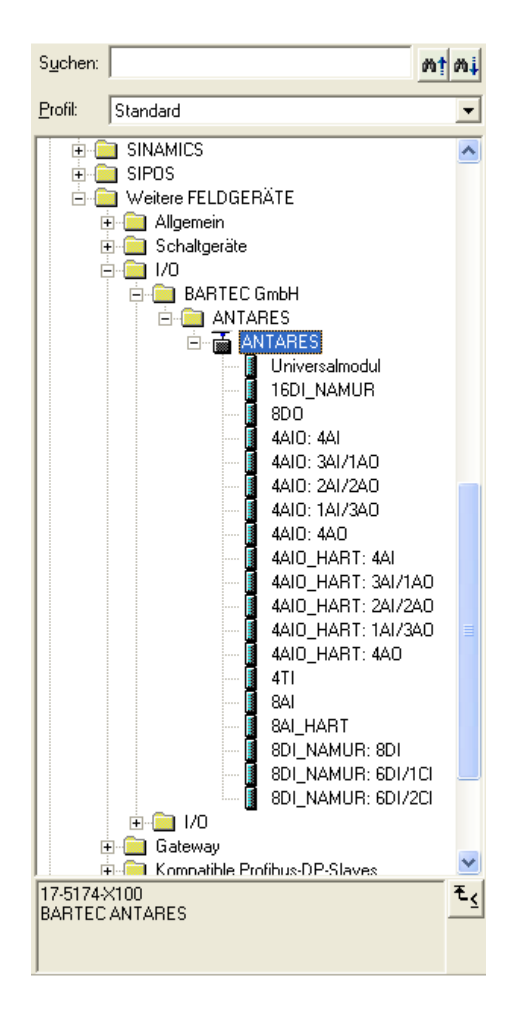

| (10) ANTARES |            |                    |      |   |           |   |  |
|--------------|------------|--------------------|------|---|-----------|---|--|
| Steckplatz   | DP-Kennung | Bestellnummer / Be | E    | A | Kommentar |   |  |
| 1            | 0          | Config:Slot 1      |      |   |           | ^ |  |
| 2            | 0          | Config:Slot 2      |      |   |           |   |  |
| 3            | 132        | 8D0                |      | 0 |           |   |  |
| 4            | 68         | 8DI_NAMUR: 8DI     | 0    |   |           |   |  |
| 5            | 68         | 16DI_NAMUR         | 12   |   |           | _ |  |
| 6            | 68         | 8AI                | 2562 |   |           |   |  |
| 7            | 68         | 8AI_HART           | 2722 |   |           |   |  |
| 8            | 68         | 4AIO: 4AI          | 3203 |   |           |   |  |
| 9            | 68         | 4AIO_HART: 4AI     | 3283 |   |           |   |  |
| 10           | 68         | 4TI                | 3363 |   |           |   |  |
| 11           |            |                    |      |   |           |   |  |
| 12           |            |                    |      |   |           | ~ |  |

#### 8.2.3 Features of the 8DI NAMUR remote I/O modules

Select variations from the "Step7 library.

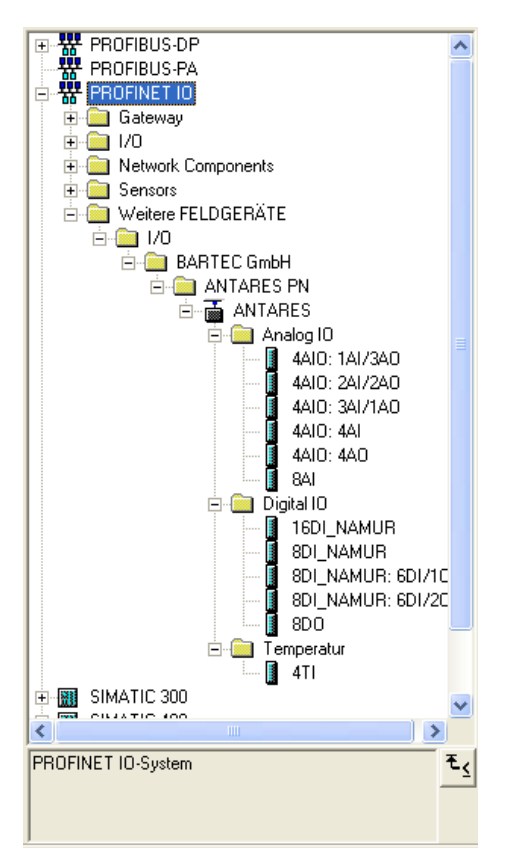

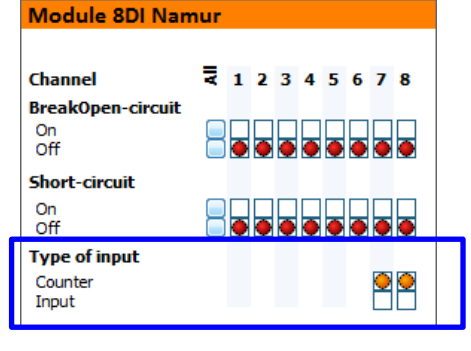

| 8DI_NAMUR<br>Channel 1-8: Inputs | 8DI_NAMUR 7DI/1CI<br>Channel 1-7: Inputs<br>Channel 8: Counter | 8DI_NAMUR 6DI/2CI<br>Channel 1-6: Inputs<br>Channel 7-8: Counter |
|----------------------------------|----------------------------------------------------------------|------------------------------------------------------------------|
|                                  |                                                                |                                                                  |

#### 8.2.4 Features of the 4AIO remote I/O module and 4AIOH remote I/O module

Select variations from the "Step7 library". The channel selection is the same for the 4AIO remote I/O module and the 4AIOH remote I/O module.

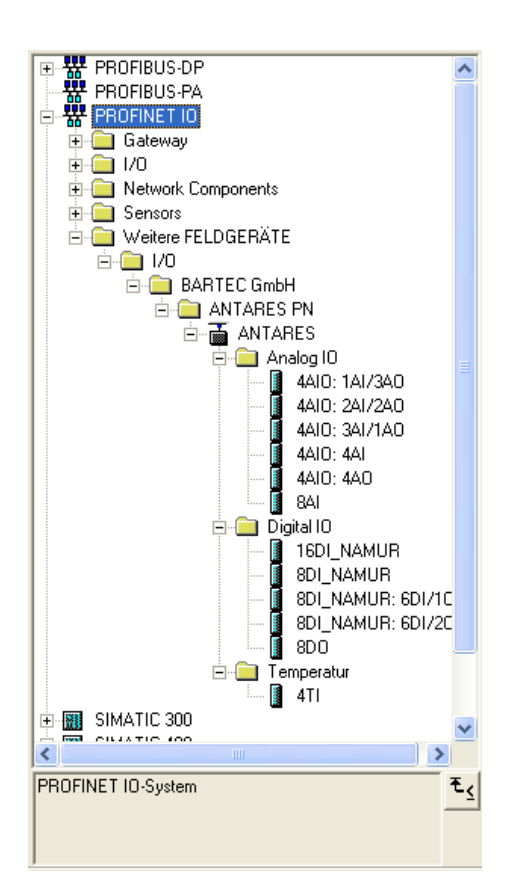

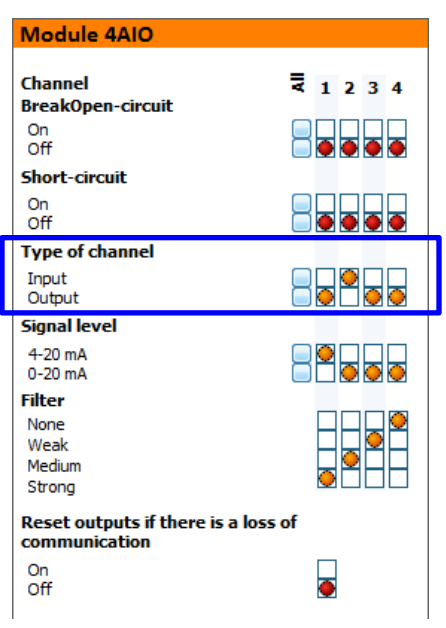

| 4AIO: 4AO  | 4AIO: 1AI/3AO | 4AIO: 2AI/2AO | 4AIO: 3AI/1AO | 4AIO: 4AI |
|------------|---------------|---------------|---------------|-----------|
| No input   | 1 x input     | 2 x input     | 3 x input     | 4 x input |
| 4 x output | 3 x output    | 2 x output    | 1 x output    | No output |
|            |               |               |               |           |

## 8.3 Ethernet/IP

With Ethernet/IP there are two ways of integrating the system in principle. Both are possible.

#### 8.3.1 Example using the export function in the ANTARES Designer

Also refer to the XML4ant quick guide in the manual.

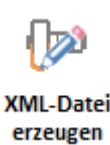

The exporting of the Rockwell tags should be initiated using the "Generate XML file" button. The location for saving the file must then be entered in the window that opens.

#### 8.3.2 Example of Rockwell controller with generic Ethernet module

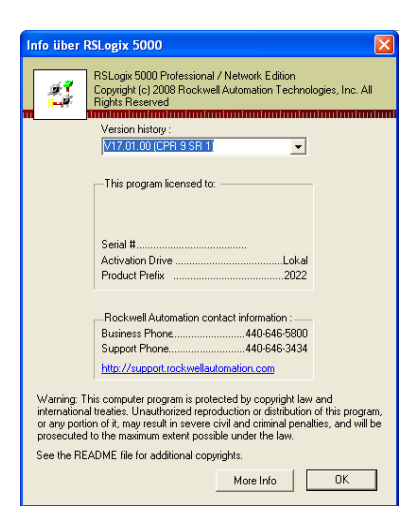

Steuerung Nochmal
 Tasks
 Achssteuerungsgruppen
 Add-On-Befehle

← FRAK FA-Konfiguration F756-ControlBus, 1756-A13 F10 [0] 1756-L63 Nochmal F10 [1] 1756-ENBT/A Link

Neues Module...

Datentypen
 Trends

Connection to the Rockwell controller via Ethernet/IP with controller software RSLogix 5000 Version 17

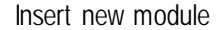

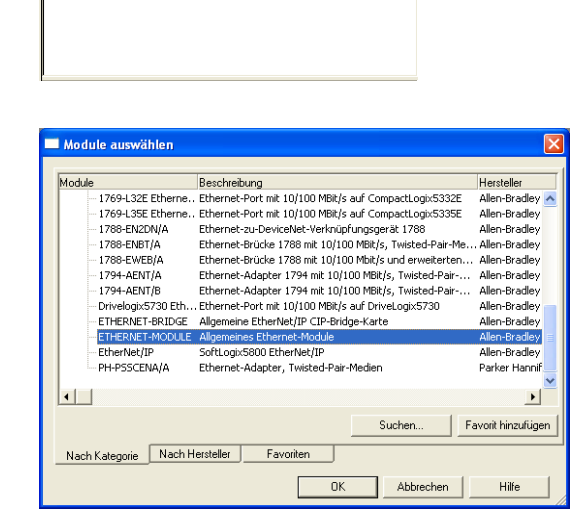

The selection is made using a dialog. The "GENERIC- ETHERNET-MODULE" should be selected

| Neues Module                                                                                                    |                                                                                                    |                                                                |
|----------------------------------------------------------------------------------------------------|----------------------------------------------------------------------------------------------------|----------------------------------------------------------------|
| Neues Module           Typ:         ETHERNET-MODULE Algemeines Ethernet<br>Alen Bradley           Ubergoordnet         Link           Name:         Beschreibung:           Beschreibung:         Communication:           Daten - DINT         Communication:           Communication:         Daten - DINT           Communication:         Communication:           Address:         Host Name. | Module<br>Varbindungsparameter<br>Instanz: Griof<br>Eingang 125<br>Ausgang 124<br>Konfiguration 0<br>Satur-<br>Satur-<br>Satur-<br>Satur-        | e.<br>19280)<br>19180)<br>19180)<br>19180)<br>19180)<br>19180) |
| Module-Finenschaften öffnen                                                                                                    | OK Abbuerteen                                                                                                    |                                                                |
| 1 model ageneerden om on                                                                                                    | UN Abbrechen                                                                                                    | Hire                                                           |
| Neues Module                                                                                                    |                                                                                                    |                                                                |
| Ty: ETHERNET-MODULE Aligemeines Ethemet<br>Hensteller: Alen Bradley<br>Ubergeouries<br>Instanz: Link<br>Name: AntTARES_IO<br>Beschreibung: Daten-SINT<br>Ornat: Olden-SINT<br>Adresse HostName<br>C HostName:                                                                                                    | Module<br>Varbindungsparameter<br>Instanz: Größ<br>Eingang 125<br>Ausgang 124<br>Konfiguetion: 0<br>Stitun-<br>Eingang 5<br>Stitun-<br>Kargang 5 | e.<br>4 (8-84)<br>4 (8-84)<br>4 (8-84)<br>4 (8-84)             |
| V Module-Eigenschaften öffnen                                                                                                    | OK Abbrechen                                                                                                    | Hife                                                           |
| Neues Module                                                                                                    |                                                                                                    |                                                                |
| Ty: ETHERNET-MODULE Algemeines Ethernet-<br>Hensteller: Allen Bradley<br>Ubergoordnete<br>Instanz: Link<br>Name: MITARES_IO<br>Beschreibung: Daten - SINT<br>Charlesse: HostName<br>Pladesse: 192. 198. 2. 78                                                                                                    | Module<br>Varbindungsparameter<br>Instanz: Größ<br>Eingeng 125<br>Ausgeng 124<br>Ausgeng 124<br>Schnfourstion: 0<br>Schnfourstion: 0             | e.<br>4 (688)<br>4 (688)<br>4 (688)<br>4 (688)                 |
| ☑ Module-Eigenschaften öffnen                                                                                                    | OK Abbrechen                                                                                                    | Hilfe                                                          |
| Neues Module<br>Typ: ETHERNET-MODULE Algeneires Ethernet<br>Hersteller: Allen Stadley<br>Ubergoscheite<br>Instanz: Link                                                                                                    | Module<br>Varbindungsparameter                                                                                                    | ×                                                              |
| Name: ANTARES_IU Beschreibung:                                                                                                    | Assembly-<br>Instanz: Größ                                                                                                    | /e:                                                            |
| Kommunikatione: Daten - SINT  Adesse / HostName PiPAdesse: 132.168.2.76 HostName:                                                                                                    | Ausgang: 100 7<br>Konfiguration: 1 0<br>Status-<br>Eingang: 100<br>Status-<br>Ausgang: 100                                                       | • (6-5-8)<br>• (6-8-8)<br>• (8-8-8)<br>• (8-8-8)               |
| Module-Eigenschaften öffnen                                                                                                    | OK Abbrechen                                                                                                    | Hilfe                                                          |
| Module                                                                                                    | Innut                                                                                                    | Output                                                         |
| 8DL (no countor)                                                                                                    | 4 byte                                                                                                    | Obytoc                                                         |

| Module                     | Input    | Output  |
|----------------------------|----------|---------|
| 8DI (no counter)           | 4 byte   | 0 bytes |
| 8DI (one counter)          | 8 byte   | 1 byte  |
| 8DI (two counters)         | 12 byte  | 1 byte  |
| 16DI                       | 7 byte   | 0 bytes |
| 8DO                        | 3 bytes  | 1 byte  |
| 8AI / 8AIH                 | 19 bytes | 0 bytes |
| 4AIO / 4AIOH (4 In, 0 Out) | 11 bytes | 0 bytes |
| 4AIO / 4AIOH (3 In, 1 Out) | 9 bytes  | 2 bytes |
| 4AIO / 4AIOH (2 In, 2 Out) | 7 bytes  | 4 bytes |
| 4AIO / 4AIOH (1 In, 3 Out) | 5 bytes  | 6 bytes |
| 4AIO / 4AIOH (0 In, 4 Out) | 3 bytes  | 8 bytes |
| 4TI                        | 11 bytes | 0 bytes |
| 8TC                        | 19 bytes | 0 bytes |

Enter the IP address of the ANTARES system (see RCU settings for the project in the ANTARES Designer)

Dialog window opens

Enter the IP address of the ANTARES system (see RCU settings for the project in the ANTARES Designer)

| RCU settings          |                  |
|-----------------------|------------------|
| Host<br>communication | EtherNet/IP>>    |
| Cable glands          | Standard         |
| System name           | antares          |
| Address type          | Static -         |
| IP address            | 192.168.0.10     |
| Network mask          | 255.255.255.0    |
| Gateway               | 0.0.0.0          |
| Max. ambiente tem     | perature +40°C → |

Enter the following in the "Assembly level" area:

- "101" for the input;
- "100" for the output; and
- "1" for the configuration.

The values for the variables must be determined using the table:

#### Input

4 + all input bytes of all modules

#### Output

4 + all output bytes of all modules Always "0" for configuration

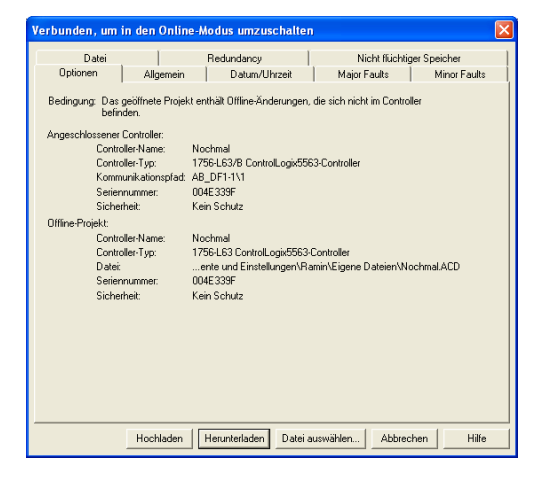

System architecture

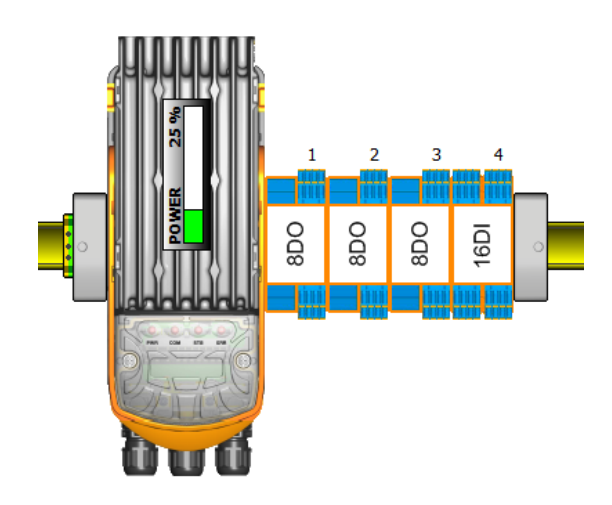

Figure in the Rockwell controller

| Controller-Tags - Nochmal(contr | oller)     |               |         |                              | (                                   |    |
|---------------------------------|------------|---------------|---------|------------------------------|-------------------------------------|----|
| ereich: 🛐 Nochmal               | Anzeigen A | lle anzeigen  |         |                              |                                     |    |
| Name                            | 🛆 Wert 🔶   | Force-Maske 🔦 | Stil    | Data Type                    | Beschreibung                        |    |
| -ANTARES_I0:1                   | ()         | ()            |         | AB:ETHERNET_MODULE_SINT_20B. |                                     |    |
| ANTARES_I0:1.Data               | ()         | ()            | Decimal | SINT[20]                     |                                     |    |
| + ANTARES_I0:I.Data[0]          | 0          |               | Decimal | SINT                         | Reserved                            |    |
| + ANTARES_I0:I.Data[1]          | 0          |               | Decimal | SINT                         | RCU Status                          |    |
| + ANTARES_IO:I.Data[2]          | 0          |               | Decimal | SINT                         | Reserved                            |    |
| + ANTARES_I0:I.Data[3]          | 0          |               | Decimal | SINT                         | Reserved                            |    |
| + ANTARES_IO:I.Data[4]          | 1          |               | Decimal | SINT                         | 8D0 1 Status Byte                   |    |
| + ANTARES_IO:I.Data[5]          | 16#f0      |               | Hex     | SINT                         | 8D0 1 Drahtbruch Byte               |    |
| + ANTARES_I0:I.Data[6]          | 0          |               | Decimal | SINT                         | 8D0 1 Kurzschluss Byte              |    |
| + ANTARES_IO:I.Data[7]          | 0          |               | Decimal | SINT                         | 8DO 2 Status Byte                   |    |
| + ANTARES_IO:I.Data[8]          | 0          |               | Decimal | SINT                         | 8D0 2 Drahtbruch Byte               |    |
| + ANTARES_IO:I.Data[9]          | 0          |               | Decimal | SINT                         | 8D0 2 Kurzschluss Byte              |    |
| + ANTARES_IO:I.Data[10]         | 0          |               | Decimal | SINT                         | 8DO 3 Status Byte                   |    |
| + ANTARES_I0:I.Data[11]         | 0          |               | Decimal | SINT                         | 8D0 3 Drahtbruch Byte               |    |
| + ANTARES_I0:I.Data[12]         | 0          |               | Decimal | SINT                         | 8D0 3 Kurzschluss Byte              |    |
| + ANTARES_ID:I.Data[13]         | 16#03      |               | Hex     | SINT                         | 16 DI 1 Status Byte                 |    |
| + ANTARES_IO:I.Data[14]         | 16#7£      |               | Hex     | SINT                         | 16 DI 1 Drahtbruch Byte Kanal 1-8   |    |
| + ANTARES_IO:I.Data[15]         | 16#ff      |               | Hex     | SINT                         | 16 DI 1 Drahtbruch Byte Kanal 9-16  |    |
| + ANTARES_I0:I.Data[16]         | 16#80      |               | Hex     | SINT                         | 16 DI 1 Kurzschluss Byte Kanal 1-8  |    |
| + ANTARES_I0:I.Data[17]         | 16#00      |               | Hex     | SINT                         | 16 DI 1 Kurzschluss Byte Kanal 9-16 |    |
| + ANTARES_I0:I.Data[18]         | 16#80      |               | Hex     | SINT                         | 16 DI Input Daten Byte Kanal 1-8    |    |
| + ANTARES_I0:I.Data[19]         | 16#00      |               | Hex     | SINT                         | 16 DI Input Daten Byte Kanal 9-16   |    |
| - ANTARES_ID:0                  | {}         | {}            |         | AB:ETHERNET_MODULE_SINT_7By  |                                     |    |
| - ANTARES_I0:0.Data             | ()         | ()            | Decimal | SINT[7]                      |                                     |    |
| ANTARES_I0:0.Data[0]            | 0          |               | Decimal | SINT                         | Run/Idel Header                     |    |
| + ANTARES_ID:0.Data[1]          | 0          |               | Decimal | SINT                         | Run/Idel Header                     |    |
| + ANTARES_I0:0.Data[2]          | 0          |               | Decimal | SINT                         | Run/Idel Header                     |    |
| + ANTARES_ID:0 Data[3]          | 0          |               | Decimal | SINT                         | Run/Idel Header                     |    |
| + ANTARES_ID:0.Data[4]          | 16#f0      |               | Hex     | SINT                         | 8D0 1 Output Daten                  |    |
| + ANTARES_I0:0.Data[5]          | 0          |               | Decimal | SINT                         | 8D0 2 Output Daten                  |    |
| + ANTARES_ID:0.Data[6]          | 0          |               | Decimal | SINT                         | 8D0 3 Output Daten                  |    |
| + DebugC                        | ()         | ()            |         | AB:ETHERNET_MODULE:C:0       |                                     |    |
| Tore thermotion (Tore boot      | holton (   | ( )           |         | AD CTUEDNET MODULE CINT 140  |                                     | 1. |

8.3.3 Detailed table of the I/O assignment of the individual modules

Each row corresponds to one byte

| Module                 |              | Input                                                                                                    | Output               |
|------------------------|--------------|----------------------------------------------------------------------------------------------------|----------------------|
|                        | 8DI          | Status                                                                                                    |                      |
|                        | No counter   | Wire break                                                                                                    |                      |
| Ā                      |              | Short circuit                                                                                                    |                      |
| Ŵ                      |              | Inputs                                                                                                    |                      |
|                        | 8DI          | Status                                                                                                    | Counter control      |
|                        | One counter  | Wire break                                                                                                    |                      |
|                        |              | Short circuit                                                                                                    |                      |
|                        |              | Inputs                                                                                                    |                      |
|                        |              | Counter 1, bit 1-8                                                                                                    |                      |
|                        |              | Counter 1, bit 9-16                                                                                                    |                      |
|                        |              | Counter 1, bit 17-24                                                                                                    |                      |
|                        |              | Counter 1, bit 25-32                                                                                                    |                      |
|                        | 8DI          | Status                                                                                                    | Counter control      |
|                        | Two counters | Wire break                                                                                                    |                      |
|                        |              | Short circuit                                                                                                    |                      |
|                        |              | Inputs                                                                                                    |                      |
|                        |              | Counter 1, bit 1-8                                                                                                    |                      |
|                        |              | Counter 1, bit 9-16                                                                                                    |                      |
|                        |              | Counter 1, bit, bit 17-24                                                                                                    |                      |
|                        |              | Counter 1, bit, bit 25-32                                                                                                    |                      |
|                        |              | Counter 2, bit, bit 1-8                                                                                                    |                      |
|                        |              | Counter 2, bit, bit 9-16                                                                                                    |                      |
|                        |              | Counter 2, bit, bit 17-24                                                                                                    |                      |
|                        |              | Counter 2 hit hit 25 22                                                                                                    |                      |
|                        | 1            | Counter 2, bit, bit 20-32                                                                                                    |                      |
|                        |              |                                                                                                    |                      |
| Module                 |              | Input                                                                                                    | Output               |
| Module                 | 16DI         | Input<br>Status                                                                                                    | Output               |
| Module                 | 16DI         | Status<br>Wire break, Channel 1-8                                                                                                    | Output               |
| Module                 | 16DI         | Status<br>Wire break, Channel 1-8<br>Wire break, Channel 9-16                                                                                                    | Output               |
| Module                 | 16DI         | Status<br>Wire break, Channel 1-8<br>Wire break, Channel 9-16<br>Short circuit, Channel 1-8                                                                                                    | Output               |
| Module<br>[09]         | 16DI         | Input<br>Status<br>Wire break, Channel 1-8<br>Wire break, Channel 9-16<br>Short circuit, Channel 1-8<br>Short circuit, Channel 9-16                                                                                                    | Output               |
| Module                 | 16DI         | Input         Status         Wire break, Channel 1-8         Wire break, Channel 9-16         Short circuit, Channel 1-8         Short circuit, Channel 9-16         Inputs, Channel 1-8                                                                                                    | Output               |
| Module<br>IG91         | 16DI         | Input<br>Status<br>Wire break, Channel 1-8<br>Wire break, Channel 9-16<br>Short circuit, Channel 1-8<br>Short circuit, Channel 1-8<br>Inputs, Channel 1-8<br>Inputs, Channel 1-8                                                                                                    | Output               |
| Module                 | 16DI         | Input<br>Status<br>Wire break, Channel 1-8<br>Wire break, Channel 9-16<br>Short circuit, Channel 9-16<br>Inputs, Channel 1-8<br>Inputs, Channel 1-8<br>Inputs, Channel 9-16                                                                                                    | Output               |
| Module                 | 16DI<br>4TI  | Input<br>Status<br>Wire break, Channel 1-8<br>Wire break, Channel 9-16<br>Short circuit, Channel 9-16<br>Inputs, Channel 1-8<br>Inputs, Channel 1-8<br>Inputs, Channel 9-16<br>Input<br>Status                                                                                                    | Output               |
| Module<br>Gg<br>Module | 16DI<br>4TI  | Input         Status         Wire break, Channel 1-8         Wire break, Channel 9-16         Short circuit, Channel 1-8         Short circuit, Channel 9-16         Inputs, Channel 1-8         Inputs, Channel 9-16         Inputs, Channel 9-16         Status         Wire break                                                                                                    | Output               |
| Module                 | 16DI<br>4TI  | Input         Status         Wire break, Channel 1-8         Wire break, Channel 9-16         Short circuit, Channel 1-8         Short circuit, Channel 9-16         Inputs, Channel 1-8         Inputs, Channel 9-16         Inputs, Channel 9-16         Status         Wire break         Short circuit                                                                                                    | Output               |
| Module<br>Igg          | 16DI<br>4TI  | Input         Status         Wire break, Channel 1-8         Wire break, Channel 9-16         Short circuit, Channel 1-8         Short circuit, Channel 9-16         Inputs, Channel 1-8         Inputs, Channel 9-16         Inputs, Channel 9-16         Status         Wire break         Short circuit         Channel 9-16                                                                                                    | Output Output Output |
| Module                 | 16DI<br>4TI  | Input<br>Status<br>Wire break, Channel 1-8<br>Wire break, Channel 9-16<br>Short circuit, Channel 9-16<br>Inputs, Channel 1-8<br>Inputs, Channel 1-8<br>Inputs, Channel 9-16<br>Input<br>Status<br>Wire break<br>Short circuit<br>Channel 1, bit 0-7<br>Channel 1, bit 8-15                                                                                                    | Output               |
| Module                 | 16DI<br>4TI  | Input         Status         Wire break, Channel 1-8         Wire break, Channel 9-16         Short circuit, Channel 9-16         Inputs, Channel 1-8         Inputs, Channel 9-16         Inputs, Channel 9-16         Status         Wire break         Short circuit         Channel 9-16         Channel 1-8         Short circuit         Channel 1-8         Channel 1-8         Channel 1-8         Channel 1-8         Channel 1-8         Channel 1-8         Channel 2, bit 0-7                 | Output Output Output |
| Module<br>Module       | 16DI<br>4TI  | Counter 2, bit, bit 25-32         Input         Status         Wire break, Channel 1-8         Wire break, Channel 9-16         Short circuit, Channel 9-16         Inputs, Channel 1-8         Inputs, Channel 9-16         Inputs, Channel 9-16         Status         Wire break         Short circuit         Channel 1, bit 0-7         Channel 1, bit 8-15         Channel 2, bit 0-7         Channel 2, bit 8-15                                                                                   | Output Output Output |
| Module<br>Igg          | 16DI<br>4TI  | Counter 2, bit, bit 25-32         Input         Status         Wire break, Channel 1-8         Wire break, Channel 9-16         Short circuit, Channel 9-16         Inputs, Channel 1-8         Inputs, Channel 9-16         Inputs, Channel 9-16         Status         Wire break         Short circuit         Channel 1, bit 0-7         Channel 1, bit 8-15         Channel 2, bit 0-7         Channel 3, bit 0-7                                                                                    | Output Output Output |
| Module<br>Igg          | 16DI<br>4TI  | Input<br>Status<br>Wire break, Channel 1-8<br>Wire break, Channel 9-16<br>Short circuit, Channel 9-16<br>Inputs, Channel 1-8<br>Inputs, Channel 1-8<br>Inputs, Channel 9-16<br>Inputs, Channel 9-16<br>Inputs<br>Status<br>Wire break<br>Short circuit<br>Channel 1, bit 0-7<br>Channel 1, bit 8-15<br>Channel 2, bit 0-7<br>Channel 2, bit 8-15<br>Channel 3, bit 0-7<br>Channel 3, bit 8-15                                                                                                    | Output Output Output |
| Module<br>IG91         | 16DI<br>4TI  | Input<br>Status<br>Wire break, Channel 1-8<br>Wire break, Channel 9-16<br>Short circuit, Channel 9-16<br>Inputs, Channel 1-8<br>Inputs, Channel 1-8<br>Inputs, Channel 9-16<br>Inputs, Channel 9-16<br>Inputs<br>Status<br>Wire break<br>Short circuit<br>Channel 1, bit 0-7<br>Channel 1, bit 8-15<br>Channel 2, bit 8-15<br>Channel 2, bit 8-15<br>Channel 3, bit 0-7<br>Channel 3, bit 8-15<br>Channel 4, bit 0-7                                                                                      | Output Output Output |
| Module<br>Igg          | 16DI<br>4TI  | Counter 2, bit, bit 25-32         Input         Status         Wire break, Channel 1-8         Wire break, Channel 9-16         Short circuit, Channel 9-16         Inputs, Channel 1-8         Inputs, Channel 9-16         Inputs, Channel 9-16         Status         Wire break         Short circuit         Channel 1, bit 0-7         Channel 1, bit 8-15         Channel 2, bit 8-15         Channel 3, bit 0-7         Channel 3, bit 8-15         Channel 4, bit 0-7         Channel 4, bit 0-7 | Output Output Output |

| Module                                                                                                    |               | input                                                                                                    | Oulpul |
|----------------------------------------------------------------------------------------------------|---------------|----------------------------------------------------------------------------------------------------|--------|
|                                                                                                    | 8AI / 8AIH    | Status                                                                                                    |        |
|                                                                                                    |               | Wire break                                                                                                    |        |
| 8AI<br>8AI                                                                                                    |               | Short circuit                                                                                                    |        |
|                                                                                                    |               | Channel 1, bit 0-7                                                                                                    |        |
|                                                                                                    |               | Channel 1, bit 8-15                                                                                                    |        |
|                                                                                                    |               | Channel 2, bit 0-7                                                                                                    |        |
|                                                                                                    |               | Channel 2, bit 8-15                                                                                                    |        |
|                                                                                                    |               | Channel 3, bit 0-7                                                                                                    |        |
|                                                                                                    |               | Channel 3, bit 8-15                                                                                                    |        |
|                                                                                                    |               | Channel 4, bit 0-7                                                                                                    |        |
|                                                                                                    |               | Channel 4, bit 8-15                                                                                                    |        |
|                                                                                                    |               | Channel 5, bit 0-7                                                                                                    |        |
|                                                                                                    |               | Channel 5, bit 8-15                                                                                                    |        |
|                                                                                                    |               | Channel 6, bit 0-7                                                                                                    |        |
|                                                                                                    |               | Channel 6, bit 8-15                                                                                                    |        |
|                                                                                                    |               | Channel 7, bit 0-7                                                                                                    |        |
|                                                                                                    |               | Channel 7, bit 8-15                                                                                                    |        |
|                                                                                                    |               | Channel 8, bit 0-7                                                                                                    |        |
|                                                                                                    |               | Channel 8, bit 8-15                                                                                                    |        |
| Modulo                                                                                                    |               | Input                                                                                                    | Output |
| Wodure                                                                                                    | 8DO / 8DO SCI | Status                                                                                                    | Subut  |
|                                                                                                    | 00070000002   | Wire break                                                                                                    |        |
| 8 87                                                                                                    |               | Short circuit                                                                                                    |        |
| 81 81<br>S                                                                                                    |               |                                                                                                    |        |
|                                                                                                    |               | Outputs                                                                                                    |        |
|                                                                                                    |               | Outputs                                                                                                    |        |
|                                                                                                    |               | Outputs                                                                                                    |        |
|                                                                                                    |               | Outputs                                                                                                    |        |
|                                                                                                    |               | Outputs                                                                                                    |        |
| Module                                                                                                    |               | Outputs                                                                                                    | Output |
| Module                                                                                                    | 8TC           | Outputs<br>Input<br>Status                                                                                                    | Output |
| Module                                                                                                    | 8TC           | Outputs Input Status Wire break                                                                                                    | Output |
| Module                                                                                                    | 8TC           | Outputs<br>Input<br>Status<br>Wire break<br>Short circuit                                                                                                    | Output |
| Module                                                                                                    | 8TC           | Outputs<br>Input<br>Status<br>Wire break<br>Short circuit<br>Channel 1, bit 0-7                                                                                                    | Output |
| Bin Contraction Contraction Co | 8TC           | Input         Status         Wire break         Short circuit         Channel 1, bit 0-7         Channel 1, bit 8-15                                                                                                    | Output |
| BIC<br>BIC<br>BIC<br>BIC                                                                                                    | 8TC           | Outputs<br>Input<br>Status<br>Wire break<br>Short circuit<br>Channel 1, bit 0-7<br>Channel 1, bit 8-15<br>Channel 2, bit 0-7                                                                                                    | Output |
| Module<br>BIC                                                                                                    | 8TC           | Input         Status         Wire break         Short circuit         Channel 1, bit 0-7         Channel 1, bit 8-15         Channel 2, bit 0-7         Channel 2, bit 8-15                                                                                                    | Output |
| Module                                                                                                    | 8TC           | Input         Status         Wire break         Short circuit         Channel 1, bit 0-7         Channel 1, bit 8-15         Channel 2, bit 8-15         Channel 2, bit 8-15         Channel 3, bit 0-7                                                                                                    | Output |
| Module                                                                                                    | 8TC           | Input         Status         Wire break         Short circuit         Channel 1, bit 0-7         Channel 1, bit 8-15         Channel 2, bit 0-7         Channel 2, bit 0-7         Channel 3, bit 0-7         Channel 3, bit 0-7         Channel 3, bit 8-15                                                                                                    | Output |
| Module                                                                                                    | 8TC           | Input         Status         Wire break         Short circuit         Channel 1, bit 0-7         Channel 1, bit 8-15         Channel 2, bit 0-7         Channel 3, bit 0-7         Channel 3, bit 8-15         Channel 4, bit 0-7                                                                                                    | Output |
| Module                                                                                                    | 8TC           | InputStatusWire breakShort circuitChannel 1, bit 0-7Channel 2, bit 8-15Channel 2, bit 8-15Channel 3, bit 0-7Channel 3, bit 0-7Channel 4, bit 0-7Channel 4, bit 0-7Channel 4, bit 8-15                                                                                                    | Output |
| Module                                                                                                    | 8TC           | InputStatusWire breakShort circuitChannel 1, bit 0-7Channel 1, bit 8-15Channel 2, bit 8-15Channel 2, bit 8-15Channel 3, bit 0-7Channel 4, bit 8-15Channel 4, bit 8-15Channel 4, bit 8-15Channel 5, bit 0-7                                                                                                    | Output |
| Module                                                                                                    | 8TC           | InputStatusWire breakShort circuitChannel 1, bit 0-7Channel 1, bit 8-15Channel 2, bit 0-7Channel 2, bit 8-15Channel 3, bit 0-7Channel 3, bit 8-15Channel 4, bit 8-15Channel 4, bit 8-15Channel 5, bit 0-7Channel 5, bit 8-15                                                                                                    | Output |
| Module                                                                                                    | 8TC           | OutputsInputStatusWire breakShort circuitChannel 1, bit 0-7Channel 1, bit 8-15Channel 2, bit 0-7Channel 3, bit 0-7Channel 3, bit 8-15Channel 4, bit 8-15Channel 5, bit 8-15Channel 5, bit 8-15Channel 5, bit 8-15Channel 5, bit 8-15Channel 5, bit 8-15Channel 5, bit 8-15Channel 6, bit 0-7                                                                      | Output |
| Module<br>BIC<br>BIC                                                                                                    | 8TC           | OutputsInputStatusWire breakShort circuitChannel 1, bit 0-7Channel 1, bit 8-15Channel 2, bit 0-7Channel 2, bit 8-15Channel 3, bit 8-15Channel 4, bit 8-15Channel 5, bit 8-15Channel 5, bit 8-15Channel 5, bit 8-15Channel 5, bit 8-15Channel 5, bit 8-15Channel 6, bit 8-15Channel 6, bit 8-15                                                                    | Output |
| Module                                                                                                    | 8TC           | OutputsInputStatusWire breakShort circuitChannel 1, bit 0-7Channel 1, bit 8-15Channel 2, bit 8-15Channel 2, bit 8-15Channel 3, bit 8-15Channel 4, bit 8-15Channel 4, bit 8-15Channel 5, bit 0-7Channel 5, bit 0-7Channel 6, bit 0-7Channel 6, bit 0-7Channel 6, bit 0-7Channel 6, bit 0-7Channel 6, bit 0-7Channel 6, bit 0-7Channel 7, bit 0-7                   | Output |
| Module                                                                                                    | 8TC           | InputStatusWire breakShort circuitChannel 1, bit 0-7Channel 1, bit 8-15Channel 2, bit 0-7Channel 2, bit 8-15Channel 3, bit 8-15Channel 4, bit 8-15Channel 5, bit 8-15Channel 5, bit 8-15Channel 5, bit 8-15Channel 5, bit 8-15Channel 5, bit 8-15Channel 6, bit 8-15Channel 7, bit 8-15Channel 7, bit 8-15Channel 7, bit 8-15                                     | Output |
| Module                                                                                                    | 8TC           | OutputsInputStatusWire breakShort circuitChannel 1, bit 0-7Channel 1, bit 8-15Channel 2, bit 0-7Channel 3, bit 0-7Channel 3, bit 0-7Channel 4, bit 8-15Channel 5, bit 8-15Channel 5, bit 0-7Channel 5, bit 8-15Channel 6, bit 0-7Channel 7, bit 0-7Channel 7, bit 8-15Channel 7, bit 8-15Channel 7, bit 0-7Channel 7, bit 0-7Channel 7, bit 0-7Channel 8, bit 0-7 | Output |

| Module       | Input                          | Output                          |
|--------------|--------------------------------|---------------------------------|
| 4AIO / 4AIOH | Status                         |                                 |
| 4 In         | Wire break                     |                                 |
| AIO          | Short circuit                  |                                 |
| 44           | First input channel, bit 0-7   |                                 |
|              | First input channel, bit 8-15  |                                 |
|              | Second input channel, bit 0-7  |                                 |
|              | Second input channel, bit 8-15 |                                 |
|              | Third input channel, bit 0-7   |                                 |
|              | Third input channel, bit 8-15  |                                 |
|              | Fourth input channel, bit 0-7  |                                 |
|              | Fourth input channel, bit 8-15 |                                 |
| 4AIO / 4AIOH | Status                         | First output channel, bit 0-7   |
| 3 In, 1 Out  | Wire break                     | First output channel, bit 8-15  |
|              | Short circuit                  |                                 |
|              | First input channel, bit 0-7   |                                 |
|              | First input channel, bit 8-15  |                                 |
|              | Second input channel, bit 0-7  |                                 |
|              | Second input channel, bit 8-15 |                                 |
|              | Third input channel, bit 0-7   |                                 |
|              | Third input channel, bit 8-15  |                                 |
| 4AIO / 4AIOH | Status                         | First output channel, bit 0-7   |
| 2 In, 2 Out  | Wire break                     | First output channel, bit 8-15  |
|              | Short circuit                  | Second output channel, bit 0-7  |
|              | First input channel, bit 0-7   | Second output channel, bit 8-15 |
|              | First input channel, bit 8-15  |                                 |
|              | Second input channel, bit 0-7  |                                 |
|              | Second input channel, bit 8-15 |                                 |
| 4AIO / 4AIOH | Status                         | First output channel, bit 0-7   |
| 1 In, 3 Out  | Wire break                     | First output channel, bit 8-15  |
|              | Short circuit                  | Second output channel, bit 0-7  |
|              | First input channel, bit 0-7   | Second output channel, bit 8-15 |
|              | First input channel, bit 8-15  | Third output channel, bit 0-7   |
|              |                                | Third output channel, bit 8-15  |
| 4AIO / 4AIOH | Status                         | First output channel, bit 0-7   |
| 4 Out        | Wire break                     | First output channel, bit 8-15  |
|              | Short circuit                  | Second output channel, bit 0-7  |
|              |                                | Second output channel, bit 8-15 |
|              |                                | Third output channel, bit 0-7   |
|              |                                | Third output channel, bit 8-15  |
|              |                                | Fourth output channel, bit 0-7  |
|              |                                | Fourth output channel, bit 8-15 |

## 8.4 Modbus TCP

The "MODBUS APPLICATION PROTOCOL SPECIFICATION V1.1b" description from  $28^{th}$  December 2006 is the foundation for implementation.

A Modbus TCP server is implemented in the RCU. The TCP port 502 has a fixed setting.

Up to two simultaneous connections to the ANTARES RCU are possible via this TCP Port 502.

The IP address and netmask are preset using the ANTARES Designer or, if parameterised, assigned using a DHCP server.

#### Implemented Modbus function codes:

- 01 (0x01) Read Coils
- 02 (0x02) Read Discrete Inputs
- 03 (0x03) Read Holding Registers
- 04 (0x04) Read Input Registers
- 05 (0x05) Write Single Coil
- 06 (0x06) Write Single Register
- 15 (0x0F) Write Multiple Coils
- 16 (0x10) Write Multiple registers
- 23 (0x17) Read/Write Multiple registers

ALL other function codes are acknowledged with an error message according to the Modbus specification.

Access takes place via the function codes and is classified as follows:

| Register addresses (decimal) | OXXXX | Input data    |
|------------------------------|-------|---------------|
|                              | 1XXXX | Output data   |
|                              | 2XXXX | RCU status    |
|                              | 3XXXX | Module status |
|                              | 4XXXX | Configuration |

#### The following functions are treated differently to the Standard 1.1b:

Modbus functions 01 "Read Coils" and 02 "Read Discrete Inputs" behave in the same way Modbus functions 03 "Read Holding Register" and 04 "Read Input Registers" behave in the same way Modbus functions 23 "Read/Write Multiple Register" can also read input registers.

#### 8.4.1 Defining the individual address ranges in detail:

#### Input data address range (0xxxx):

Depending on the configuration, the input data for the individual modules are linked together for reading out. Write access leads to an error and is acknowledged accordingly. If there is read access to an address range without any module input data, this generates an error.

#### Output data address range (1xxxx):

Depending on the configuration, the output data for the individual modules are linked together for writing and for reading. If there is access to a memory area outside the module data, this generates an error.

#### Address range RCU status (2xxxxx):

- Addr 20000: RCU error
- Addr 20001: Reserved
- Addr 20002: Number of modules
- Addr 20003 $\rightarrow$ 20034: 32 registers for module types.

One module per register (hi-byte = main type, lo-byte = subtype), see PROFIBUS/PROFINET.

The register value = 0x0000 means not used

#### Address range module status (3xxxxx)

- Status messages of the individual remote I/O modules (length = number of modules x 3 words)

#### Address range configuration (4xxxxx)

- Addr 40000: Timeout register in ms. Standard: 2000ms, Timeout= 0 means deactivated

The modules use different numbers of data words in the respective data field depending on the module type and setting using the ANTARES Designer.

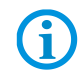

Modbus address calculation is in the project documentation included See chapter 6.2 "Project documentation"

#### Overview

| Module                     | Input   | Output  | Status  |
|----------------------------|---------|---------|---------|
| 8DI (no counter)           | 1 word  | -       | 3 words |
| 8DI (one counter)          | 3 words | 1 word  | 3 words |
| 8DI (two counters)         | 5 words | 1 word  | 3 words |
| 16DI                       | 1 word  | -       | 3 words |
| 8DO / 8DO SCL              | -       | 1 word  | 3 words |
| 8AI / 8AIH                 | 8 words | -       | 3 words |
| 4AIO / 4AIOH (4 In, 0 Out) | 4 words | -       | 3 words |
| 4AIO / 4AIOH (3 In, 1 Out) | 3 words | 1 word  | 3 words |
| 4AIO / 4AIOH (2 In, 2 Out) | 2 words | 2 words | 3 words |
| 4AIO / 4AIOH (1 In, 3 Out) | 1 word  | 3 words | 3 words |
| 4AIO / 4AIOH (0 In, 4 Out) | -       | 4 words | 3 words |
| 4TI                        | 4 words | -       | 3 words |
| 8TC                        | -       | 8 words | 3 words |

#### Each row corresponds to one word

| Module |              | Input                | Output          | Status        |
|--------|--------------|----------------------|-----------------|---------------|
|        | 8DI          | Inputs, Channel 1-8  |                 | Status        |
|        | No counter   |                      |                 | Wire break    |
| 8DI    |              |                      |                 | Short circuit |
| ini    | 8DI          | Inputs, Channel 1-7  | Counter control | Status        |
|        | One counter  | Counter 1, bit 16-31 |                 | Wire break    |
|        |              | Counter 1, bit 0-15  |                 | Short circuit |
|        | 8DI          | Inputs, Channel 1-6  | Counter control | Status        |
|        | Two counters | Counter 1, bit 16-31 |                 | Wire break    |
|        |              | Counter 1, bit 0-15  |                 | Short circuit |
|        |              | Counter 2, bit 16-31 |                 |               |
|        |              | Counter 2, bit 0-15  |                 |               |

| Module                    |      | Input                                        | Output  | Status                                          |
|---------------------------|------|----------------------------------------------|---------|-------------------------------------------------|
|                           | 16DI | Inputs, Channel 1-16                         |         | Status                                          |
| ā                         |      |                                              |         | Wire break                                      |
| 16                        |      |                                              |         | Short circuit                                   |
|                           |      |                                              |         |                                                 |
|                           |      |                                              |         |                                                 |
| Madula                    |      | la se st                                     | Outrout | Chatura                                         |
| Module                    |      | Input                                        | Output  | Status                                          |
| Module                    | 4TI  | Input<br>Channel 1                           | Output  | Status                                          |
| Module                    | 4TI  | Input<br>Channel 1<br>Channel 2              | Output  | Status<br>Status<br>Wire break                  |
| Module<br>IL <sub>7</sub> | 4TI  | Input<br>Channel 1<br>Channel 2<br>Channel 3 | Output  | Status<br>Status<br>Wire break<br>Short circuit |

| Μ | odule       |      |      | Input     | Output | Status        |
|---|-------------|------|------|-----------|--------|---------------|
|   |             |      | 8AI  | Channel 1 |        | Status        |
|   | 8AI<br>8AIH |      | 8AIH | Channel 2 |        | Wire break    |
|   |             | 8AIF |      | Channel 3 |        | Short circuit |
|   |             |      |      | Channel 4 |        |               |
|   | 0000        |      |      | Channel 5 |        |               |
|   |             |      |      | Channel 6 |        |               |
|   |             |      |      | Channel 7 |        |               |
|   |             |      |      | Channel 8 |        |               |

| Μ | odule |      |               | Input | Output               | Status        |
|---|-------|------|---------------|-------|----------------------|---------------|
|   |       |      | 8D0 / 8D0 SCL |       | Outputs, Channel 1-8 | Status        |
|   |       |      |               |       |                      | Wire break    |
|   | 800   | 8DC  |               |       |                      | Short circuit |
|   | - ini | himi |               |       |                      |               |
|   | 1000  | 000  |               |       |                      |               |

| Module |     | Input     | Output | Status        |
|--------|-----|-----------|--------|---------------|
| BTC    | 8TC | Channel 1 |        | Status        |
|        |     | Channel 2 | -      | Wire break    |
|        |     | Channel 3 |        | Short circuit |
|        |     | Channel 4 |        |               |
|        |     | Channel 5 |        |               |
|        |     | Channel 6 |        |               |
|        |     | Channel 7 |        |               |
|        |     | Channel 8 |        |               |

| Module                                  |             | Input                | Output                | Status        |
|-----------------------------------------|-------------|----------------------|-----------------------|---------------|
| 4410 4410 4410 4410 4410 4410 4410 4410 | 4AIO/4AIOH  | First input channel  |                       | Status        |
|                                         | 4 In, 0 Out | Second input channel |                       | Wire break    |
|                                         |             | Third input channel  |                       | Short circuit |
|                                         |             | Fourth input channel |                       |               |
|                                         | 4AIO/4AIOH  | First input channel  | First output channel  | Status        |
|                                         | 3 In, 1 Out | Second input channel |                       | Wire break    |
|                                         |             | Third input channel  |                       | Short circuit |
|                                         | 4AIO/4AIOH  | First input channel  | First output channel  | Status        |
|                                         | 2 In, 2 Out | Second input channel | Second output channel | Wire break    |
|                                         |             |                      |                       | Short circuit |
|                                         | 4AIO/4AIOH  | First input channel  | First output channel  | Status        |
|                                         | 1 In, 3 Out |                      | Second output channel | Wire break    |
|                                         |             |                      | Third output channel  | Short circuit |
|                                         | 4AIO/4AIOH  |                      | First output channel  | Status        |
|                                         | 0 In, 4 Out |                      | Second output channel | Wire break    |
|                                         |             |                      | Third output channel  | Short circuit |
|                                         |             |                      | Fourth output channel |               |

# BARTEC

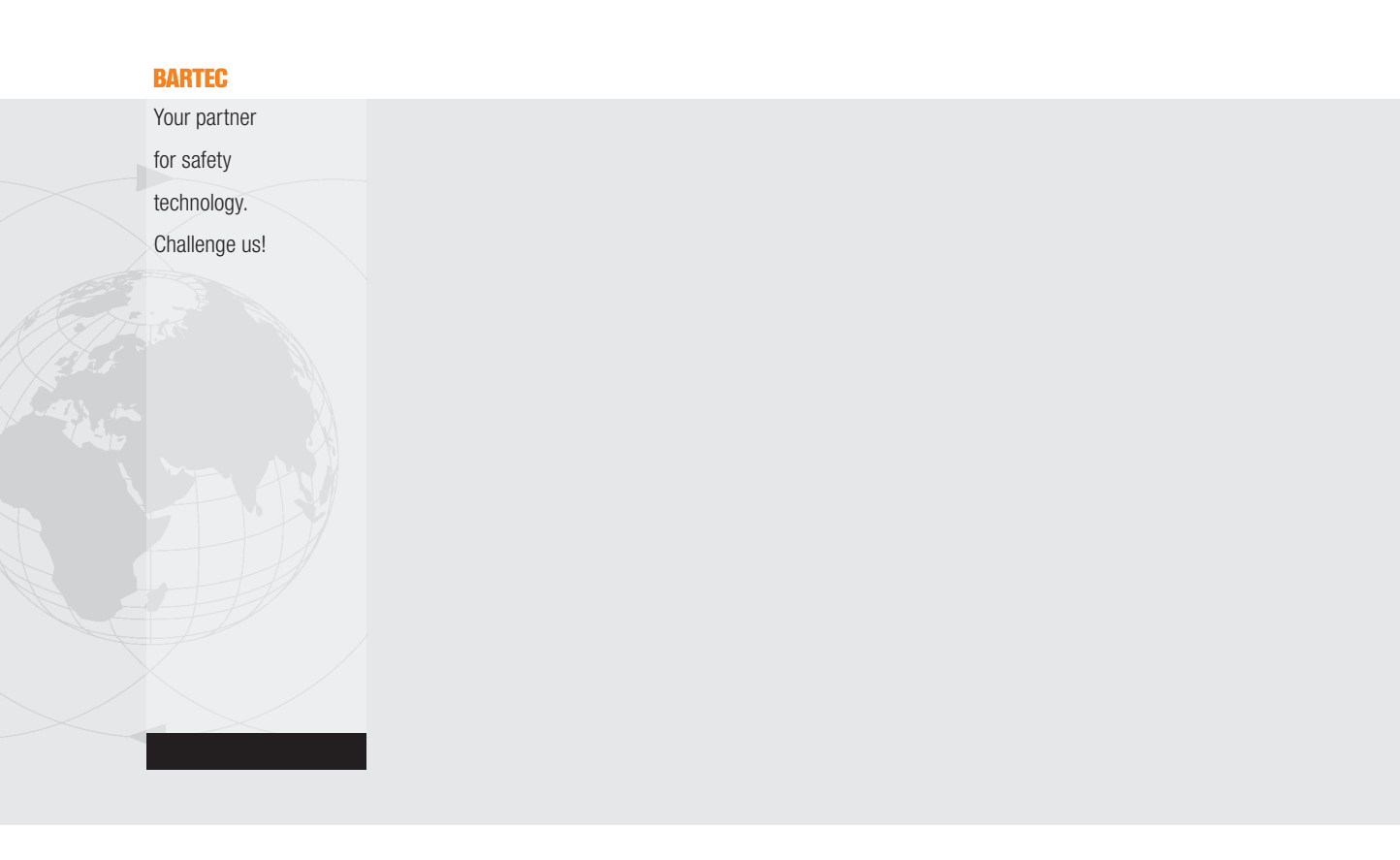